## Canon

# PROIETTORE MULTIMEDIALE LV-HD420/LV-X420 Manuale d'uso

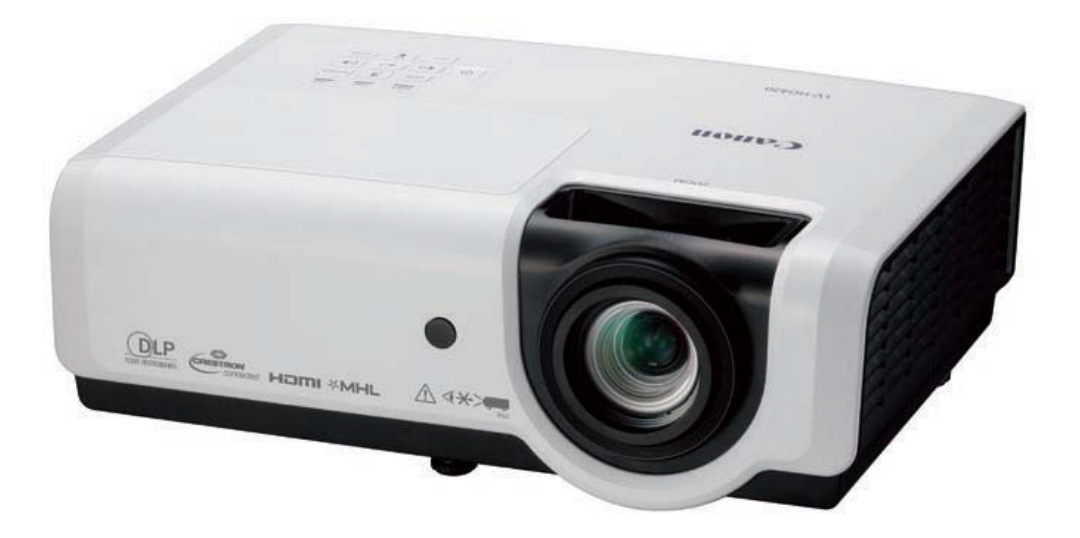

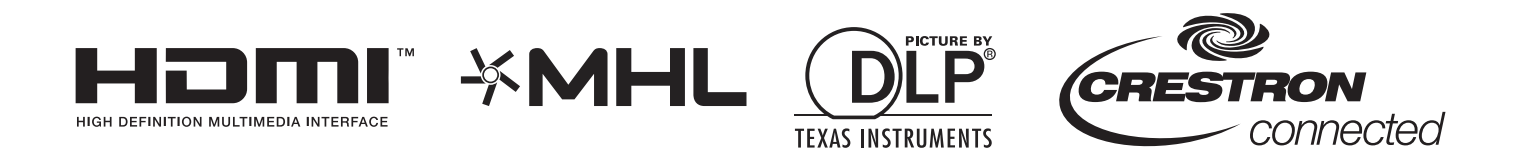

PRIMA DELL'USO, ASSICURARSI DI LEGGERE QUESTO MANUALE D'USO. Leggere attentamente le "Istruzioni per la sicurezza" del presenta manuale e utilizzare correttamente il proiettore.

Conservare questo manuale d'uso in un luogo comodo per farvi riferimento in futuro.

### Indice

| ISTRUZIONI SULLA SICUREZZA                                     | 1  |
|----------------------------------------------------------------|----|
| PER L'USO SICURO                                               | 10 |
| OPERAZIONI PRELIMINARI                                         | 13 |
| ELENCO DI CONTROLLO DELLA CONFEZIONE                           | 13 |
| VISTA DEI COMPONENTI DEL PROIETTORE                            | 14 |
| Vista anteriore destra                                         | 14 |
| Vista dall'alto—Tasti e LED OSD                                |    |
| Vista posteriore                                               |    |
| VISTA DAI DASSO                                                |    |
| DISTANZA OPERATIVA DEL TELECOMANDO                             |    |
| TASTI DEL PROIETTORE E DEL TELECOMANDO                         |    |
| IMPOSTAZIONE E EUNZIONAMENTO                                   | 21 |
|                                                                | 21 |
| AVVIO E SPEGNIMENTO DEL PROJETTORE                             |    |
| Come conservare il projettore nella custodia morbida (LV-SC02) |    |
| IMPOSTAZIONE DI UNA PASSWORD DI ACCESSO (BLOCCO DI SICUREZZA)  | 24 |
| REGOLAZIONE DEL LIVELLO DEL PROIETTORE                         | 26 |
| REGOLAZIONE DELLO ZOOM, MESSA A FUOCO E DISTORSIONE            | 27 |
| REGOLAZIONE DEL VOLUME                                         |    |
| IMPOSTAZIONI DEL MENU OSD                                      | 29 |
| COMANDI DEL MENU OSD                                           | 29 |
| Spostamento tra gli OSD                                        |    |
| IMPOSTAZIONE DELLA LINGUA OSD                                  |    |
| PANORAMICA DEL MENU OSD                                        |    |
| MENU IMMAGINE                                                  |    |
| Menu Impostazione analogica                                    |    |
| Rilanciamento bianco                                           |    |
| Gestore Colore                                                 |    |
| Menu Impost. 1                                                 |    |
| Corr. distorsione                                              | 40 |
| Audio                                                          | 40 |
| Funzione Avanzato 1                                            |    |
| Funzione Avanzato 2                                            |    |
| 4 angoli                                                       |    |
| VIENU IMPOST. 2<br>Stato                                       | 45 |
| Funzione Avanzate 1                                            | 40 |
| Funzione Avanzate 2                                            |    |
| MANUTENZIONE E SICUREZZA                                       | 61 |
|                                                                | 61 |
| Ripristino delle ore d'uso della lampada                       |    |
| PULIZIA DEL PROIETTORE                                         | 65 |
| Pulizia dell'obiettivo                                         | 65 |
| Pulizia della struttura                                        | 65 |
| USO DEL BLOCCO KENSINGTON                                      | 66 |
| Uso dell'antifurto Kensington                                  |    |
| Uso della barra di protezione                                  | 66 |
| RISOLUZIONE DEI PROBLEMI                                       | 67 |
| PROBLEMI COMUNI E SOLUZIONI                                    | 67 |
| SUGGERIMENTI PER LA RISOLUZIONE DEI PROBLEMI                   | 67 |
| Messaggi di errore dei LED                                     | 68 |

| PROBLEMI E SOLUZIONI                                                                                                    |    |
|----------------------------------------------------------------------------------------------------|----|
| SPECIFICHE                                                                                                    | 71 |
| SPECIFICHE<br>DISTANZA DI PROIEZIONE E FORMATO DI PROIEZIONE<br><i>Distanza di proiezione e tabella dimensioni</i><br>TABELLA MODALITÀ TEMPI<br>DIMENSIONI DEL PROIETTORE |    |
|                                                                                                    |    |
| CONFORMITÀ NORMATIVA                                                                                                    |    |
| CONFORMITÀ NORMATIVA.<br>Avvisi FCC<br>Canada<br>Certificazioni di sicurezza                                                                                              |    |
| CONFORMITÀ NORMATIVA<br>Avvisi FCC<br>Canada<br>Certificazioni di sicurezza<br>APPENDICE I                                                                                |    |

### **I**STRUZIONI SULLA SICUREZZA

Prima di installare e utilizzare il proiettore, leggere attentamente il presente manuale.

Il proiettore mette a disposizione diverse funzioni e funzionalità. Il corretto utilizzo del proiettore consente di gestire queste funzioni e di mantenerlo in buone condizioni per molti anni.

L'utilizzo in modo errato può causare una riduzione della durata del proiettore, oltre a malfunzionamenti, rischi di incendi o altri incidenti.

Se il proiettore non sembra funzionare in modo corretto, leggere nuovamente il presente manuale, verificare le operazioni e i collegamenti dei cavi e provare le soluzioni presenti nella sezione "Risoluzione dei problemi" nel Manuale d'uso. Se il problema persiste, contattare il Centro assistenza clienti Canon.

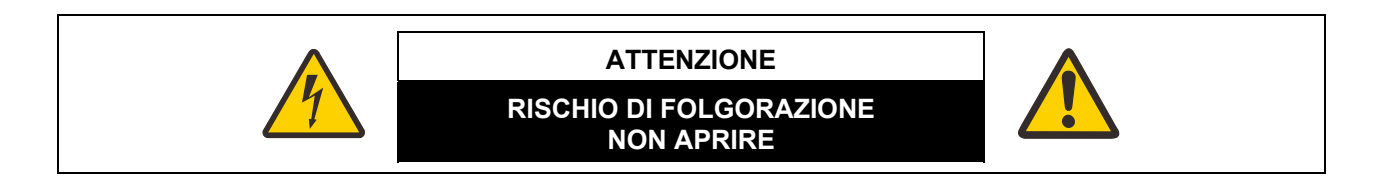

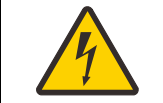

QUESTO SIMBOLO INDICA UNA TENSIONE PERICOLOSA CHE PUÒ PROVOCARE FOLGORAZIONI SE PRESENTI NELL'UNITÀ.

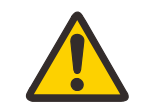

QUESTO SIMBOLO INDICA LA PRESENZA DI ISTRUZIONI IMPORTANTI PER IL FUNZIONAMENTO E LA MANUTENZIONE DELL'UNITÀ NEL MANUALE D'USO.

#### ATTENZIONE

Non usare in una sala computer come indicato nello Standard for the Protection of Electronic Computer/Data Processing Equipment, ANSI/NFPA 75.

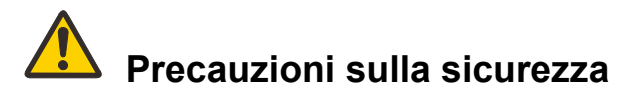

#### AVVERTENZA:

- L'APPARATO DEVE ESSERE COLLEGATO A TERRA.
- PER RIDURRE IL RISCHIO DI INCENDI O FOLGORAZIONI, NON ESPORRE L'APPARECCHIATURA A PIOGGIA O UMIDITÀ.
- Il proiettore produce una luce intensa dall'obiettivo di proiezione. Non fissare direttamente l'obiettivo per non provocare danni alla vista. Prestare particolare attenzione a che i bambini non fissino direttamente il raggio.
- Installare il proiettore in una posizione adeguata. Altrimenti si potrebbero verificare incendi.
- Non coprire le aperture di ventilazione sul proiettore. L'accumulo di calore può ridurre la durata del proiettore e può essere pericoloso.
- Se il proiettore non è utilizzato per lunghi periodi di tempo, scollegarlo dalla presa a parete.
- Non proiettare la stessa immagine per lunghi periodi di tempo.

A causa delle caratteristiche del pannello del proiettore sul pannello DMD potrebbe rimanere l'impronta dell'immagine.

### AVVERTENZA DURANTE IL MONTAGGIO A SOFFITTO

Durante il montaggio del proiettore al soffitto, tenere pulite le aperture di ventilazione dell'aria e la parte superiore del proiettore utilizzando un aspirapolvere. Lasciando il proiettore sporco per molto tempo, le ventole di raffreddamento potrebbero ostruirsi con la polvere e causare guasti o disastri.

Assicurarsi di attuare le misure anticaduta, come un cavo anticaduta, durante l'installazione del proiettore in luoghi alti, ad esempio, per l'installazione a soffitto.

#### NON INSTALLARE IL PROIETTORE IN PRESENZA DI UNTO, UMIDITÀ O FUMO, AD ESEMPIO IN CUCINA, PER EVITARE GUASTI O DISASTRI. IL PROIETTORE POTREBBE DETERIORARSI IN CASO DI CONTATTO CON OLIO O AGENTI CHIMICI.

#### ■ LEGGERE E CONSERVARE IL MANUALE PER USI FUTURI.

Leggere tutte le istruzioni sulla sicurezza e sul funzionamento prima di iniziare ad utilizzare il proiettore.

Leggere tutte le istruzioni fornite e conservarle per usi futuri. Scollegare il proiettore dalla presa di corrente CA prima della pulizia. Non usare solventi liquidi o spray sul proiettore. Usare un panno umido per la pulizia.

Seguire gli avvisi e le istruzioni presenti sul proiettore.

Per un ulteriore protezione del proiettore durante i temporali o quando non utilizzato per lunghi periodi di tempo, scollegarlo dalla presa a muro. In questo modo si evitano i danni causati da fulmini e sbalzi di tensione.

Non esporre l'unità a pioggia o usare in prossimità di acqua. Ad esempio, in seminterrati umidi, accanto a una piscina, ecc.

Non usare accessori non consigliati dal costruttore poiché potrebbero causare problemi.

Non collocare il proiettore su tavoli, sostegni o carrelli non stabili. Il proiettore potrebbe cadere causando lesioni serie a bambini o adulti, e danneggiare seriamente il proiettore. Usare solo con un carrello o supporto consigliato dal costruttore, o venduto insieme al proiettore. Per il montaggio su pareti o mensole, utilizzare un kit di montaggio per fissare in modo sicuro il proiettore.

La combinazione di apparecchiatura e carrello deve essere mossa con cautela. Arresto improvviso, forza eccessiva e superfici non piane possono causare il rovesciamento dell'apparecchiatura e del carrello.

Le fessure e le aperture sui lati e nella parte anteriore del telaio offrono la ventilazione al proiettore, per garantire il corretto funzionamento dell'apparecchiatura e proteggerla dal surriscaldamento.

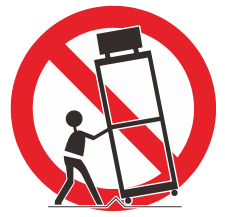

Non coprire in nessun modo le aperture con panni o altri materiali, non ostruire le aperture inferiori collocando il proiettore su un letto, divano, tappeto o altre superfici simili. Non collocare mai il proiettore accanto o sopra a termosifoni o fonti di calore.

Non collocare il proiettore in un'installazione integrata, ad esempio una libreria a meno che non sia fornita una ventilazione adeguata.

Non spingere oggetti di alcun tipo nel proiettore attraverso le fessure del telaio poiché possono venire a contatto con punti di tensione pericolosi o cortocircuitare componenti che possono causare incendi o folgorazioni. Non fare entrare liquidi di alcun tipo nel proiettore.

Non installare il proiettore accanto ai condotti di ventilazione dei condizionatori.

Utilizzare il proiettore esclusivamente con il tipo di alimentazione indicata nell'etichetta delle specifiche. Se non si è certi del tipo di alimentazione, contattare il Centro assistenza clienti Canon o l'azienda elettrica locale.

Non sovraccaricare le prese a parete e le prolunghe poiché possono provocare incendi o folgorazioni. Non lasciare oggetti sopra alla prolunga. Non collocare il proiettore in punti dove il cavo può essere danneggiato camminandoci sopra.

Non tentare di eseguire la manutenzione del proiettore poiché l'apertura o la rimozione del coperchio possono esporre a tensioni pericolose o altri pericoli. Per tutta la manutenzione rivolgersi a personale tecnico qualificato.

Scollegare il proiettore dalla presa a parete e contattare il personale tecnico qualificato nelle seguenti situazioni:

- a. Il cavo di alimentazione o la presa sono danneggiati o logori.
- b. Nel proiettore è entrato del liquido.
- c. Il proiettore è stato esposto a pioggia o acqua.
- d. Il proiettore non funziona correttamente dopo aver seguito le istruzioni sul funzionamento. Eseguire le regolazioni dei soli controlli descritti nelle istruzioni di funzionamento poiché una regolazione non adeguata di altri controlli può causare danni che spesso richiedono lavoro aggiuntivo da parte di un tecnico qualificato per il ripristino del proiettore allo stato di funzionamento normale.
- e. Il proiettore è caduto o il telaio è stato danneggiato.
- f. Quando si verifica un evidente cambiamento nelle prestazioni del proiettore vuol dire che è necessaria la manutenzione.

Quando è necessario sostituire dei componenti, assicurarsi che il tecnico qualificato utilizzi solamente i ricambi specificati dal produttore e che le caratteristiche siano identiche a quelle dei componenti originali. Sostituzioni non autorizzate possono causare incendi, folgorazioni o lesioni.

Al termine di qualsiasi tipo di manutenzione o riparazione al proiettore, chiedere al tecnico di eseguire dei controlli di sicurezza di routine per determinare se il proiettore è in buone condizioni di funzionamento.

### Requisiti per il cavo di alimentazione CA

Il cavo di alimentazione CA fornito con il proiettore soddisfa i requisiti per l'utilizzo nel paese dove viene acquistato.

#### Cavo di alimentazione per Stati Uniti e Canada:

Il cavo di alimentazione per Stati Uniti e Canada dispone di approvazione Underwriters Laboratories (UL) e certificazione Canadian Standard Association (CSA).

Il cavo di alimentazione CA ha una spina CA con messa a terra. Si tratta di un dispositivo di sicurezza per verificare che la spina sia adatta alla presa di corrente. Non tentare di manomettere questa funzione di sicurezza Se non si riesce ad inserire la spina perfettamente nella presa, rivolgersi ad un elettricista.

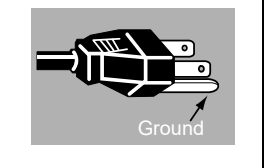

### LA PRESA DEVE ESSERE INSTALLATA ACCANTO ALL'APPARECCHIATURA E FACILMENTE ACCESSIBILE.

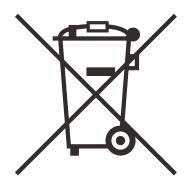

#### Solo per Unione Europea e SEE (Norvegia, Islanda e Liechtenstein)

Questi simboli indicano che il prodotto non può essere smaltito con i rifiuti domestici, ai sensi della Direttiva RAEE (2012/19/UE), della Direttiva sulle Batterie (2006/66/CE) e/o delle leggi nazionali che attuano tali Direttive.

Se sotto il simbolo indicato sopra è riportato un simbolo chimico, in osservanza della Direttiva sulle batterie, tale simbolo indica la presenza di un metallo pesante (Hg = Mercurio, Cd = Cadmio, Pb = Piombo) nella batteria o nell'accumulatore con un livello di concentrazione superiore a una soglia applicabile specificata nella Direttiva sulle batterie.

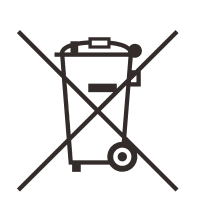

Il prodotto deve essere conferito a un punto di raccolta designato, ad esempio il rivenditore in caso di acquisto di un nuovo prodotto simile oppure un centro di raccolta autorizzato per il riciclaggio di rifiuti di apparecchiature elettriche ed elettroniche (RAEE) nonché di batterie e accumulatori. Un trattamento improprio di questo tipo di rifiuti può avere conseguenze negative sull'ambiente e sulla salute umana a causa delle sostanze potenzialmente nocive solitamente contenute in tali rifiuti.

La collaborazione dell'utente per il corretto smaltimento di questo prodotto contribuirà a un utilizzo efficace delle risorse naturali ed eviterà di incorrere in sanzioni amministrative ai sensi dell'art. 255 e successivi del Decreto Legislativo n. 152/06.

Per ulteriori informazioni sul riciclaggio di questo prodotto, contattare le autorità locali, l'ente responsabile della raccolta dei rifiuti, un rivenditore autorizzato o il servizio di raccolta dei rifiuti domestici, oppure visitare il sito

www.canon-europe.com/weee, o www.canon-europe.com/battery.

### Simboli sulla sicurezza nel manuale

Questa sezione descrive il simboli sulla sicurezza utilizzati in questo manuale. Le informazioni importanti sulla sicurezza del proiettore sono identificati dai seguenti simboli. Osservare sempre le informazioni sulla sicurezza tramite questi simboli.

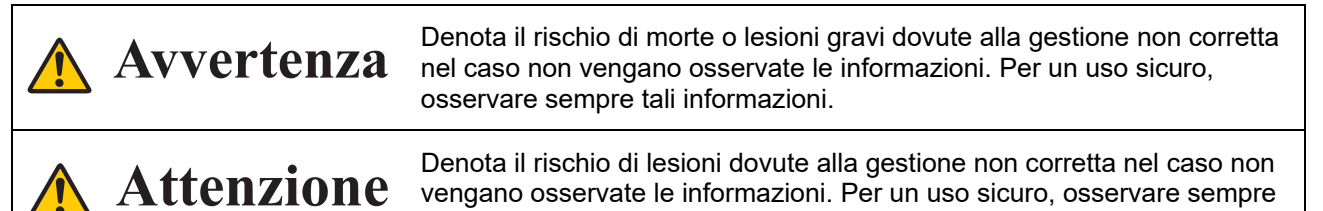

tali informazioni.

- 5 -

### Precauzioni per l'uso

Questa sezione contiene informazioni importanti relative alla sicurezza, pertanto leggere con attenzione quanto segue in modo da utilizzare il proiettore in modo corretto e sicuro.

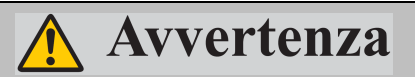

Durante l'installazione, mantenere la spina del proiettore facilmente accessibile in modo da poter scollegare immediatamente il proiettore, se necessario, o tenere a portata di mano un interruttore automatico.

Nel caso si verifichino le seguenti situazioni, spegnere il proiettore, rimuovere la spina di alimentazione dalla presa e contattare il Centro assistenza clienti Canon. La mancata osservanza di tali precauzioni può causare incendi o folgorazioni.

- Se viene emesso del fumo
- · Se vengono emessi odori o rumori insoliti
- Se acqua o liquidi entrano nel proiettore
- Se metallo o altri materiali entrano nel proiettore
- Se il proiettore viene urtato o cada e il telaio si danneggia
- Se il proiettore viene fisicamente danneggiato a seguito di usi vietati in questo documento, ecc.

Prestare attenzione ai seguenti punti per la gestione del cavo di alimentazione. La mancata osservanza di tali precauzioni può causare incendi o folgorazioni.

- Non posizionare alcun oggetto sul cavo di alimentazione e farlo andare sotto al proiettore.
- Non coprire il cavo di alimentazione con un tappeto.
- Non modificare o piegare eccessivamente, arrotolare, tirare, avvolgere o legare in alcun modo il cavo di alimentazione.
- Tenere il cavo di alimentazione lontano da termosifoni e altre fonti di calore.
- Non usare un cavo di alimentazione danneggiato. Se il cavo di alimentazione è danneggiato, acquistarne uno di ricambio presso il rivenditore.
- Il cavo di alimentazione in dotazione con questo proiettore deve essere utilizzato esclusivamente con questo prodotto. Non utilizzare questo cavo per altri prodotti.

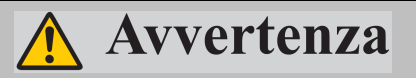

Prestare attenzione ai seguenti punti relativi all'alimentazione, alla spina e al connettore. La mancata osservanza di tali precauzioni può causare incendi o folgorazioni.

- Non usare un'alimentazione con una tensione superiore alla tensione indicata (CA 100-240 V).
- Non tirare il cavo di alimentazione e tenere la spina o il connettore durante la rimozione. Altrimenti il cavo si potrebbe danneggiare.
- Non inserire oggetti in metallo nei contatti della spina o del connettore.
- Non rimuovere la spina o il connettore con le mani bagnate.
- Inserire la spina e il connettore completamente fino alla base. Inoltre, non usare una spina danneggiata o una presa allentata.
- Se si utilizza una prolunga, assicurarsi che non superi la capacità nominale del cavo.
- Controllare periodicamente la spina e la presa e rimuovere polvere o sporco sia dalla spina che dalla presa.

#### Precauzioni per l'installazione e l'uso

Prestare attenzione ai seguenti punti relativi all'installazione e all'uso del proiettore. La mancata osservanza di tali precauzioni può causare incendi, folgorazioni o lesioni personali.

- Non usare il proiettore in luoghi in cui potrebbe bagnarsi, ad esempio all'esterno oppure nelle vasche da bagno o nella doccia.
- Non collocare contenitori con liquidi sopra il proiettore.
- Non toccare il proiettore, il cavo di alimentazione o il cavo in caso di fulmini.
- Non spostare il proiettore fino a quando non è stato spento, è stata rimossa la spina di alimentazione

- dalla presa e sono stati scollegati gli altri cavi.
- Scollegare il proiettore prima della pulizia o della manutenzione.
- Non installare il proiettore in un luogo umido o polveroso o in cui è presente molto fumo o vapore. L'olio può degradare la plastica, pertanto il proiettore montato a soffitto potrebbe cadere dal supporto.
- Non rimuovere il telaio dal proiettore o smontarlo. L'interno del proiettore contiene componenti con tensione elevate e parti calde. In caso di ispezione, manutenzione o riparazione, contattare il Centro assistenza clienti Canon.
- Non smontare o modificare il proiettore (incluse le parti consumabili) o il telecomando.

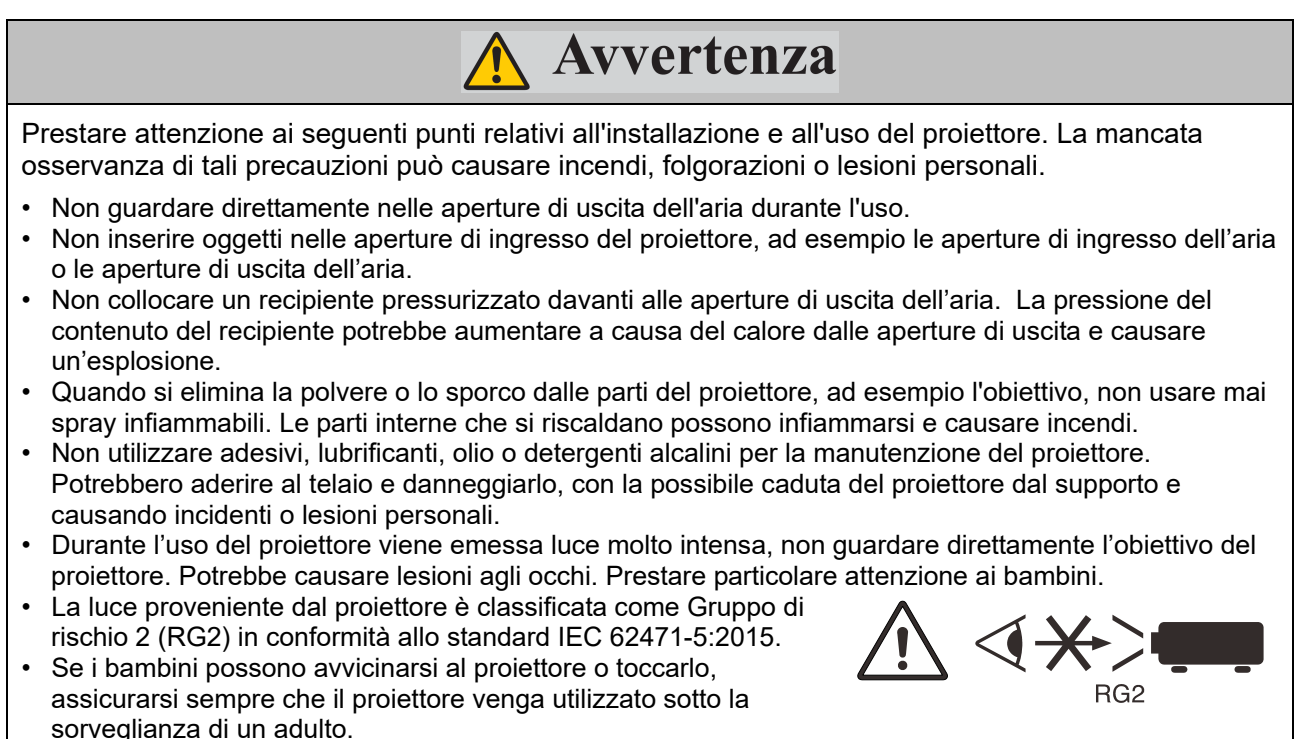

- Non tenere o installare strumenti ottici (come lenti di ingrandimento, riflettori o occhiali) nel percorso di luce del proiettore. Se la luce proiettata viene rifratta o riflessa e viene a contatto con gli occhi, potrebbe causare lesioni agli occhi.
- Quando si colloca su una superficie di proiezione alta, assicurarsi che la superficie sia piatta e stabile.
- Non utilizzare il proiettore su superfici morbide quali tappeti o materassini di spugna. In caso contrario, si potrebbe provocare un accumulo di calore all'interno del proiettore, e questo potrebbe provocare un malfunzionamento.

### Precauzioni sulla lampada

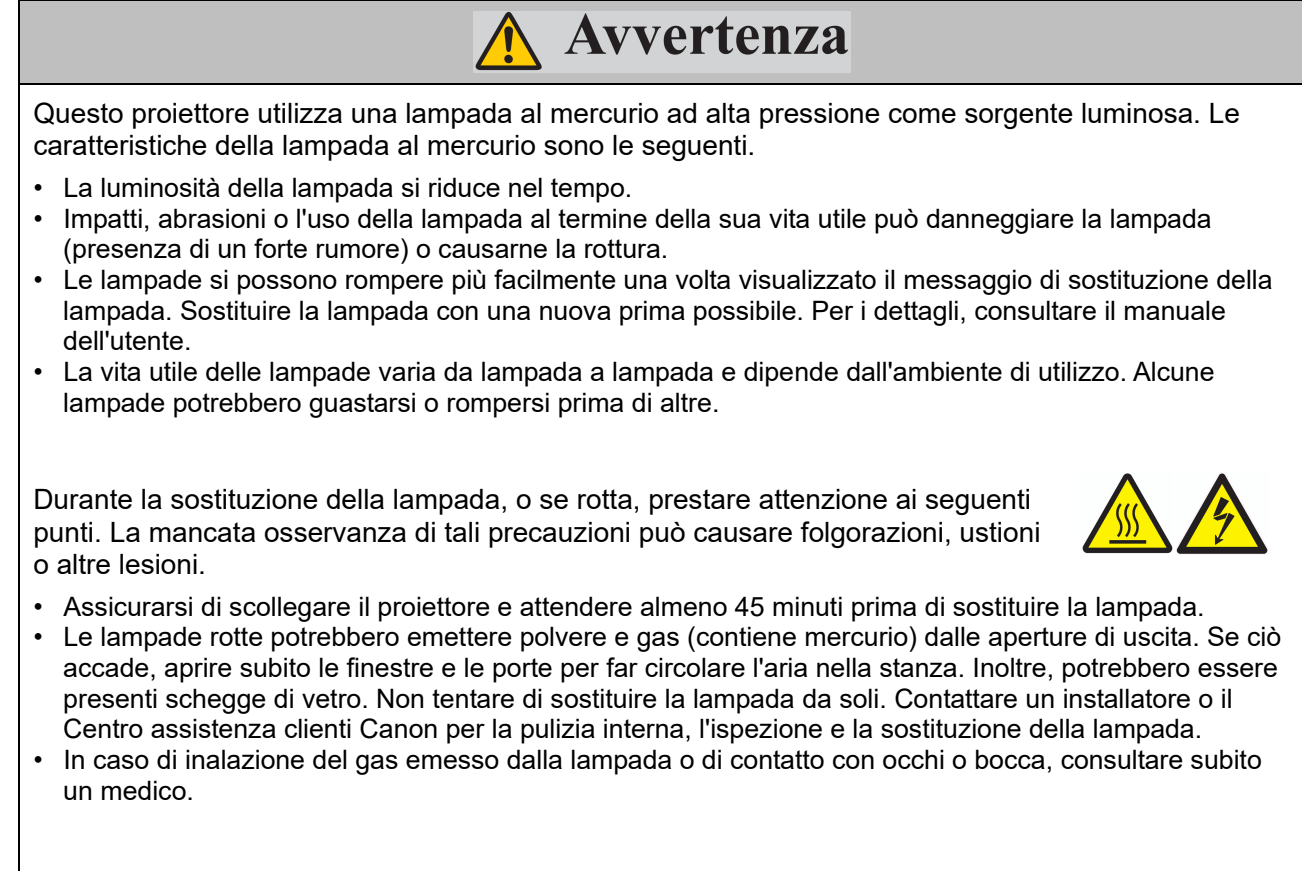

Prestare attenzione ai seguenti punti quando si sostituiscono le lampade che cessano di funzionare. In caso contrario, si potrebbero causare lesioni.

- Se l'illuminazione si arresta improvvisamente, quando si accende il proiettore o durante l'uso, la lampada può essere rotta. In tal caso, non tentare di effettuare la sostituzione da soli. Richiedere la sostituzione ad un installatore o al Centro assistenza clienti Canon.
- Con i proiettori montati a soffitto, la lampada potrebbe cadere quando si apre il coperchio della lampada o durante la sostituzione. Durante la sostituzione, rimanere sul lato del coperchio della lampada, non direttamente sotto di essa.

### Precauzioni delle batterie del telecomando

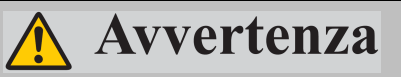

Prestare attenzione ai seguenti punti relativi alla gestione della batteria. La mancata osservanza può causare incendi o lesioni.

- Non gettare la batteria nel fuoco o scaldarla, cortocircuitarla o smontarla.
- Non tentare di ricaricare le batterie in dotazione con il telecomando.
- Rimuovere le batterie quando sono scariche o quando il telecomando non viene utilizzato per un lungo periodo di tempo.
- Inserire le batterie con i terminali + e nelle direzioni corrette.
- In caso di fuoriuscita di liquido dalle batterie e di contatto con la pelle, lavare immediatamente con acqua.

### **Attenzione**

Prestare attenzione ai seguenti punti relativi all'installazione e all'uso del proiettore.

- Scollegare la spina di alimentazione dalla presa per garantire la sicurezza, se il proiettore non viene utilizzato per un periodo di tempo prolungato. La mancata osservanza di tali precauzioni può causare il rischio di incendi, se la polvere si accumula sulla spina o sulla presa.
- Non toccare le parti del telaio intorno e sopra le aperture di uscita dell'aria in quanto potrebbero diventare calde durante la proiezione o per un periodo di tempo dopo la proiezione. In particolare, fare attenzione a evitare che bambini piccoli tocchino queste parti. Inoltre, non collocare oggetti metallici intorno e sopra le aperture di uscita dell'aria. Si potrebbero verificare ustioni o altre lesioni a causa del calore generato dal proiettore.
- Non collocare oggetti pesanti sul proiettore e non sedersi/poggiarsi su di esso. Prestare particolare attenzione ai bambini. Il proiettore potrebbe cadere e danneggiarsi o causare lesioni personali.
- Non collocare il proiettore su una superficie instabile o inclinata. Il proiettore potrebbe cadere o essere urtato e causare lesioni personali.
- Durante la proiezione, non collocare oggetti davanti all'obiettivo. Potrebbero causare incendi.

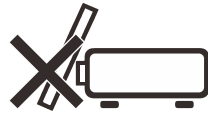

#### Quando si maneggia la lampada, prestare attenzione ai seguenti punti.

- Le lampade si possono rompere più facilmente una volta visualizzato il messaggio di sostituzione della lampada. Sostituire la lampada con una nuova prima possibile.
- Prima di rimuovere la lampada, attendere almeno 45 minuti dopo lo spegnimento del proiettore e verificare che la lampada e il proiettore si siano raffreddati a sufficienza. La mancata osservanza di tali precauzioni può causare ustioni o altre lesioni.
- Tenere sempre una lampada di ricambio.
- Smaltire sempre le lampade al mercurio usate secondo quanto previsto dalla norme locali.

### Avvertenze per la visualizzazione di contenuti 3D

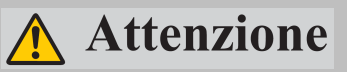

Prestare attenzione ai seguenti punti durante la visualizzazione di contenuti 3D.

- Soggetti fotosensibili, soggetti malati di cuore, donne incinte, anziani e persone con malattie gravi e/o con una storia di epilessia non dovrebbero vedere i contenuti 3D.
- Consigliamo di evitare di guardare contenuti in 3D se si è in cattive condizioni fisiche, si ha bisogno di dormire o se si è bevuto alcolici.
- Smettere di guardare i contenuti 3D se si presentano i seguenti sintomi. Se si presentano tali sintomi, smettere subito di guardare i contenuti 3D e fare una pausa fino a quando il sintomo scompare.
  - Immagini doppie sfocate o non è possibile visualizzare l'immagine stereoscopicamente.
  - Fatica o disagio.
- Fare una pausa durante la visione di contenuti 3D per un lungo periodo di tempo. La vista si potrebbe affaticare. La visione di contenuti 3D per lunghi periodi di tempo o la visione da un'angolazione obliqua richiede uno sforzo della vista.
- I genitori devono accompagnare e controllare i propri figli poiché i bambini non riescono ad esprimere correttamente il disagio durante la visione di contenuti 3D. I bambini di sei anni o meno non devono vedere i contenuti 3D.
- La distanza di visualizzazione 3D ottimale dallo schermo è di circa 3 volte la dimensione verticale dello schermo e gli occhi devono essere allo stesso livello dello schermo.

### PER L'USO SICURO

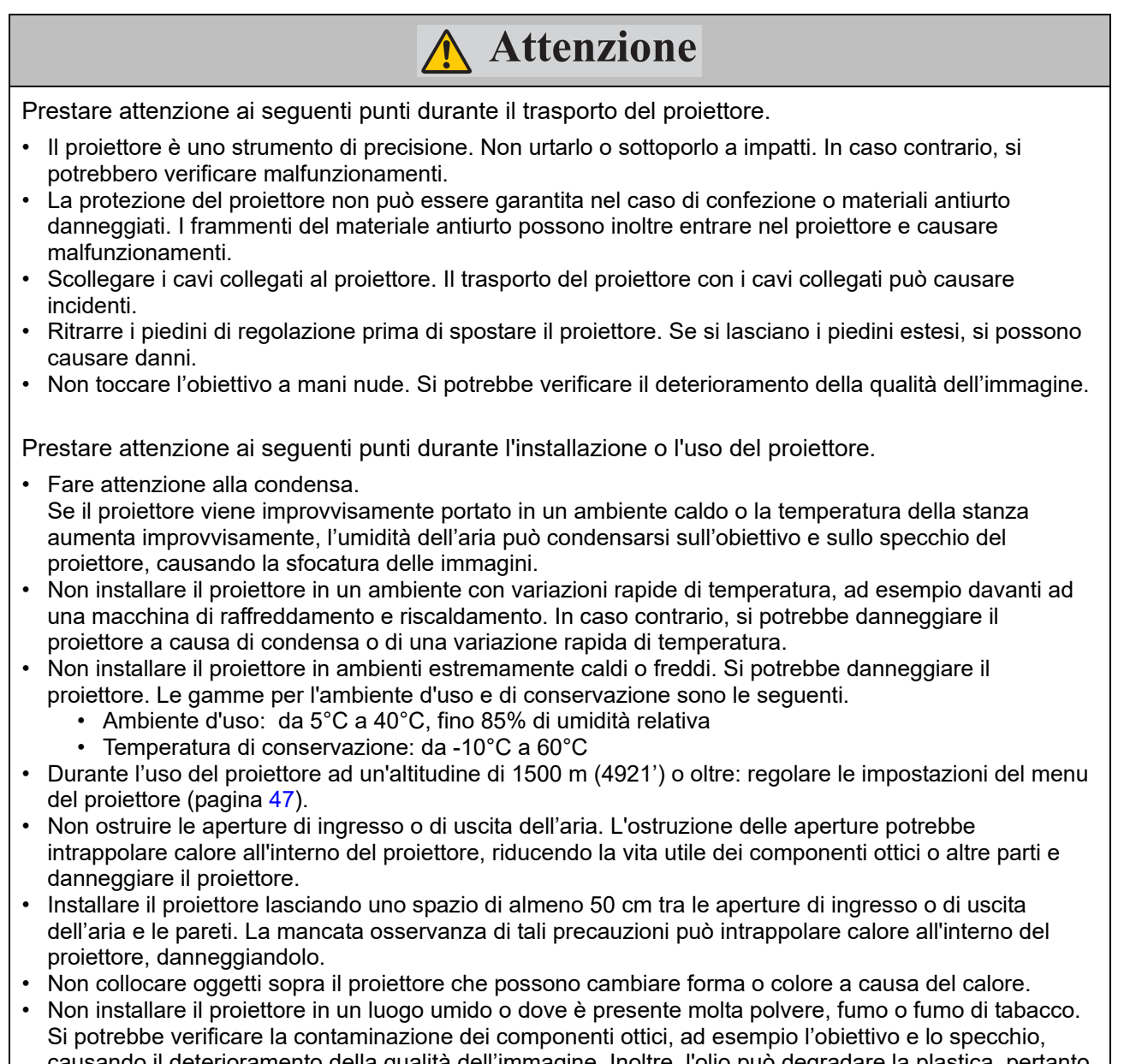

- causando il deterioramento della qualità dell'immagine. Inoltre, l'olio può degradare la plastica, pertanto il proiettore montato a soffitto potrebbe cadere dal supporto.
- Non installare il proiettore accanto a linee elettriche a alta tensione o a sorgenti di alimentazione elettrica.

#### Avviso per l'installazione del proiettore

Collocare il proiettore in posizione orizzontale L'angolo di inclinazione del proiettore non deve superare i 15 gradi e il proiettore deve essere installato in modo diverso dal montaggio su tavolo o sul soffitto, altrimenti la vita utile della lampada potrebbe diminuire drasticamente, e potrebbero verificarsi altri danni imprevedibili.

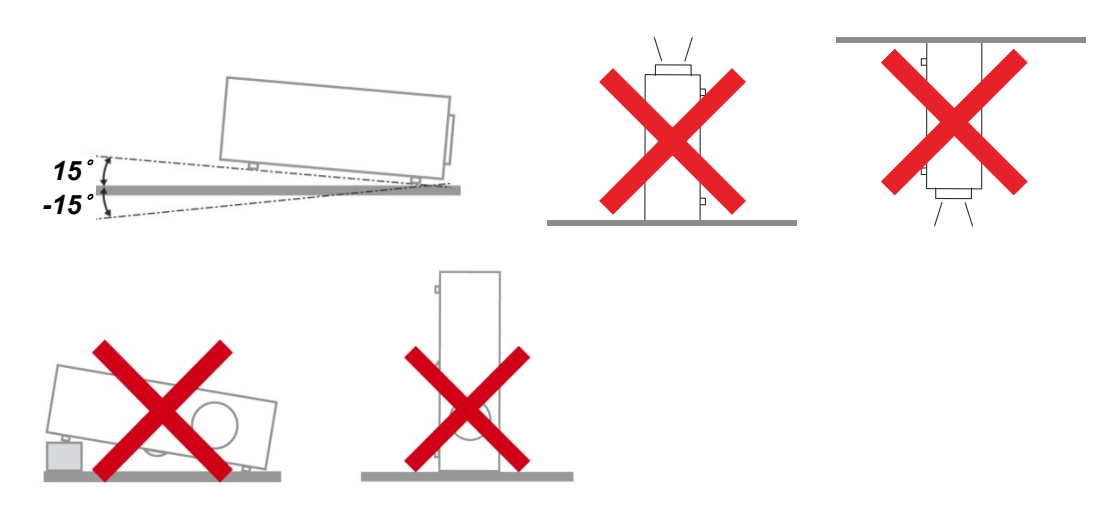

> Lasciare uno spazio di almeno 50 cm intorno alla ventola di scarico

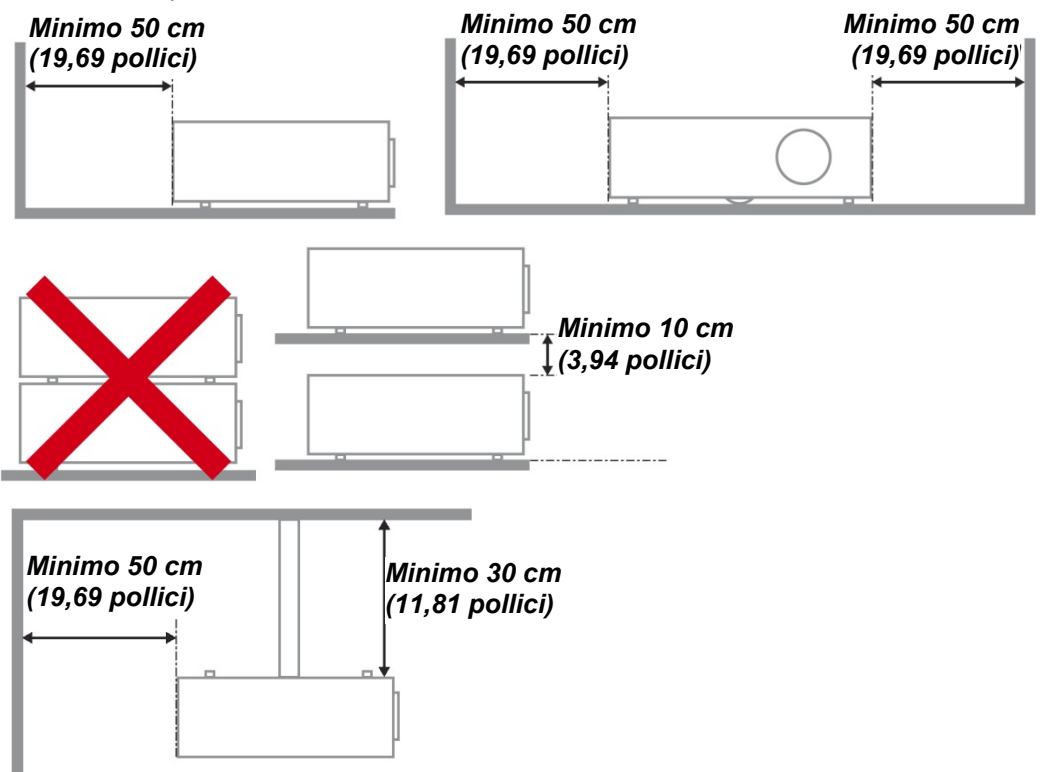

- > Assicurarsi che le ventole di aspirazione non riciclino aria calda dalla ventola di scarico.
- Quando si utilizza il proiettore in uno spazio chiuso, verificare che la temperatura dell'aria circostante all'interno dell'alloggiamento non superi la temperatura di esercizio quando il proiettore è in funzione, e che le ventole di aspirazione e scarico dell'aria non siano ostruite.
- Tutti gli alloggiamenti devono superare una valutazione termica di certificazione per garantire che il proiettore non ricicli aria di scarico, in quanto ciò potrebbe farlo spegnere anche se la temperatura dell'alloggiamento rientra nella temperatura di esercizio.
- Assicurarsi di attuare le misure anticaduta, come un cavo anticaduta, durante l'installazione del proiettore in luoghi alti, ad esempio, per l'installazione a soffitto.

### Avviso sul copyright

Notare che l'ingrandimento o la riduzione delle dimensioni di un'immagine per scopi commerciali o presentazioni pubbliche può costituire una violazione del copyright legalmente protetto o del possessore del copyright del materiale originale.

#### Garantire la sicurezza della rete

Adottare misure atte a garantire la sicurezza della rete. Canon non sarà in alcun modo responsabile per perdite dirette o indirette causate da incidenti relativi alla sicurezza della rete, come ad esempio l'accesso non autorizzato.

Prima di utilizzare il proiettore, configurare le adeguate impostazioni di sicurezza del proiettore, del computer e della rete. Installare il proiettore in una rete protetta tramite firewall o altre misure di sicurezza. Non connetterlo direttamente a Internet.

#### Informazioni sui marchi

- > Ethernet è un marchio registrato di Xerox Corporation.
- Microsoft, Windows, Windows Vista, Windows 7, Windows 8, Windows 8.1 e Windows 10 sono marchi registrati o marchi di Microsoft Corporation negli Stati Uniti e/o altri Paesi.
- > Mac, Mac OS e Macintosh sono marchi di Apple Inc. registrati negli Stati Uniti e/o altri Paesi.
- HDMI, il logo HDMI e High-Definition Multimedia Interface sono marchi o marchi registrati di HDMI Licensing LLC.
- > PJLink è un marchio registrato di JBMIA ed è un marchio in attesa di registrazione in alcuni Paesi.
- PJLink è un marchio registrato o è stata presentata una richiesta per il marchio in Giappone, negli Stati Uniti e/o altri Paesi o regioni.
- > AMX è un marchio di AMX Corporation.
- Crestron®, Crestron RoomView® e Crestron Connected™ sono marchi registrati di Crestron Electronics, Inc.
- MHL, il logo MHL e Mobile High-Definition Link sono marchi o marchi registrati di MHL, LLC negli Stati Uniti e altri Paesi.
- > Tutti gli altri marchi appartengono ai rispettivi proprietari.

### **OPERAZIONI PRELIMINARI**

### Elenco di controllo della confezione

Disimballare con cura il proiettore e verificare che siano inclusi i seguenti elementi:

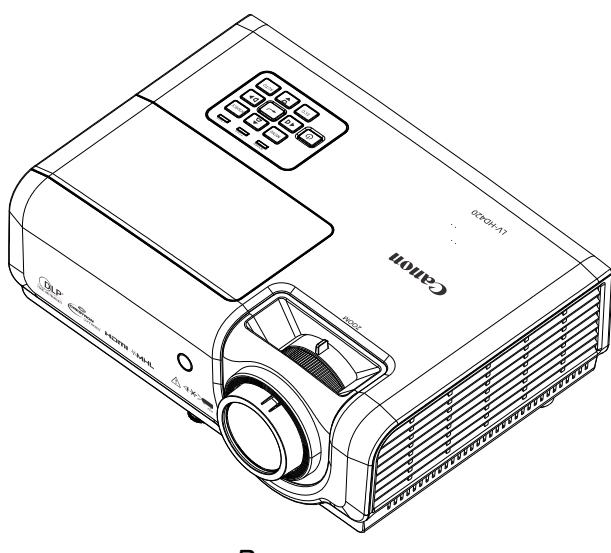

PROIETTORE

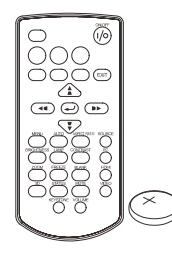

Telecomando (Con una batteria CR2025)

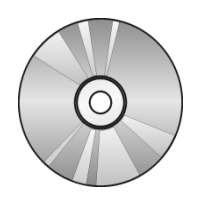

CD-ROM (IL PRESENTE MANUALE D'USO)

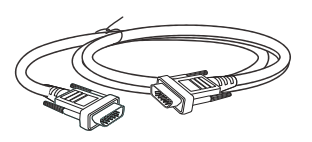

CAVO RGB (1,8 M / 5,9') (MINI D-SUB 15 PIN / MINI D-SUB 15 PIN) (P/N: 3081409201)

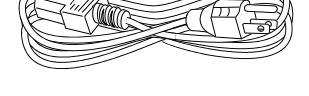

CAVO DI ALIMENTAZIONE (1,8 M / 5,9')

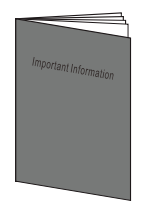

INFORMAZIONI IMPORTANTI

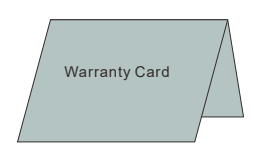

SCHEDA DI GARANZIA

### Vista dei componenti del proiettore

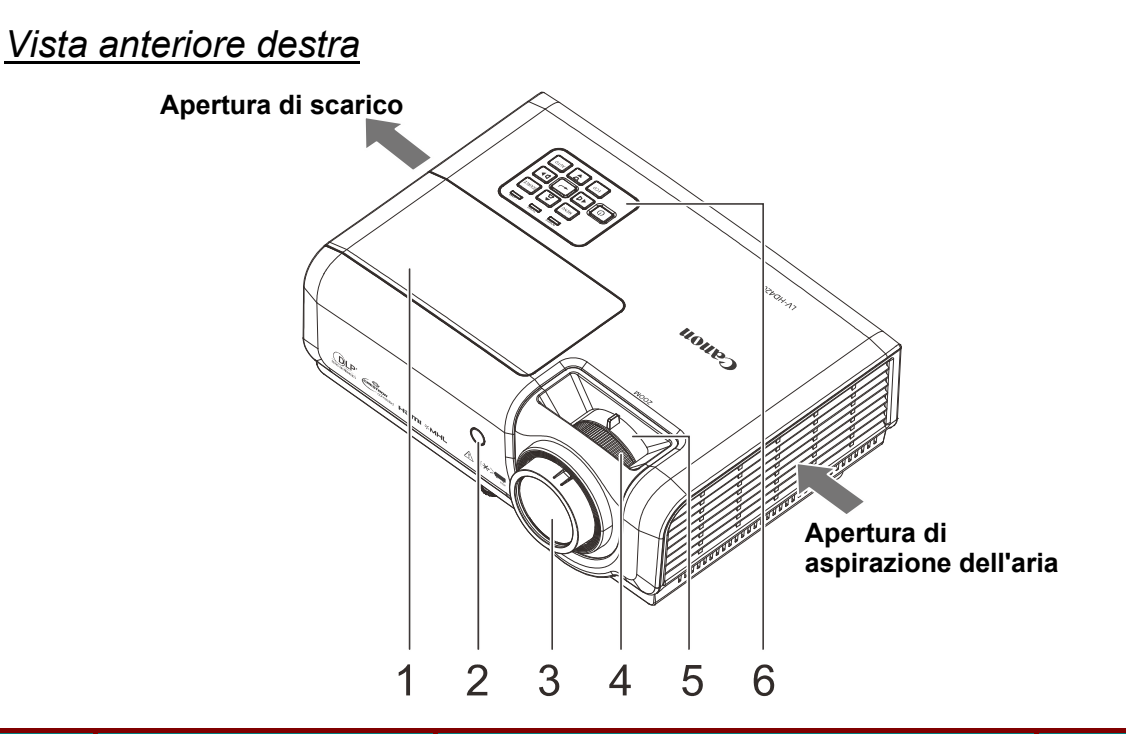

| ELEMENTO | IDENTIFICAZIONE                                    | DESCRIZIONE                             | VEDERE<br>PAGINA |
|----------|----------------------------------------------------|-----------------------------------------|------------------|
| 1.       | Coperchio della lampada                            | Rimuovere per sostituire la lampada.    | 61               |
| 2.       | Ricevitore IR Riceve i segnali IR del telecomando. |                                         |                  |
| 3.       | Obiettivo del proiettore                           |                                         |                  |
| 4.       | Ghiera di messa a fuoco                            | Mette a fuoco l'immagine proiettata.    | 27               |
| 5.       | Ghiera di zoom                                     | Ingrandisce l'immagine proiettata.      | 21               |
| 6.       | Tasti funzione                                     | Vedere Vista dall'alto—Tasti e LED OSD. | 15               |

### Installare a una distanza sufficiente da pareti e altri ostacoli

Qualora venga ostruita l'apertura di ingresso o di uscita dell'aria, il calore si accumula all'interno del proiettore, con la possibilità di causare la riduzione della vita utile del proiettore o un malfunzionamento.

### Vista dall'alto—Tasti e LED OSD

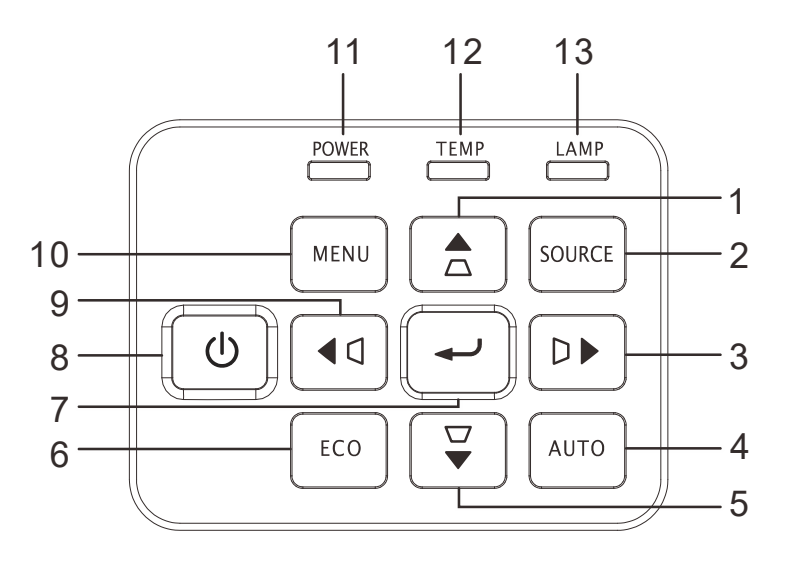

| Elemento | IDENTIFICAZIONE |                                                                                       | Vedere<br>pagina                                           |    |  |
|----------|-----------------|---------------------------------------------------------------------------------------|------------------------------------------------------------|----|--|
| 1.       |                 | Naviga e cambia                                                                       | le impostazioni nell'OSD                                   |    |  |
|          |                 | Menu rapido - Per                                                                     | r la distorsione                                           |    |  |
| 2        | SOURCE          | Naviga e cambia                                                                       | le impostazioni nell'OSD                                   |    |  |
| ۷.       | COUNCE          | Accede al menu C                                                                      | Drigine                                                    |    |  |
| 2        |                 | Naviga e cambia                                                                       | le impostazioni nell'OSD                                   | 20 |  |
| J.       |                 | Menu rapido - Pei                                                                     | r la distorsione                                           | 20 |  |
| 4.       | AUTO            | Ottimizza la dimer<br>dell'immagine                                                   | nsione, la posizione e la risoluzione                      |    |  |
|          |                 | Naviga e cambia                                                                       | le impostazioni nell'OSD                                   |    |  |
| э.       | •               | Menu rapido - Pei                                                                     | r la distorsione                                           |    |  |
| 6.       | ECO             | Accedere al men                                                                       | u della modalità lampada                                   | -  |  |
| 7.       | <b>~</b>        | Invio o conferma o<br>evidenziato                                                     | Invio o conferma dell'elemento del menu OSD<br>evidenziato |    |  |
| 8.       |                 | Accende o spegne                                                                      | Accende o spegne il proiettore.                            |    |  |
| 0        | • •             | Naviga e cambia le impostazioni nell'OSD                                              |                                                            | 29 |  |
| 9.       |                 | Menu rapido - Pei                                                                     | r la distorsione                                           |    |  |
| 10.      | MENU            | Apre ed esce dai                                                                      | menu OSD                                                   |    |  |
|          |                 | Fisso                                                                                 | Standby, Lampada accesa,<br>Surriscaldamento               |    |  |
| 11.      | LED POWER       | Lampeggiante Sistema inizializzato, accensione sistema, raffreddamento, codice errore |                                                            | 68 |  |
| 12.      | LED TEMP        | Fisso                                                                                 | Surriscaldamento                                           |    |  |
| 10       |                 | Fisso                                                                                 | Guasto lampada.                                            | 1  |  |
| 13.      | 13. LED LAMP    |                                                                                       | Codice errore                                              |    |  |

### Vista posteriore

Prima di collegare il proiettore ad altre apparecchiature, spegnere il proiettore e le altre apparecchiature.

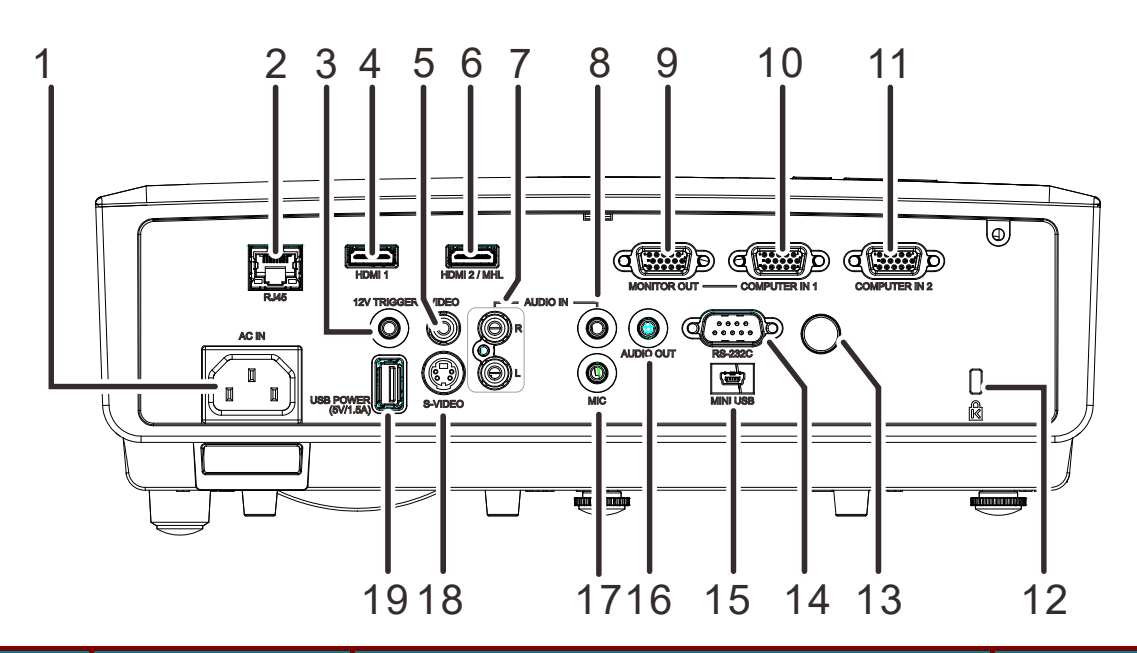

| Elemento | IDENTIFICAZIONE  | DESCRIZIONE                                                                                                    | VEDERE<br>PAGINA |
|----------|------------------|----------------------------------------------------------------------------------------------------|------------------|
| 1.       | AC IN            | Per il collegamento del cavo di ALIMENTAZIONE                                                                                                    | 22               |
| 2.       | RJ45             | Collegare un cavo LAN da Ethernet                                                                                                    |                  |
| 3.       | 12V TRIGGER      | Per il collegamento della presa 12V OUT (Interruttore<br>controller schermo usati)                                                                                                    | schermo Per i    |
| 4.       | HDMI 1           | Per il collegamento di un cavo HDMI da un dispositiv                                                                                                    | o HDMI(*)        |
| 5.       | VIDEO            | Per il collegamento del cavo COMPOSITO da un dis                                                                                                    | positivo video   |
| 6.       | HDMI 2 /MHL      | <ul> <li>Per il collegamento del cavo COMPOSITO da un dispositivo video</li> <li>Collegare il cavo HDMI di un dispositivo HDMI. (*)</li> <li>Collegare il cavo MHL di un dispositivo compatibile MHL.</li> <li>Nota:</li> <li>Se il proiettore non supporta il cavo MHL standard, è necessario un adattatore dedicato.</li> <li>Usare un cavo MHL (disponibile in commercio) e un adattatore di conversione MHL-HDMI (disponibile in commercio) che soddisfino lo standard MHL. Utilizzando elementi non conformi, potrebbe non essere possibile proiettare l'immagine o il dispositivo collegato potrebbe non funzionare correttamente o generare calore.</li> <li>Le immagini potrebbero non essere visualizzate correttamente in relazione al tipo di dispositivo collegato e alle impostazioni.</li> <li>Se le immagini non vengono proiettate correttamente, scollegare e ricollegare il cavo MHL.</li> </ul> |                  |
| 7.       | AUDIO IN (R / L) | Per il collegamento del cavo AUDIO di un dispositivo audio                                                                                                    |                  |
| 8.       | AUDIO IN         | Per il collegamento del cavo AUDIO di un dispositivo audio                                                                                                    |                  |
| 9.       | MONITOR OUT      | Per il collegamento del cavo RGB da un computer<br>(passante solo per COMPUTER IN-1)                                                                                                    |                  |

\* Per il collegamento ad un dispositivo HDMI, utilizzare un cavo certificato HDMI.

| ELEMENTO | IDENTIFICAZIONE                   | DESCRIZIONE                                                                                         | VEDERE<br>PAGINA |  |
|----------|-----------------------------------|----------------------------------------------------------------------------------------------------|------------------|--|
| 10.      | COMPUTER IN 1                     | Collegare il cavo RGB di un computer e di un disposi                                                | tivo component.  |  |
| 11.      | COMPUTER IN 2                     | Collegare il cavo RGB di un computer e di un disposi                                                | tivo component.  |  |
| 12.      | Blocco di sicurezza<br>Kensington | Fissaggio permanente usando il sistema antifurto<br>Kensington                                      | 66               |  |
| 13.      | Ricevitore IR                     | Riceve i segnali IR del telecomando.                                                                |                  |  |
| 14.      | RS-232                            | Per il collegamento del cavo della porta seriale RS-232 per controllare il proiettore con i comandi |                  |  |
| 15.      | MINI USB                          | Per il collegamento del cavo USB da un computer (solo per<br>l'assistenza)                          |                  |  |
| 16.      | AUDIO OUT                         | Per il collegamento del cavo AUDIO ad un amplificatore audio                                        |                  |  |
| 17.      | MIC                               | Collegare il microfono per l'uso                                                                    |                  |  |
| 18.      | S-VIDEO                           | Per il collegamento DEL cavo S-Video da un dispositivo video                                        |                  |  |
| 19.      | USB POWER<br>(5V/1.5A)            | Per il collegamento del cavo USB per l'alimentazione.                                               |                  |  |

### <u>Vista dal basso</u>

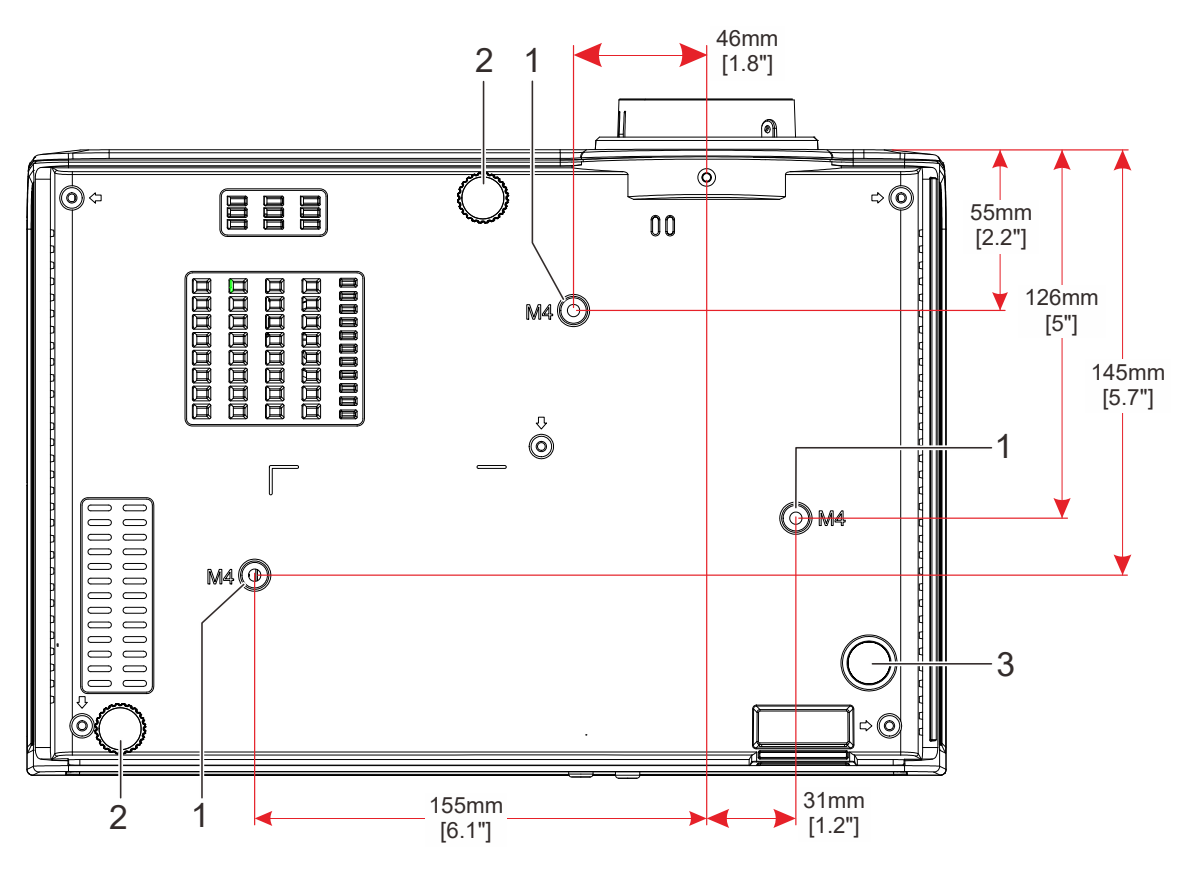

| ELEMENTO | IDENTIFICAZIONE                     | DESCRIZIONE                                                                       | VEDERE<br>PAGINA |
|----------|-------------------------------------|-----------------------------------------------------------------------------------|------------------|
| 1.       | Fori per il supporto<br>da soffitto | Rivolgersi al rivenditore per informazioni su come ins<br>proiettore al soffitto. | stallare il      |
| 2.       | Piedini regolabili                  | Ruotare la leva del regolatore per regolare l'angolazione.                        | 26               |
| 3.       | Piedino fisso                       |                                                                                   |                  |

### Componenti del telecomando

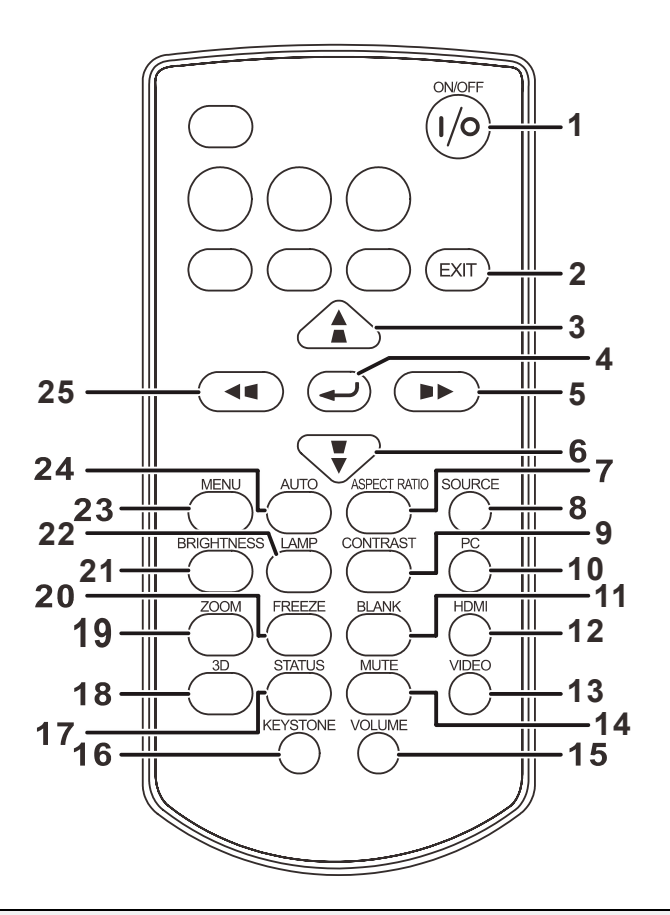

#### Nota:

Se i tasti del telecomando non sono operativi quando si tenta di utilizzare il proiettore, sostituire le batterie con batterie nuove.

Non far cadere il telecomando, né sottoporlo a urti.

Non versare liquidi sul telecomando. In caso contrario, si potrebbero verificare malfunzionamenti.

| Elemento | IDENTIFICAZIONE | DESCRIZIONE                                                                                              | VEDERE<br>PAGINA |
|----------|-----------------|----------------------------------------------------------------------------------------------------|------------------|
| 1.       | ON/OFF          | Accende o spegne il proiettore.                                                                          | 29               |
| 2.       | EXIT            | Torna al menu OSD precedente, esce e salva le impostazioni del<br>menu.<br>Torna alla pagina precedente. |                  |
| 3.       |                 | Naviga e cambia le impostazioni nell'OSD.<br>Correzione distorsione trapezoidale.                        |                  |
| 4.       |                 | Inserire e confermare le impostazioni nell'OSD.                                                          | 20               |
| 5.       |                 | Naviga e cambia le impostazioni nell'OSD.<br>Correzione distorsione trapezoidale.                        | 29               |
| 6.       |                 | Naviga e cambia le impostazioni nell'OSD.<br>Correzione distorsione trapezoidale.                        |                  |
| 7.       | ASPECT RATIO    | Visualizza le selezioni ASPECT RATIO.                                                                    |                  |
| 8.       | SOURCE          | Visualizza la barra di selezione della sorgente.                                                         | 29               |

| ELEMENTO | IDENTIFICAZIONE | DESCRIZIONE                                                                                        | VEDERE<br>PAGINA |
|----------|-----------------|----------------------------------------------------------------------------------------------------|------------------|
| 9.       | CONTRAST        | Visualizza la barra delle impostazioni del contrasto.                                              |                  |
| 10.      | PC              | Cambia le sorgenti di ingresso visualizzate tra le sorgent                                         | i PC.            |
| 11.      | BLANK           | Passa tra schermo vuoto e normale.<br>Inoltre, attiva/disattiva l'altoparlante integrato.          |                  |
| 12.      | HDMI            | Cambia le sorgenti di ingresso visualizzate tra le sorgent                                         | i HDMI.          |
| 13.      | VIDEO           | Cambia le sorgenti di ingresso visualizzate tra Video e S                                          | -Video.          |
| 14.      | MUTE            | Attiva/disattiva l'altoparlante integrato.                                                         |                  |
| 15.      | VOLUME          | Visualizza la barra delle impostazioni del volume.                                                 | 28               |
| 16.      | KEYSTONE        | Visualizza la barra delle impostazioni della distorsione. 27                                       |                  |
| 17.      | STATUS          | Apre il menu Stato dell'OSD (il menu si apre solo<br>guando si rileva un dispositivo di ingresso). |                  |
| 18.      | 3D              | Apre l'OSD della funzione 3D.                                                                      |                  |
| 19.      | ZOOM            | Visualizza la barra delle impostazioni del colore.                                                 |                  |
| 20.      | FREEZE          | Blocca/sblocca l'immagine su schermo.                                                              |                  |
| 21.      | BRIGHTNESS      | Per visualizzare la barra delle impostazioni del luminosità.                                       |                  |
| 22.      | LAMP            | Visualizza la selezione della modalità della lampada.                                              |                  |
| 23.      | MENU            | Apre ed esce dai menu OSD.                                                                         |                  |
| 24.      | AUTO            | Regolazione automatica di frequenza, fase e posizione.                                             |                  |
| 25.      |                 | Naviga e cambia le impostazioni nell'OSD.<br>Correzione distorsione trapezoidale.                  |                  |

### Distanza operativa del telecomando

Il telecomando è del tipo a infrarossi. Per farlo funzionare, puntarlo verso il ricevitore del telecomando a infrarossi situato sulla parte anteriore o posteriore del proiettore. Il raggio d'azione del telecomando è fino a circa 5 m . Utilizzare il telecomando con un'angolazione massima di 15° in qualsiasi direzione rispetto alla posizione direttamente perpendicolare al ricevitore del telecomando a infrarossi. Tuttavia, si potrebbe ridurre il raggio d'azione effettivo.

### Tasti del proiettore e del telecomando

Il proiettore può funzionare usando il telecomando oppure i tasti nella parte superiore del proiettore. Tutte le operazioni possono essere eseguite con il telecomando, mentre i tasti del proiettore hanno funzioni limitate.

### **IMPOSTAZIONE E FUNZIONAMENTO**

### Inserimento delle batterie del telecomando

- Togliere il coperchio del vano batteria facendolo scorrere nella direzione della freccia (A). Estrarre il coperchio (B).
- **2.** Inserire la batteria con il lato positivo rivolto verso l'alto.

**3.** Riposizionare il coperchio.

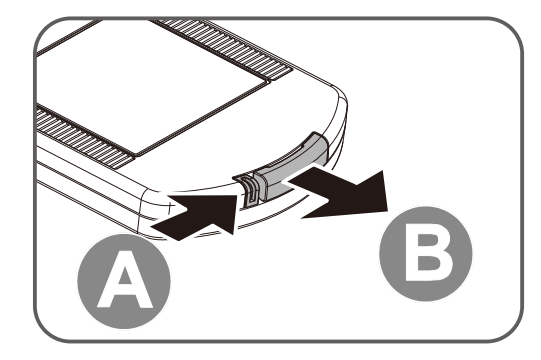

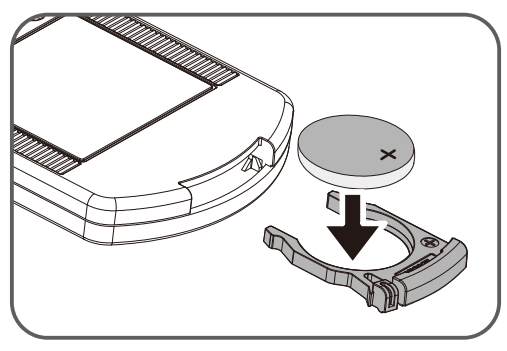

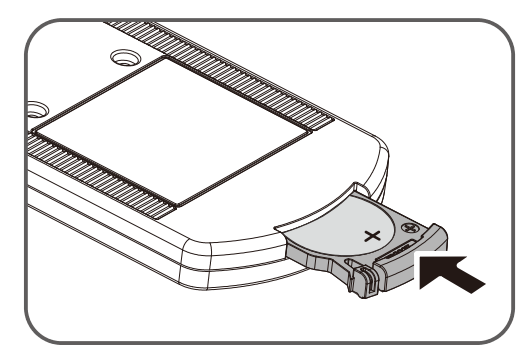

#### Avvertenza:

Fare attenzione ai seguenti punti relativi a come si maneggiano le batterie. In caso contrario, si potrebbero provocare incendi o lesioni personali.

- Non riscaldare, cortocircuitare o smontare le batterie, e non esporle a fiamme aperte.
- Non tentare di ricaricare le batterie incluse con il telecomando.
- Rimuovere le batterie quando sono scariche o quando il telecomando non viene utilizzato per un lungo periodo di tempo.
- Inserire le batterie con i terminali + e nelle direzioni corrette.
- In caso di fuoriuscita di liquido dalle batterie e di contatto con la pelle, lavare immediatamente con acqua.

### Attenzione:

- RISCHIO DI ESPLOSIONE SE LA BATTERIA VIENE SOSTITUITA CON UNA DI TIPO NON CORRETTO.
- SMALTIRE LE BATTERIE USATE IN BASE ALLE NORME LOCALI.

### Avvio e spegnimento del proiettore

- Collegare il cavo di alimentazione al proiettore. Collegare l'altra estremità ad una presa di rete. Il LED **POWER** sul proiettore si accende.
- **2.** Accendere i dispositivi collegati.
- Assicurarsi che il LED POWER non lampeggi. Poi premere il tasto POWER per accendere il proiettore.

È visualizzata la schermata d'avvio del proiettore ed i dispositivi collegati sono rilevati.

Fare riferimento *Impostazione di una password di accesso (Blocco di sicurezza)* a pagina 24

Se è collegato più di un dispositivo d'ingresso, premere il tasto
 SOURCE e utilizzare ▲ ▼ per scorrere tra i dispositivi.
 (Component è supportato tramite l'RGB per ADATTATORE COMPONENT).

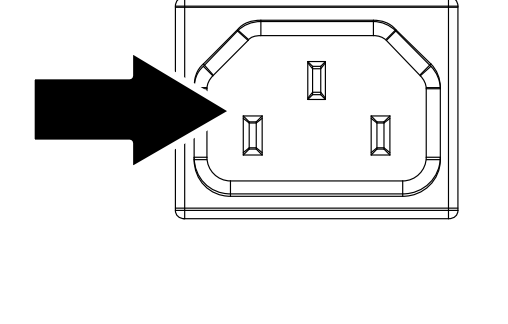

Canon

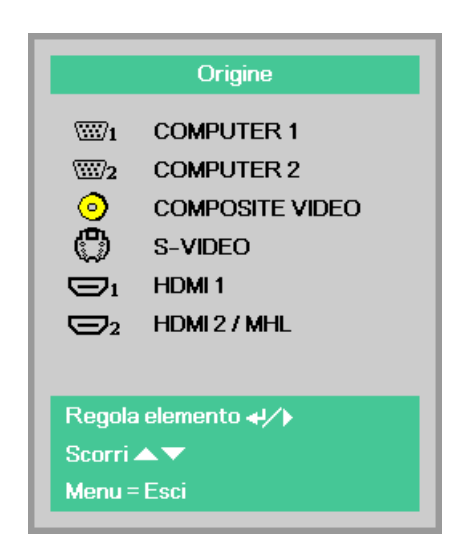

- COMPUTER1, COMPUTER2: RGB analogico
- COMPOSITE VIDEO: Video composito tradizionale
- S-VIDEO: acronimo di Super video (Y/C separato)
- HDMI 1: HDMI
- HDMI 2/MHL: HDMI, MHL
- 5. Premere il tasto O POWER.
- Quando appare il messaggio "Alimentazione off? Premere di nuovo Alimentaz", premere il tasto **O POWER**. Il proiettore si spegne.

#### Nota:

Non scollegare il cavo di alimentazione finché il LED POWER non smette di lampeggiare, ad indicare che il proiettore si è raffreddato.

### Come conservare il proiettore nella custodia morbida (LV-SC02)

La custodia morbida non è fornita in dotazione con il proiettore. Rivolgersi ad un negozio per acquistarla.

#### Nota:

Per proteggere l'obiettivo del proiettore, assicurarsi di conservare il proiettore con l'obiettivo in alto, come mostrato di seguito.

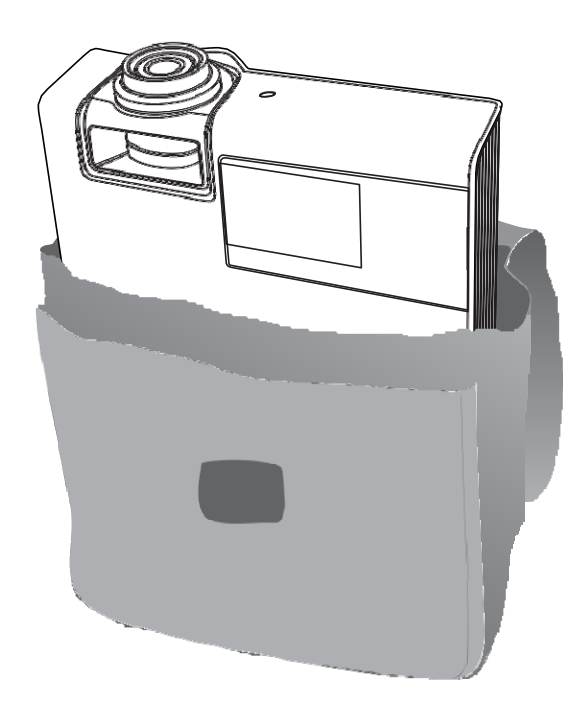

### Impostazione di una password di accesso (Blocco di sicurezza)

È possibile utilizzare i quattro tasti (freccia) per impostare una password ed impedire l'uso non autorizzato del proiettore. Una volta abilitata, è necessario immettere la password dopo l'accensione del proiettore (per la guida all'uso dei menu OSD, vedere *Spostamento tra gli* OSD a pagina 29 e *Impostazione della lingua OSD* a pagina 30).

#### Nota:

Conservare bene la password. Senza la password, non si è in grado di usare il proiettore. Rivolgersi al Centro assistenza clienti Canon per informazioni su come cancellare la password nel caso vada perduta.

Audio

Avanzato 1

Avanzato 2

4 angoli

Modalità Immagine

**1**. Premere il tasto **MENU** per aprire il menu OSD.

 Premere il tasto cursore ◄► per spostarsi al menu Impost. 1 e premere il tasto cursore ▲ ▼ per selezionare Avanzato 1.

- Premere (Invio) / ▶ per accedere al menu secondario Avanzato 1. Premere il tasto cursore ♥ per selezionare Blocco di sicurezza.
- Premere il tasto cursore <> per accedere e abilitare o disabilitare la funzione di blocco di sicurezza.

Appare automaticamente una finestra di dialogo della password.

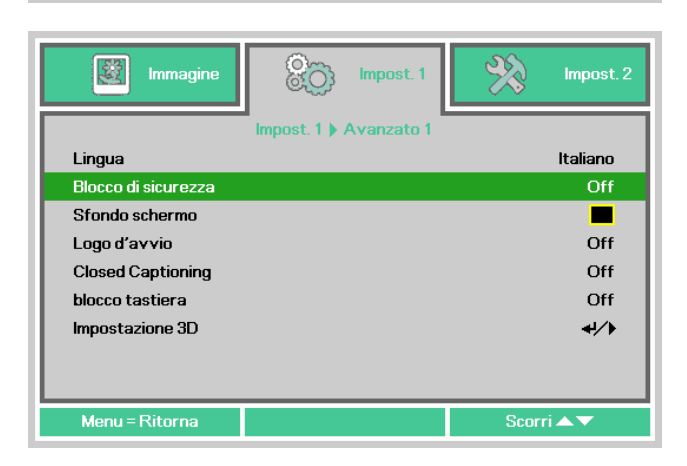

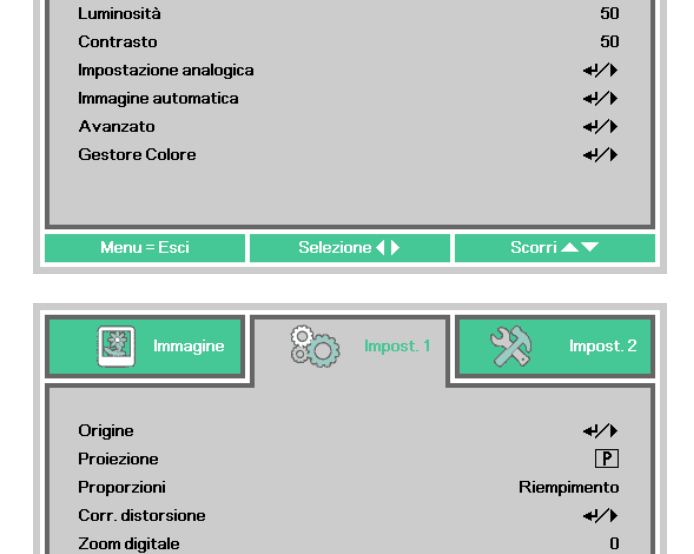

- Sha

Presentazione

**+//**>

**≁!∕**►

**+**/} +//} 5. Si possono usare i tasti cursore
▲▼◀►

del tastierino o del telecomando per inserire la password. Si può usare qualsiasi combinazione di tasti, includendo lo stesso tasto per cinque volte, ma non meno di cinque volte.

Premere i tasti cursore in qualsiasi ordine per impostare la password. Premere il tasto **MENU** per uscire dalla finestra di dialogo. 

 Password

 Registra password

 Conferma password

 Menu = Esci

| Password          |   |   |   |   |   |
|-------------------|---|---|---|---|---|
| Registra password | * | * | * | * | * |
| Conferma password | * | * | * | * | * |
| ОК                |   |   |   |   |   |
| Menu = Esci       |   |   |   |   |   |

6. Se la funzione Blocco di sicurezza è abilitata, quando si preme il tasto di alimentazione appare il menu di conferma della password. Inserire la password nell'ordine impostato al punto 5. Se si dimentica la password, rivolgersi al Centro assistenza clienti Canon.

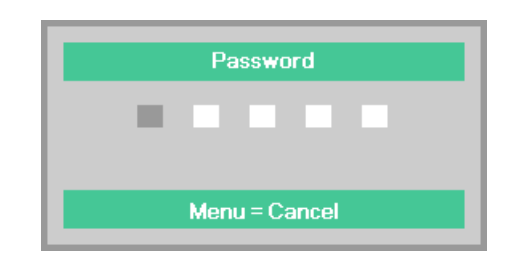

### Regolazione del livello del proiettore

Annotare quanto segue per l'impostazione del proiettore.

- Il tavolo o il piedistallo del proiettore devono essere in piano e resistenti.
- Posizionare il proiettore in modo che sia perpendicolare allo schermo.

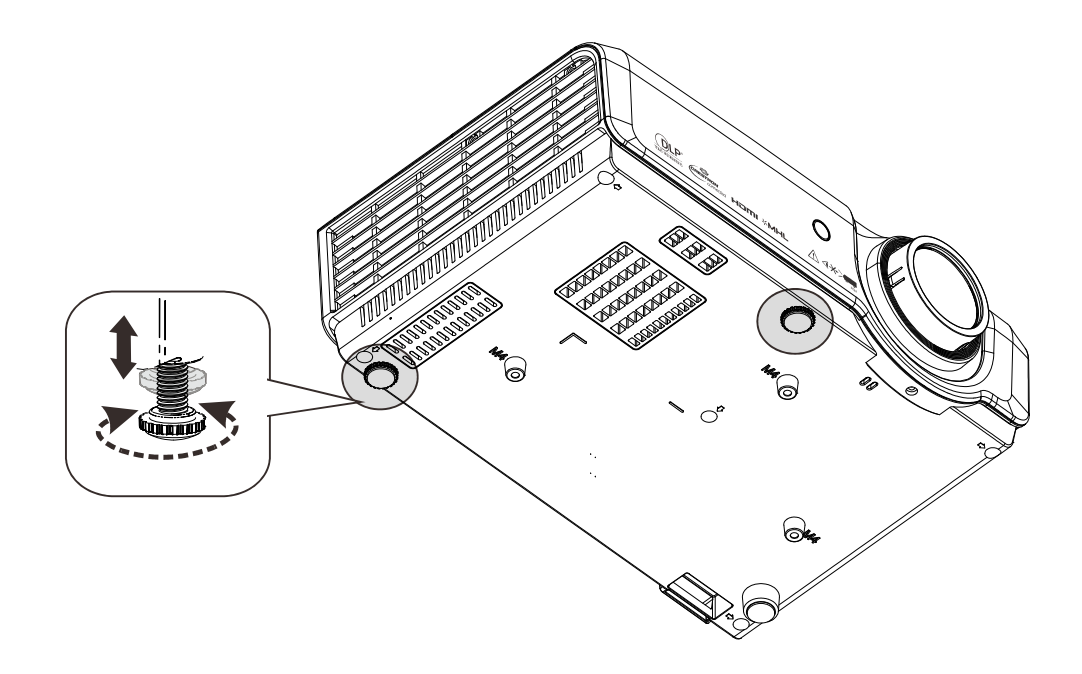

Per regolare l'angolazione dell'immagine, ruotare i piedini di regolazione a destra o a sinistra finché non si ottiene l'angolazione desiderata.

### Regolazione dello zoom, messa a fuoco e distorsione

1. Utilizzare la ghiera di zoom per ridimensionare l'immagine proiettata 🗛

> Utilizzare la **ghiera di messa a fuoco** per rendere nitida l'immagine proiettata.

2. Utilizzare i tasti Corr. distorsione per correggere la distorsione trapezoidale dell'immagine (lato superiore, inferiore, sinistro o destro più largo).

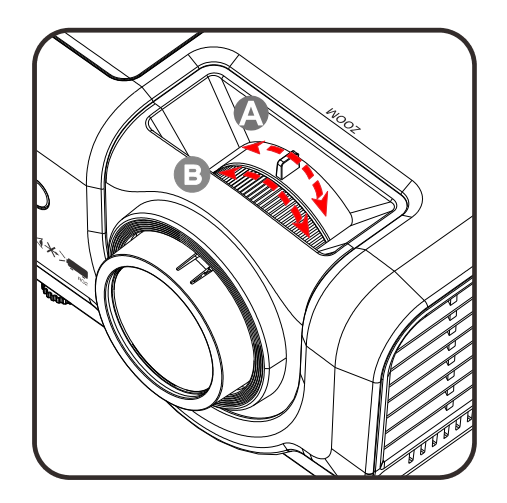

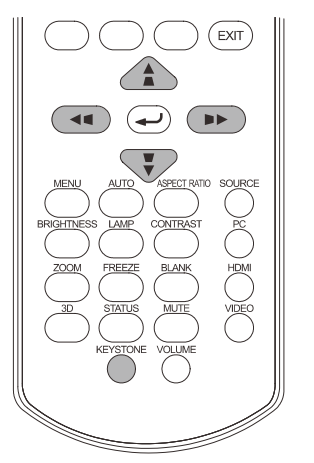

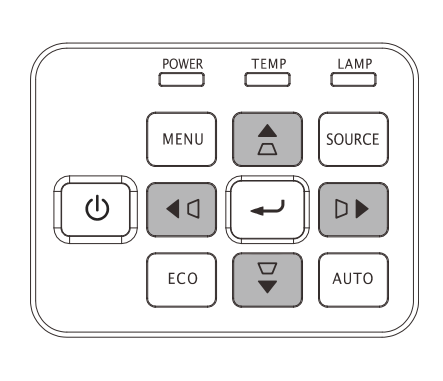

Il comando della distorsione appare sul display.

Premere A / V per selezionare Correzione verticale dell'immagine.

Premere <</p>
Premere <</p>
per selezionare Correzione orizzontale dell'immagine.

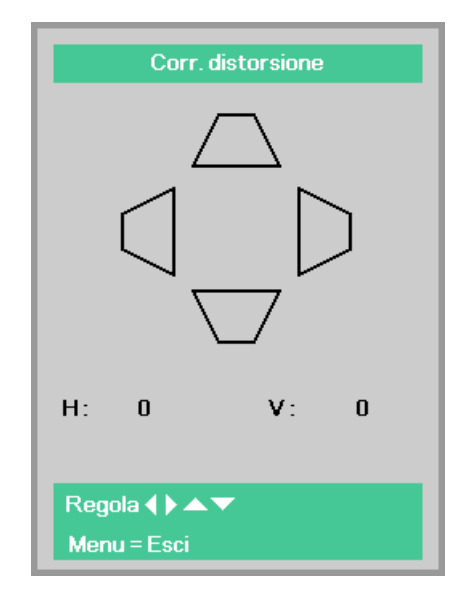

### Regolazione del volume

**1.** Premere i tasti **Volume** del telecomando. Sullo schermo appare il controllo del volume.

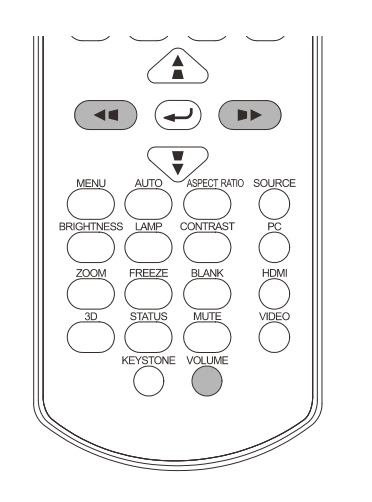

Premere i tasti ◄/► sul telecomando per regolare il volume.

Volume

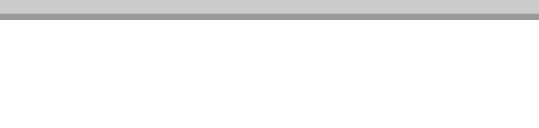

5

2. Premere il tasto Muto per disattivare il volume (questa funzione è disponibile solo sul telecomando).

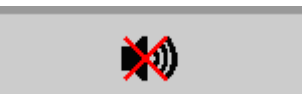

### **IMPOSTAZIONI DEL MENU OSD**

### Comandi del menu OSD

Il proiettore dispone di un OSD che consente di effettuare le regolazioni dell'immagine e modificare varie impostazioni.

### <u>Spostamento tra gli OSD</u>

È possibile utilizzare i tasti cursore del telecomando o la tastiera del proiettore per spostarsi ed apportare modifiche all'OSD.

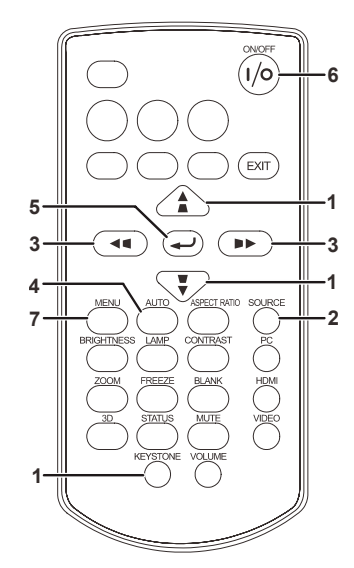

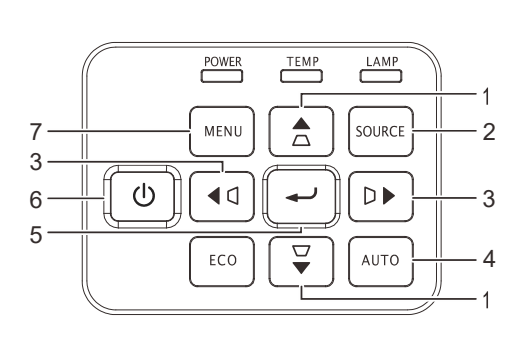

- 1. Per accedere all'OSD, premere il tasto **MENU**.
- 2. Sono presenti tre menu. Premere il tasto cursore ◀► per spostarsi tra i menu.
- 3. Premere il tasto cursore ▲ ▼ per spostarsi verso l'alto e il basso in un menu.
- 4. Premere **◄**► per modificare i valori per le impostazioni.
- 5. Premere **MENU** per chiudere l'OSD o uscire da un menu secondario.

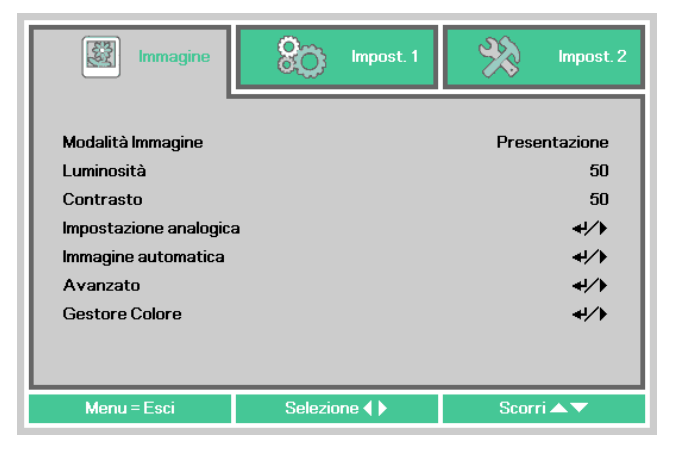

#### Nota:

In base alla sorgente video, non tutte le voci dell'OSD sono disponibili. Ad esempio, le voci **Pos.** orizzontale/Pos. verticale nel menu **Impostazione analogica** possono essere modificate solo se si è connessi a un PC. Non è possibile accedere alle voci non disponibili, le quali sono riportate in grigio.

### Impostazione della lingua OSD

Impostare la lingua OSD in base alle proprie preferenze prima di continuare.

1. Premere il tasto **MENU**. Premere il tasto cursore **◄** per spostarsi su **Impost. 1**. Premere il tasto cursore **▲ ▼** per spostarsi nel menu **Avanzato 1**.

| Immagine                           | BO Impost. 1 | Impost. 2           |
|------------------------------------|--------------|---------------------|
| Origine                            |              | <b>4!∕</b> ▶        |
| Proporzioni                        |              | Riempimento         |
| Corr. distorsione<br>Zoom digitale |              | ⊀⁄.<br>0            |
| Audio                              |              | <b>↓</b> /▶         |
| Avanzato 1                         |              | <b>↓/</b>           |
| Avanzato 2                         |              | 4/ <b>&gt;</b>      |
| 4 angoli                           |              | <b>4</b> ∕ <b>▶</b> |
| Menu = Esci                        | Selezione 🜗  | Scorri 🔺 🔻          |

| Immagine            | Impost. 1            | impost. 2   |
|---------------------|----------------------|-------------|
|                     | Impost. 1 🕨 Avanzato | 1           |
| Lingua              |                      | Italiano    |
| Blocco di sicurezza |                      | Off         |
| Sfondo schermo      |                      |             |
| Logo d'avvio        |                      | Off         |
| Closed Captioning   |                      | Off         |
| blocco tastiera     |                      | Off         |
| Impostazione 3D     |                      | <b>↓</b> /▶ |
|                     |                      |             |
| Menu = Ritorna      |                      | Scorri 🔺 🔻  |

- 3. Premere il tasto cursore ▼▲ ◀ ► finché non viene evidenziata la lingua desiderata.
- 4. Premere quattro volte il tasto **MENU** per chiudere l'OSD.

### Panoramica del menu OSD

Utilizzare la seguente illustrazione per trovare rapidamente un'impostazione o determinare la gamma di un'impostazione.

| Menu       |                                |                          |                                    |                                                                                                    |
|------------|--------------------------------|--------------------------|------------------------------------|----------------------------------------------------------------------------------------------------|
| principale | Sottomenu                      |                          |                                    | Impostazioni                                                                                                    |
| Immagine   | <sup>∼</sup> Modalità immagine |                          |                                    | Standard(*1), Presentazione,<br>Film(*2), sRGB, Utente<br>*1: In caso di ingresso del<br>segnale del computer<br>*2: In caso di altro ingresso del<br>segnale |
|            | Luminosità                     |                          |                                    | 0~100                                                                                                    |
|            | Contrasto                      |                          |                                    | 0~100                                                                                                    |
|            | Impostazione<br>analogica      | Pos. orizzontale         |                                    | -5~ <b>0</b> ~5 (dipende dal blocco<br>automatico)                                                                                                    |
|            |                                | Pos. verticale           |                                    | -5~ <b>0</b> ~5 (dipende dal blocco<br>automatico)                                                                                                    |
|            |                                | Frequenza                |                                    | <b>0~</b> 31                                                                                                    |
|            |                                | Monitoraggio             |                                    | -5~ <b>0</b> ~5                                                                                                    |
|            | Immagine<br>automatica         |                          |                                    |                                                                                                    |
|            | Avanzato                       | Colore Brillante         |                                    | 0~10                                                                                                    |
|            |                                | Nitidezza                |                                    | 0~31                                                                                                    |
|            |                                | Gamma                    |                                    | 1.8, 2.0, 2.2, 2.4, Lineare                                                                                                    |
|            |                                | Temperatura<br>Colore    |                                    | 6500K, 7500K, 8300K                                                                                                    |
|            |                                | Video AGC                |                                    | <b>On</b> , Off                                                                                                    |
|            |                                | Saturazione Colore       | 9                                  | 0~ <b>50</b> ~100                                                                                                    |
|            |                                | Tinta Colore             |                                    | 0~ <b>50</b> ~100                                                                                                    |
|            |                                | Bilanciamento del bianco | Guadagno R                         | 0~ <b>100</b> ~200                                                                                                    |
|            |                                |                          | Guadagno G                         | 0~ <b>100</b> ~200                                                                                                    |
|            |                                |                          | Guadagno B                         | 0~ <b>100</b> ~200                                                                                                    |
|            |                                |                          | Offset R                           | -256~ <b>0</b> ~255                                                                                                    |
|            |                                |                          | Offset G                           | -256~ <b>0</b> ~255                                                                                                    |
|            |                                |                          | Offset B                           | -256~ <b>0</b> ~255                                                                                                    |
|            | Gestore Colore                 | Rosso                    | Tonalità, Saturazione,<br>Guadagno | 0~100                                                                                                    |
|            |                                | Verde                    | Tonalità, Saturazione,<br>Guadagno | 0~100                                                                                                    |
|            |                                | Blu                      | Tonalità, Saturazione,<br>Guadagno | 0~100                                                                                                    |
|            |                                | Ciano                    | Tonalità, Saturazione,<br>Guadagno | 0~100                                                                                                    |
|            |                                | Magenta                  | Tonalità, Saturazione,<br>Guadagno | 0~100                                                                                                    |
|            |                                | Giallo                   | Tonalità, Saturazione,<br>Guadagno | 0~100                                                                                                    |
|            |                                | Bianco                   | Rosso, Verde, Blu                  | 0~100                                                                                                    |

| Menu           | 0.044.00000           |                       |                                |                                                                                                    |
|----------------|-----------------------|-----------------------|--------------------------------|----------------------------------------------------------------------------------------------------|
| principale     | Sottomenu             |                       |                                | Impostazioni                                                                                       |
| Impostazioni 1 | Origine               | Origine               |                                | COMPUTER 1, COMPUTER 2,                                                                            |
|                |                       |                       |                                | HDMI 1, HDMI 2 / MHL                                                                               |
|                | Proiezione            |                       |                                | Anteriore, Posteriore, Soffitto,                                                                   |
|                |                       |                       |                                | Posteriore+Soffitto                                                                                |
|                | Proporzioni           |                       |                                | <b>Riempimento</b> , 4:3, 16:9, Letter Box,<br>Reale, 2.35:1                                       |
|                | Corr.                 | Н                     |                                | -30~ <b>0</b> ~30                                                                                  |
|                | distorsione           | V                     |                                | -30~ <b>0</b> ~30                                                                                  |
|                | Zoom digitale         |                       |                                | -10~ <b>0</b> ~10                                                                                  |
|                | Audio                 | Volume                |                                | 0~ <b>5</b> ~10                                                                                    |
|                |                       | Muto                  |                                | Off, On                                                                                            |
|                |                       | - MIC                 |                                | Off, On                                                                                            |
|                | Avanzato 1            | Lingua                |                                | English, Français, Deutsch, Español,                                                               |
|                |                       |                       |                                | 簡体中文, 繁體中文, Italiano, Svenska,                                                                     |
|                |                       |                       |                                | Nederlands, Русский, Polski, 한국어,<br>Čeština Türkce Viêt 미本鈺 איייייייייייייייייייייייייייייייייייי |
|                |                       | Blacco di             |                                |                                                                                                    |
|                |                       | sicurezza             |                                |                                                                                                    |
|                |                       | Sfondo schermo        |                                | Vuoto, Rosso, Verde, Blu, Bianco                                                                   |
|                |                       | Logo d'avvio          |                                | <b>On</b> , Off                                                                                    |
|                |                       | Closed Captioning     |                                | Off, On                                                                                            |
|                |                       | blocco tastiera       |                                | <b>Off</b> , On                                                                                    |
|                |                       | Impostazione 3D       | 3D                             | Off, DLP-Link                                                                                      |
|                |                       |                       | Sincronizzazione<br>inversa 3D | <b>Off</b> , On                                                                                    |
|                |                       |                       | Formato 3D                     | <b>Frame Sequential</b> , Top/Bottom, Side-<br>By-Side, Frame Packing                              |
|                | Avanzato 2            | Modello di prova      |                                | <b>Nessuno</b> , Griglia, Bianco, Rosso,<br>Verde, Blu, Nero                                       |
|                |                       | Spost. immagine oriz. |                                | -50~ <b>0</b> ~50                                                                                  |
|                |                       | Spost. immagine vert. |                                | -50~ <b>0</b> ~50                                                                                  |
|                | <sup>L</sup> 4 angoli | In alto a sinistra    |                                | H: <b>0~</b> 60, V: <b>0~</b> 60                                                                   |
|                |                       | In alto a destra      |                                | H: <b>0~</b> 60, V: <b>0~</b> 60                                                                   |
|                |                       | In basso a sinistra   |                                | H: <b>0~</b> 60, V: <b>0~</b> 60                                                                   |
|                |                       | - In basso a destra   |                                | H: <b>0~</b> 60, V: <b>0~</b> 60                                                                   |

| Menu<br>principale Sottomenu                | Impostazioni                                                                  |
|---------------------------------------------|-------------------------------------------------------------------------------|
| Impostazioni 2 Crigine auto.                | Off, <b>On</b>                                                                |
| Spegnimento<br>automatico                   | <b>0</b> (Off), 1~180                                                         |
| Accensione<br>diretta                       | <b>Off</b> , On                                                               |
| Modalità<br>Lampada                         | ECO, <b>Normale</b> , Smart Eco                                               |
| Ripristina<br>tutto                         |                                                                               |
| Stato Sorg. ingresso                        |                                                                               |
| Informazioni                                |                                                                               |
| Ore lampada<br>(Normale, ECO,<br>Smart Eco) |                                                                               |
| Versione software                           |                                                                               |
| Avanzato 1 Posizione menu                   | Sinistra, Destra, <b>Centro</b> ,<br>Giù, Su                                  |
| Trasparenza menu                            | <b>0%</b> , 25%, 50%, 75%, 100%                                               |
| Potenza di Standby                          | Standby completo, <b>RS-232</b> ,<br>Rete                                     |
| Velocità ventola                            | Normale, Alta                                                                 |
| Ripristino ore<br>lampada                   |                                                                               |
| ID Proiettore                               | <b>0</b> -98                                                                  |
| Rete                                        | <b>Off</b> , On                                                               |
| Indirizzo IP                                | 0~ <b>10~</b> 255, 0~ <b>10~</b> 255,<br>0~ <b>10~</b> 255, 0~ <b>10~</b> 255 |
| Subnet mask                                 | 0~255, 0~255, 0~255, 0~255                                                    |
| Gateway                                     | <b>0~</b> 255, <b>0~</b> 255, <b>0~</b> 255, <b>0~</b> 255                    |
| DNS                                         | <b>0~</b> 255, <b>0~</b> 255, <b>0~</b> 255, <b>0~</b> 255                    |
| Applica                                     |                                                                               |
| Avanzato 2 _ Timer sospensione              | <b>0</b> (Off), 1~600                                                         |
| Filtro origine COMPUTER 1                   | Disabilita, <b>Abilita</b>                                                    |
| COMPUTER 2                                  | Disabilita, <b>Abilita</b>                                                    |
| COMPOSITE VIE                               | DEO Disabilita, <b>Abilita</b>                                                |
| S-VIDEO                                     | Disabilita, <b>Abilita</b>                                                    |
| HDMI 1                                      | Disabilita, <b>Abilita</b>                                                    |
| HDMI 2 /MHL                                 | Disabilita, <b>Abilita</b>                                                    |
| Colore schermo                              | <b>Off</b> , Giallo chiaro, Rosa,<br>Verde chiaro, Blu, Lavagna               |
| Spazio Colore                               | Auto, RGB, YUV                                                                |
| Livello ingresso                            | Auto, Intero, Limitato                                                        |
# Menu Immagine

### Nota:

Tutti i parametri della modalità di immagine saranno salvati nella modalità utente quando vengono cambiati.

Premere il tasto **MENU** per aprire il menu **OSD**. Premere il tasto cursore **◄** per spostarsi al menu **Immagine**. Premere il tasto cursore **▲ ▼** per spostarsi verso l'alto e il basso nel menu **Immagine**. Premere **◀ ▶** per accedere e modificare i valori per le impostazioni.

| Immagine                                                                                                    | 80 "      | npost. 1 | *     | Impost. 2                                            |
|----------------------------------------------------------------------------------------------------|-----------|----------|-------|------------------------------------------------------|
| Modalità Immagine<br>Luminosità<br>Contrasto<br>Impostazione analogica<br>Immagine automatica<br>Avanzato<br>Gestore Colore | a         |          | Prese | ntazione<br>50<br>50<br>41/1<br>41/1<br>41/1<br>41/1 |
| Menu = Esci                                                                                                    | Selezione | <b>↓</b> | Scorr | i▲▼                                                  |

| ELEMENTO                  | DESCRIZIONE                                                                                                    |
|---------------------------|----------------------------------------------------------------------------------------------------|
| Modalità immagine         | <ul> <li>Premere il tasto cursore ◄► per accedere e impostare Modalità immagine.<br/>Nota:</li> <li>Modalità Standard: Adatta per la proiezione delle schermata del computer o immagini molto colorate (film), ecc.</li> <li>Modalità Presentazione: Adatta per la proiezione di immagini con molto testo.<br/>Si consiglia di utilizzare la modalità Standard, Film o sRGB per enfatizzare la temperatura di colore, in quanto la modalità Presentazione darà la priorità alla luminosità.</li> <li>Modalità Film: Adatta per la proiezione di film.</li> <li>Modalità SRGB: Adatta per la proiezione di foto da fotocamere digitali che supportano sRGB.</li> </ul> |
| Luminosità                | Premere il tasto cursore ◀▶ per accedere e regolare la luminosità del display.                                                                                                    |
| Contrasto                 | Premere il tasto cursore ◀▶ per accedere e regolare il contrasto del display.                                                                                                    |
| Impostazione<br>analogica | Premere il tasto                                                                                                    |
| Immagine<br>automatica    | Premere ← (Invio) / ► per regolare automaticamente fase, tracking, dimensioni e posizione.                                                                                                    |
| Avanzato                  | Premere ← (Invio) / ► per accedere al menu Avanzato. Vedere <i>Funzioni avanzate</i> a pagina 36.                                                                                                    |
| Gestore Colore            | Premere                                                                                                    |

# Menu Impostazione analogica

Premere il tasto **MENU** per aprire il menu **OSD**. Premere **◄** per spostarsi al menu **Immagine**. Premere **▲ ▼** per passare al menu **Impostazione analogica**, quindi premere **Enter** o **▶**. Premere **▲ ▼** per spostarsi verso l'alto o il basso nel menu **Impostazione analogica**.

| Immagine Impost. 1            | Minpost. 2 |
|-------------------------------|------------|
| Immagine 🕨 Impostazione analo | gica       |
| Pos. orizzontale              | 0          |
| Pos. verticale                | 0          |
| Frequenza                     | 0          |
| Monitoraggio                  | 0          |
|                               |            |
|                               |            |
|                               |            |
|                               |            |
|                               |            |
| Menu = Ritorna                | Scorri 🔺 🔻 |

| ELEMENTO         | DESCRIZIONE                                                                                                    |
|------------------|----------------------------------------------------------------------------------------------------|
| Pos. orizzontale | Premere il tasto cursore ◀▶ per accedere e regolare la posizione del display a sinistra o a destra.                                                                                                 |
| Pos. verticale   | Premere il tasto cursore ◀▶ per accedere e regolare la posizione del display in alto<br>o in basso.                                                                                                 |
| Frequenza        | Premere il tasto cursore ◀▶ per regolare il numero totale di punti in direzione<br>orizzontale. Regolare quando sullo schermo vengono visualizzate delle strisce.                                   |
| Monitoraggio     | Premere il tasto cursore ◀▶ per regolare una temporizzazione per riprodurre<br>l'immagine proiettata in base ad un segnale video. Regolare in caso di<br>danneggiamento o sfarfallio dell'immagine. |

# Funzioni avanzate

Premere il tasto **MENU** per aprire il menu **OSD**. Premere ◀▶ per spostarsi al menu **Immagine**. Premere ▼▲ per spostarsi al menu **Avanzato**, quindi premere **Enter** o ▶. Premere ▼▲ per spostarsi verso l'alto o il basso nel menu **Avanzato**.

| Immagine                 | 80         | Impost. 1 | *         | Impost. 2 |
|--------------------------|------------|-----------|-----------|-----------|
|                          | Immagine 🕨 | Avanzato  |           |           |
| Colore Brillante         |            |           |           | 5         |
| Nitidezza                |            |           |           | 16        |
| Gamma                    |            |           |           | 1.8       |
| Temperatura Colore       |            |           | 7500K     |           |
| Video AGC                |            | Off       |           |           |
| Saturazione Colore 50    |            | 50        |           |           |
| Tinta Colore             |            | 50        |           |           |
| Bilanciamento del bianco |            |           | <b>↓/</b> |           |
|                          |            |           |           |           |
| Menu = Ritorna           |            |           | Scorr     | i▲▼       |

| ELEMENTO                    | DESCRIZIONE                                                                                                    |
|-----------------------------|----------------------------------------------------------------------------------------------------|
| Colore Brillante            | Premere il tasto cursore ◀► per accedere e regolare il valore di Colore Brillante.                                       |
| Nitidezza                   | Premere il tasto cursore ◀► per accedere e regolare la nitidezza del display.                                            |
| Gamma                       | Premere il tasto cursore ◀▶ per accedere e regolare la correzione gamma del display.                                     |
| Temperatura<br>Colore       | Premere il tasto cursore ◀► per accedere e regolare la temperatura colore.                                               |
| Video AGC                   | Premere il tasto cursore ◀► per accedere e abilitare o disabilitare il controllo guadagno automatico per sorgente video. |
| Saturazione Colore          | Premere il tasto cursore ◀► per accedere e regolare la saturazione video.                                                |
| Tinta Colore                | Premere il tasto cursore ◀► per accedere e regolare la tinta/tonalità colore.                                            |
| Bilanciamento del<br>bianco | Premere                                                                                                    |

# Bilanciamento bianco

Premere il tasto ENTER per accedere al sottomenu Bilanciamento del bianco.

| Immagine Impost. 1                         | Impost. 2 |
|--------------------------------------------|-----------|
| Immagine 🕨 Avanzate 🕨 Bilanciamento bianco |           |
| Guadagno R                                 | 100       |
| Guadagno G                                 | 100       |
| Guadagno B                                 | 100       |
| Offset R                                   | 100       |
| Offset G                                   | 100       |
| Offset B                                   | 100       |
|                                            |           |
|                                            |           |
| Menu = Ritorna Si                          | corri 🔺 🔻 |

| ELEMENTO   | DESCRIZIONE                                            |
|------------|--------------------------------------------------------|
| Guadagno R | Premere i tasti ◀▶ per regolare il guadagno del rosso. |
| Guadagno G | Premere i tasti ◀▶ per regolare il guadagno del verde. |
| Guadagno B | Premere i tasti ◀▶ per regolare Guadagno blu.          |
| Offset R   | Premere i tasti ◀▶ per regolare l'offset del rosso.    |
| Offset G   | Premere i tasti ◀▶ per regolare l'offset del verde.    |
| Offset B   | Premere i tasti ◀▶ per regolare Offset blu.            |

# Gestore Colore

Premere il tasto **MENU** per aprire il menu **OSD**. Premere **◄** per spostarsi al menu **Immagine**. Premere **▼**▲per spostarsi al menu **Gestore Colore**, quindi premere **Enter** o **▶**. Premere **▼**▲ per spostarsi verso l'alto o il basso nel menu **Gestore Colore**.

| Immagine       | Impost. 1                 | Impost. 2    |
|----------------|---------------------------|--------------|
|                | Immagine ) Gestore Colore |              |
| Rosso          |                           | <b>↓</b> /▶  |
| Verde          |                           | <b>↓</b> /▶  |
| Blu            |                           | <b>↓</b> />  |
| Ciano          |                           | <b>↓</b> /▶  |
| Magenta        |                           | 4!/ <b>)</b> |
| Giallo         |                           | 4!/ <b>)</b> |
| Bianco         |                           | 4!/ <b>)</b> |
|                |                           |              |
| Menu = Ritorna |                           | Scorri 🔺 🔻   |

| ELEMENTO | DESCRIZIONE                                                                                                    |
|----------|----------------------------------------------------------------------------------------------------|
| Rosso    | Selezionare per accedere a Gestore Colore Rosso.<br>Premere i tasti ◀▶ per regolare Tonalità, Saturazione Colore e Guadagno.   |
| Verde    | Selezionare per accedere a Gestore Colore Verde.<br>Premere i tasti ◀▶ per regolare Tonalità, Saturazione Colore e Guadagno.   |
| Blu      | Selezionare per accedere a Gestore Colore Blu.<br>Premere i tasti ◀▶ per regolare Tonalità, Saturazione Colore e Guadagno.     |
| Ciano    | Selezionare per accedere a Gestore Colore Ciano.<br>Premere i tasti ◀▶ per regolare Tonalità, Saturazione Colore e Guadagno.   |
| Magenta  | Selezionare per accedere a Gestore Colore Magenta.<br>Premere i tasti ◀▶ per regolare Tonalità, Saturazione Colore e Guadagno. |
| Giallo   | Selezionare per accedere a Gestore Colore Giallo.<br>Premere i tasti ◀▶ per regolare Tonalità, Saturazione Colore e Guadagno.  |
| Bianco   | Selezionare per accedere a Gestore Colore Bianco.<br>Premere i tasti ◀▶ per regolare Rosso, Verde e Blu.                       |

# Menu Impost. 1

Premere il tasto **MENU** per aprire il menu **OSD**. Premere **◄** per spostarsi nel menu **Impost. 1**. Premere il tasto cursore **▲ ▼** per spostarsi verso l'alto e il basso nel menu **Impost. 1**. Premere **◀** per accedere e modificare i valori per le impostazioni.

| Immagine                        | 80       | Impost. 1 | *     | Impost. 2    |
|---------------------------------|----------|-----------|-------|--------------|
| Origine                         |          |           |       | <b>≁!∕</b> ► |
| Proporzioni<br>Corr distorsione |          |           | Riem  | <br>pimento  |
| Zoom digitale<br>Audio          |          |           |       | 0            |
| Avanzato 1<br>Avanzato 2        |          |           |       | <b>↓</b> ∕ ► |
| 4 angoli                        |          |           |       | <b>↓</b> /▶  |
| Menu = Esci                     | Selezion | ie 🜗      | Scorr |              |

| Elemento          | DESCRIZIONE                                                                                                    |
|-------------------|----------------------------------------------------------------------------------------------------|
| Origine           | Premere il cursore ◀▶ per accedere al menu Origine. Fare riferimento alla sorgente di ingresso, selezionare (IR/Tastierino). |
| Proiezione        | Premere il tasto cursore ◀▶ per accedere e scegliere tra quattro metodi di<br>proiezione.                                    |
| Proporzioni       | Premere il tasto cursore ◀▶ per accedere e regolare le proporzioni video.                                                    |
| Corr. distorsione | Premere ← (Enter) / ► per accedere al menu keystone. Vedere <i>Corr. distorsione</i> a pagina 40.                            |
| Zoom digitale     | Premere il tasto cursore ◀▶ per accedere e regolare il menu Zoom digitale.                                                   |
| Audio             | Premere                                                                                                    |
| Avanzato 1        | Premere ← (Invio) / ► per accedere al menu Avanzato 1. Vedere <i>Funzione Avanzato 1</i> a pagina 41.                        |
| Avanzato 2        | Premere ← (Invio) / ► per accedere al menu Avanzato 2. Vedere <i>Funzione Avanzato 2</i> a pagina 43.                        |
| 4 angoli          | Premere                                                                                                    |

### Corr. distorsione

Premere il tasto **Menu** per aprire il menu **OSD**. Premere i tasti cursore  $\blacktriangleleft$  per portarsi al menu **Impostazioni 1**. Premere  $\blacktriangledown \blacktriangle$  per spostarsi al menu **Corr. distorsione**, quindi premere **Enter** o  $\triangleright$ . Premere  $\blacktriangledown \blacktriangle$  per regolare i valori verticali da -30 a 30. Premere  $\blacktriangleleft \triangleright$  per regolare i valori orizzontali da -30 a 30.

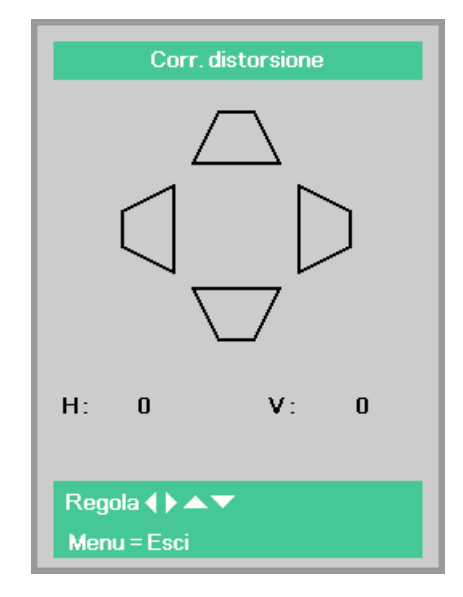

## <u>Audio</u>

Premere il tasto **MENU** per aprire il menu **OSD**. Premere **◄** ► per spostarsi al menu **Impost. 1**. Premere **▼** ▲ per spostarsi al menu **Audio**, quindi premere **Enter** o **►**. Premere **▼** ▲ per spostarsi verso l'alto o il basso nel menu **Audio**.

| Immagine       | Bog Impost. 1     | Impost. 2  |
|----------------|-------------------|------------|
|                | Impost. 1 🕨 Audio |            |
| Volume         |                   | 5          |
| Muto           |                   | Off        |
| MIC            |                   | Off        |
|                |                   |            |
| Menu = Ritorna |                   | Scorri 🔺 🔻 |

| ELEMENTO | DESCRIZIONE                                                                             |
|----------|-----------------------------------------------------------------------------------------|
| Volume   | Premere il tasto cursore ◀► per accedere e regolare il volume audio.                    |
| Muto     | Premere il tasto cursore ◀► per accedere e per attivare o disattivare gli altoparlanti. |
| MIC      | Premere i tasti ◀▶ per accedere e attivare o disattivare la modalità MIC.               |
|          | Nota: Con la spina MIC inserita, la voce MIC dell'OSD può essere attivata.              |

# Funzione Avanzato 1

Premere il tasto **MENU** per aprire il menu **OSD**. Premere **◄** per spostarsi al menu **Impost. 1**. Premere **▲ ▼** per spostarsi al menu **Avanzato 1**, quindi premere **Enter** o **▶**. Premere **▲ ▼** per spostarsi verso l'alto o il basso nel menu **Avanzato 1**. Premere **◄ ▶** per accedere e modificare i valori dell'impostazione.

| Immagine            |                     | .1     | Impost. 2   |
|---------------------|---------------------|--------|-------------|
|                     | Impost. 1 ) Avanzat | to 1   |             |
| Lingua              |                     |        | Italiano    |
| Blocco di sicurezza |                     |        | Off         |
| Sfondo schermo      |                     |        |             |
| Logo d'avvio        |                     |        | Off         |
| Closed Captioning   |                     |        | Off         |
| blocco tastiera     |                     |        | Off         |
| Impostazione 3D     |                     |        | <b>↓</b> /▶ |
|                     |                     |        |             |
| Menu = Ritorna      |                     | Scorri |             |

| ELEMENTO            | DESCRIZIONE                                                                                                    |
|---------------------|----------------------------------------------------------------------------------------------------|
| Lingua              | Premere il tasto cursore ◀▶ per accedere e selezionare un altro menu di localizzazione.                            |
| Blocco di sicurezza | Premere il tasto cursore ◀▶ per accedere e abilitare o disabilitare la funzione di blocco di sicurezza.            |
| Sfondo schermo      | Premere il tasto cursore ◀► per accedere e selezionare un altro colore per lo sfondo dello schermo.                |
| Logo d'avvio        | Premere il tasto cursore ◀▶ per accedere e selezionare l'attivazione o la<br>disattivazione del logo di benvenuto. |
| Closed Captioning   | Premere il tasto cursore ◀► per accedere e attivare o disattivare Closed Captioning.                               |
| blocco tastiera     | Premere il tasto cursore <> per accedere e attivare o disattivare i tasti che possono funzionare sul tastierino.   |
|                     | Con la tastiera bloccata, premere il tasto ▼ per 5 secondi per sbloccarla.                                         |
| Impostazione 3D     | Premere                                                                                                    |

#### Nota:

Per utilizzare la funzione 3D, abilitare Play Movie (Riproduci film) nell'impostazione 3D del lettore DVD nel menu 3D Disc (Disco 3D).

### Impostazione 3D

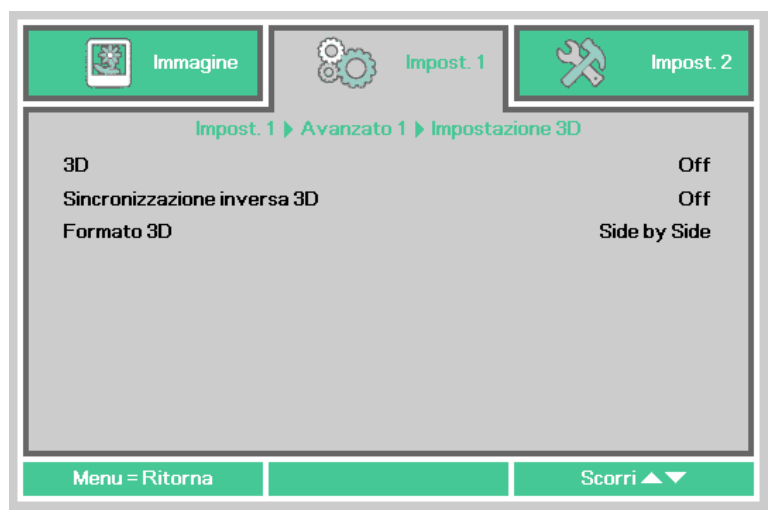

| Elemento                       | DESCRIZIONE                                                                                      |
|--------------------------------|--------------------------------------------------------------------------------------------------|
| 3D                             | Premere il tasto cursore <b>I</b> per accedere e selezionare una differente modalità 3D.         |
| Sincronizzazione<br>inversa 3D | Premere il tasto cursore ◀▶ per accedere e abilitare o disabilitare Sincronizzazione inversa 3D. |
| Formato 3D                     | Premere il tasto cursore ◀▶ per accedere e abilitare o disabilitare un differente Formato 3D.    |

#### Nota:

- 1. Se un segnale di ingresso non è un'immagine 3D, le voci del menu 3D non sono disponibili nel menu OSD. L'impostazione predefinita per 3D è "Off".
- 2. Se un segnale di ingresso è un'immagine 3D visualizzabile, le voci del menu 3D sono disponibili nel menu OSD.
- 3. Utilizzare occhiali 3D per proiettori DLP Link quando si guardano immagini 3D.
- 4. È necessario un contenuto 3D in formato DVD 3D o file multimediale 3D.
- 5. Alcuni contenuti DVD 3D dispongono di funzione di selezione attivazione/disattivazione 3D. In tal caso, attivare la funzione 3D.
- 6. Accendere e impostare gli occhiali 3D in conformità alle istruzioni di impostazione nel documento per gli occhiali 3D.

#### Nota:

Vi sono vari tipi di occhiali 3D (per proiettori DLP Link). Impostare gli occhiali 3D in conformità alle corrispondenti istruzioni di impostazione.

# Funzione Avanzato 2

Premere il tasto **MENU** per aprire il menu **OSD**. Premere  $\blacktriangleleft \triangleright$  per spostarsi al menu **Impost. 1**. Premere  $\blacktriangle \lor$  per spostarsi al menu **Avanzato 2**, quindi premere **Enter** o  $\triangleright$ . Premere  $\blacktriangle \lor$  per spostarsi verso l'alto o il basso nel menu **Avanzato 2**. Premere  $\blacktriangleleft \triangleright$  per accedere e modificare i valori dell'impostazione.

| Immagine              | 80          | Impost. 1  | *    | Impost. 2 |
|-----------------------|-------------|------------|------|-----------|
|                       | Impost. 1 🕨 | Avanzato 2 |      |           |
| Modello di prova      |             |            |      | Nessuno   |
| Spost. immagine oriz. |             |            |      | 0         |
| Spost. immagine vert. |             |            |      | 0         |
|                       |             |            |      |           |
|                       |             |            |      |           |
|                       |             |            |      |           |
|                       |             |            |      |           |
|                       |             |            |      |           |
|                       |             |            |      |           |
| Menu = Ritorna        |             |            | Scor | ri▲▼      |

| ELEMENTO                 | DESCRIZIONE                                                                         |
|--------------------------|-------------------------------------------------------------------------------------|
| Modello di prova         | Premere il tasto cursore ◀► per accedere e selezionare un modello di prova interno. |
| Spost. immagine<br>oriz. | Premere il tasto cursore ◀► per accedere e selezionare Spost. immagine oriz.        |
| Spost. immagine<br>vert. | Premere il tasto cursore ◀▶ per accedere e selezionare Spost. immagine vert.        |

# <u>4 angoli</u>

Premere 🗲 (Enter) / 🕨 per accedere al menu secondario 4 angoli.

1. Premere i tasti cursore ▲ / ▼ per selezionare un angolo e premere ENTER.

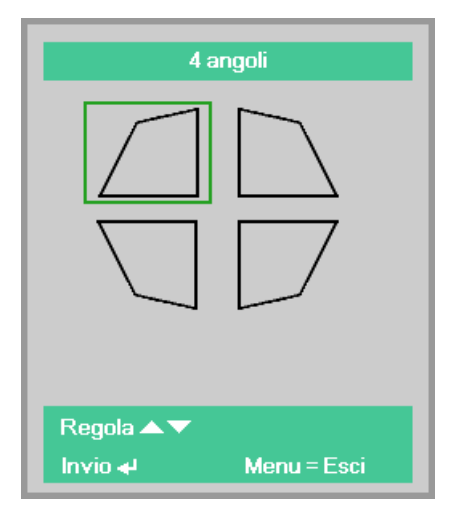

- 2. Premere i tasti cursore ▲ / ▼ per la regolazione verticale e i tasti cursore ◀ / ► per la regolazione orizzontale.
- 3. Premere **MENU** per salvare le impostazioni ed uscire.

| 4 angoli                                   |    |
|--------------------------------------------|----|
| <b>v</b> :                                 | 50 |
| H: 50                                      |    |
| Regola ◀ ▶ ▲ ▼<br>Ripristina ◀ Menu = Esci |    |

### Menu Impost. 2

Premere il tasto **MENU** per aprire il menu **OSD**. Premere **◄** ► per spostarsi nel menu **Impost. 2**. Premere il tasto cursore **▲** ▼ per spostarsi verso l'alto e il basso nel menu **Impost. 2**.

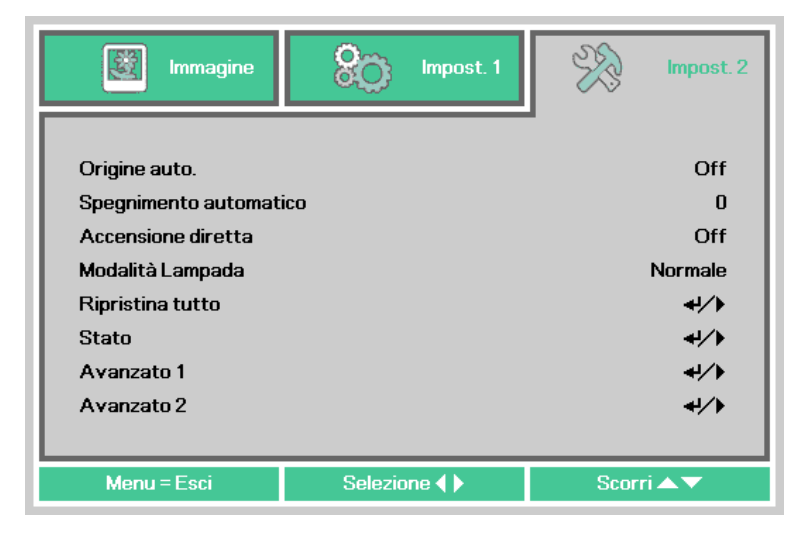

| ELEMENTO                  | DESCRIZIONE                                                                                                    |
|---------------------------|----------------------------------------------------------------------------------------------------|
| Origine auto.             | Premere il tasto cursore ◀▶ per accedere e abilitare o disabilitare la funzione di origine automatica.                                                                                                    |
| Spegnimento<br>automatico | Premere il tasto cursore ◀▶ per accedere e abilitare o disabilitare lo spegnimento automatico della lampada in caso di assenza di segnale.                                                                                  |
|                           | La modalità standby viene avviata se non vi è alcun segnale di ingresso ed è trascorso<br>il periodo di tempo selezionato (minuti) senza alcuna operazione. Questa funzione è<br>disabilitata se si seleziona "0".          |
| Accensione diretta        | Premere il tasto cursore ◀▶ per accedere e abilitare o disabilitare una funzione per accendere il proiettore solo collegando il cavo di alimentazione CA.                                                                   |
| Modalità Lampada          | Premere il tasto cursore ◀▶ per accedere e selezionare la modalità della lampada<br>per luminosità superiore o inferiore per allungare la vita utile della lampada.                                                         |
| Ripristina tutto          | <ul> <li>Premere 		 (Invio) / ▶ per ripristinare tutte le impostazioni predefinite.</li> <li><i>Ripristina tutto non ripristina le seguenti impostazioni.</i></li> <li>Lingua</li> <li>Rete</li> <li>Ora lampada</li> </ul> |
| Stato                     | Premere                                                                                                    |
| Avanzato 1                | Premere                                                                                                    |
| Avanzato 2                | Premere                                                                                                    |

#### Nota :

La lampada si attenua automaticamente al 30% se si preme il tasto **BLANK** o non vi è alcun segnale di ingresso per 30 secondi.

# <u>Stato</u>

Premere il tasto cursore ▲ ▼ per spostarsi verso l'alto e il basso nel menu **Impost. 2**. Selezionare il menu **Stato** e premere **Enter** o ► per accedere.

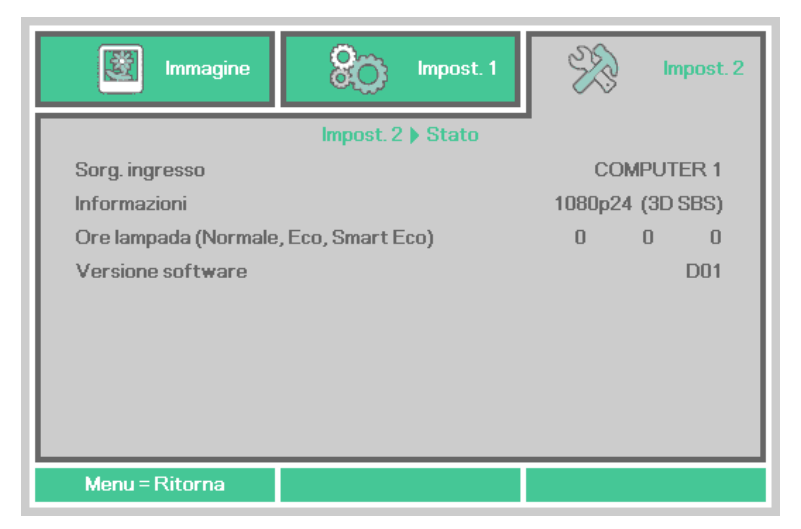

| ELEMENTO                                    | DESCRIZIONE                                                          |
|---------------------------------------------|----------------------------------------------------------------------|
| Sorg. ingresso                              | Visualizza la sorgente attivata.                                     |
| Informazioni                                | Visualizza la risoluzione/le informazioni video per la sorgente RGB. |
| Ore lampada<br>(Normale, Eco,<br>Smart Eco) | Visualizza le ore d'uso della lampada. (Normale, Eco, Smart Eco)     |
| Versione software                           | Visualizzazione della versione software del sistema.                 |

# Funzione Avanzate 1

Premere il tasto **MENU** per aprire il menu **OSD**. Premere  $\blacktriangleleft \triangleright$  per spostarsi al menu **Impost. 2**. Premere  $\blacktriangle \lor$  per spostarsi al menu **Avanzate 1**, quindi premere **Enter** o  $\triangleright$ . Premere  $\blacktriangle \lor$  per spostarsi verso l'alto o il basso nel menu **Avanzate 1**. Premere  $\blacktriangleleft \triangleright$  per accedere e modificare i valori dell'impostazione.

| Immagine Impost. 1     | Impost. 2    |
|------------------------|--------------|
| Impost, 2 🕨 Avanzato 1 |              |
| Posizione menu         | ٦            |
| Trasparenza menu       | 0%           |
| Potenza di Standby     | Full Standby |
| Velocità ventola       | Normale      |
| Ripristino ore lampada | <b>↓/</b>    |
| ID Proiettore          | 00           |
| Rete                   | 41/>         |
|                        |              |
| Menu = Ritorna         | Scorri 🔺 🔻   |

| Elemento                  | DESCRIZIONE                                                                                                    |
|---------------------------|----------------------------------------------------------------------------------------------------|
| Posizione menu            | Premere il tasto cursore ◀▶ per accedere e selezionare una differente posizione OSD.                                                                                                    |
| Trasparenza menu          | Premere il tasto cursore ◀► per accedere e selezionare il livello di trasparenza dello sfondo OSD.                                                                                                    |
|                           | Premere il tasto ◀▶ per selezionare lo stato di funzionamento durante la modalità standby.                                                                                                    |
| Potenza di Standby        | Standby completo: Le funzioni di rete e RS-232 sono abilitate.                                                                                                    |
|                           | RS-232: La funzione RS-232 è abilitata. La funzione di rete è disabilitata.                                                                                                    |
|                           | Rete: La funzione di rete è abilitata. La funzione RS-232 è disabilitata.                                                                                                    |
| Velocità ventola          | Premere il tasto cursore ◀▶ per accedere e passare tra le velocità ventola Normale e<br>Alta.<br>Nota: Si consiglia di selezionare la velocità alta in caso di aree con altitudine elevata<br>(1.500 m / 4.921' o oltre). |
| Ripristino ore<br>Iampada | Una volta sostituita la lampada, è necessario ripristinare Ora lampada. Vedere pagina 48 per ulteriori informazioni su <i>Ripristino ore lampada</i> .                                                                    |
| ID Proiettore             | Premere il tasto cursore ◀▶ per accedere e regolare un ID proiettore a due cifre, da 00 a 98.                                                                                                    |
| Rete                      | Premere                                                                                                    |
|                           |                                                                                                    |

Nota:

Informazioni su "Rete": Stato di standby che può causare una rete inferiore a 2 W.

Ripristino ore lampada

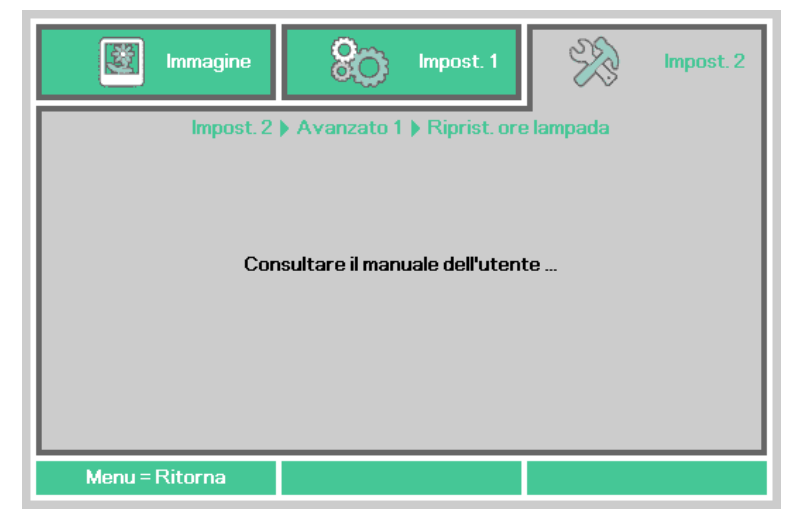

Fare riferimento a *Ripristino delle ore d'uso della lampada* a pagina 64 per ripristinare il contatore di durata della lampada.

Rete

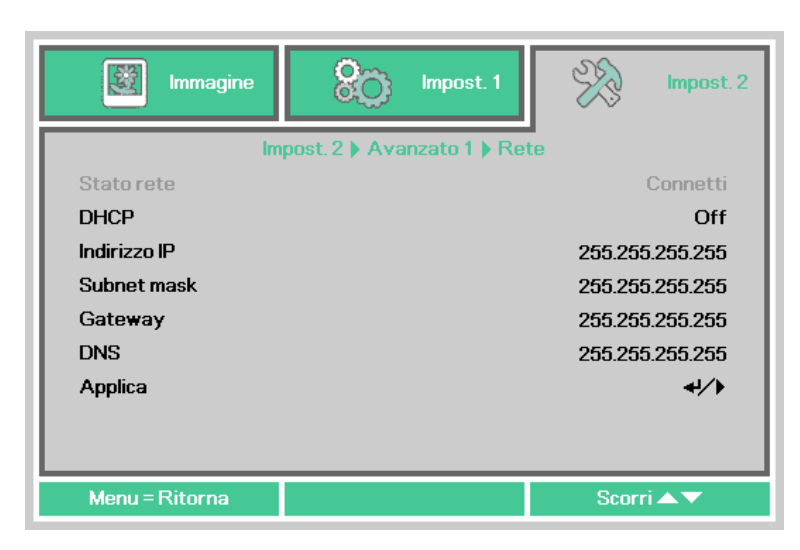

| ELEMENTO     | Descrizione                                                                                                    |  |  |
|--------------|----------------------------------------------------------------------------------------------------|--|--|
| DHCP         | Premere il tasto cursore ◀▶ per attivare o disattivare DHCP.<br>Nota: Se si seleziona la disattivazione DHCP, completare i campi Indirizzo IP,<br>Subnet mask, Gateway e DNS. |  |  |
| Indirizzo IP | Inserire un indirizzo IP valido se DHCP è disattivato.                                                                                                    |  |  |
| Subnet mask  | Inserire una Subnet mask valida se DHCP è disattivato.                                                                                                    |  |  |
| Gateway      | Inserire un indirizzo gateway valido se DHCP è disattivato.                                                                                                    |  |  |
| DNS          | Inserire un nome DNS valido se DHCP è disattivato.                                                                                                    |  |  |
| Applica      | Premere ← (Invio) / ► per confermare le impostazioni.                                                                                                    |  |  |

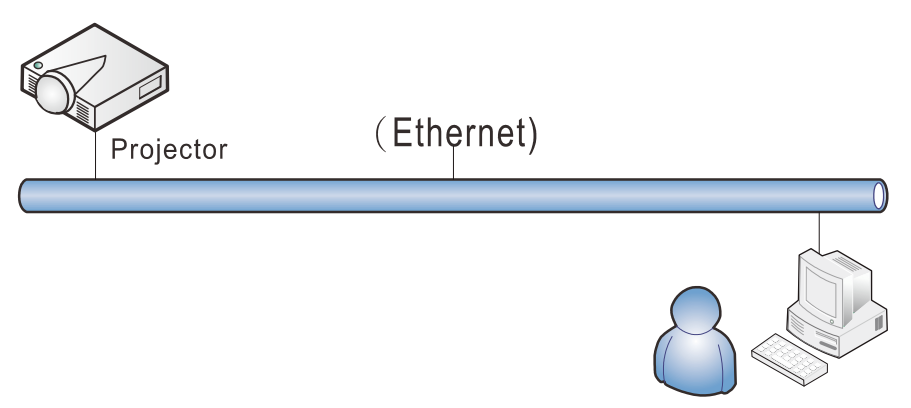

### Funzionalità del terminale LAN via cavo

È inoltre possibile effettuare il controllo remoto e il monitoraggio di un proiettore da un PC (o notebook) tramite LAN cablata. La compatibilità con le unità di controllo Crestron / AMX (Device Discovery), consente non solo la gestione collettiva del proiettore in una rete, ma anche la gestione da un pannello di controllo tramite la schermata di un browser da PC (o Laptop)

- ★ Crestron è un marchio registrato di Crestron Electronics, Inc. negli Stati Uniti.
- ★ AMX è un marchio registrato di AMX LLC negli Stati Uniti.
- ★ PJLink applicato per la registrazione del marchio e del logo in Giappone, negli Stati Uniti e in altri Paesi da JBMIA.

### Dispositivi esterni supportati

Questo proiettore è supportato tramite comandi specifici della centralina della Crestron Electronics ed il software correlato (p.es. RoomView ®). http://www.crestron.com/

Questo proiettore è supportato da AMX ( Device Discovery ). http://www.amx.com/

Questo proiettore supporta tutti i comandi di PJLink Classe 1 (versione 1.00). http://pjlink.jbmia.or.jp/english/

Per maggiori dettagli informativi sui diversi tipi di dispositivi esterni ch si possono collegare alla porta LAN/RJ45 per il telecomando del proiettore, così come il supporto dei comandi associati per ciascun dispositivo esterno, si prega di mettersi in contatto direttamente con il Centro assistenza clienti Canon.

### <u>LAN RJ45</u>

1. Collegare un cavo RJ45 alle porte RJ45 del proiettore e del PC (notebook).

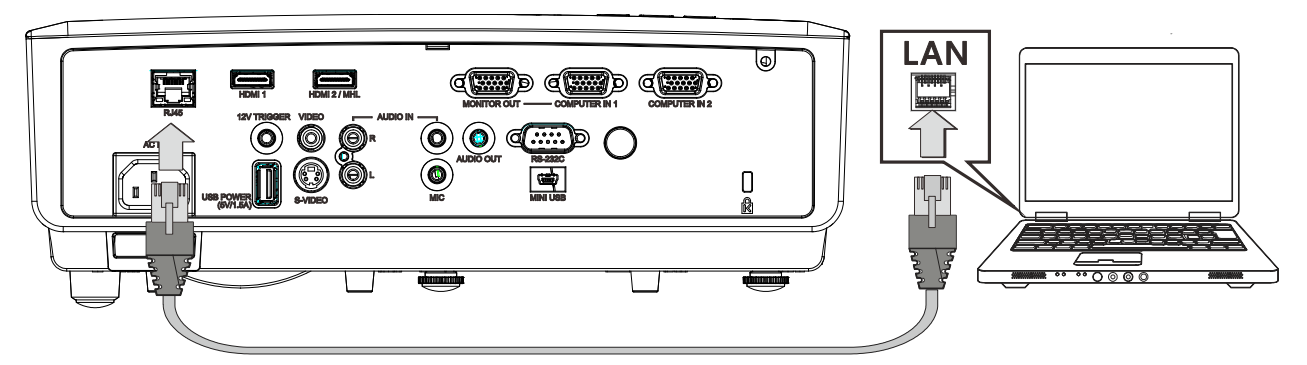

2. Sul PC (laptop), selezionare Start  $\rightarrow$  Pannello di controllo  $\rightarrow$  Rete e Internet.

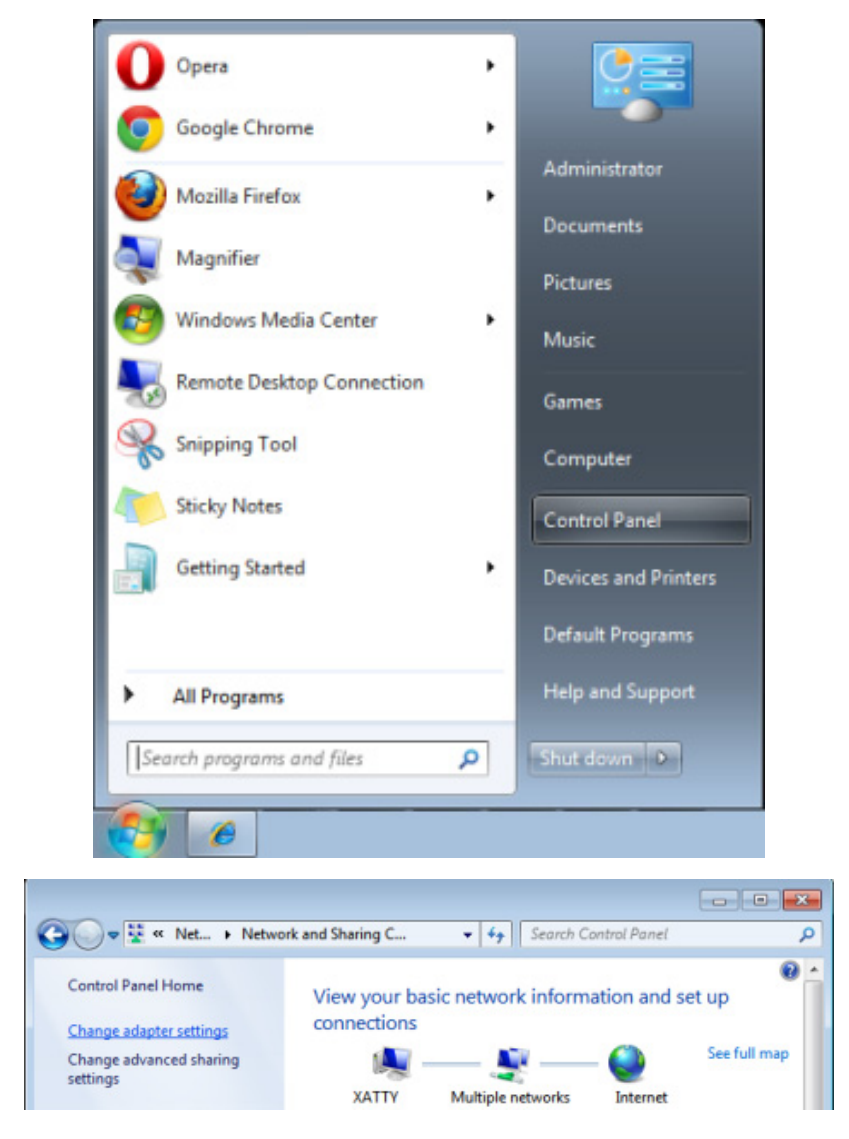

3. Fare clic con il tasto destro su Collegamento area locale e selezionare Proprietà.

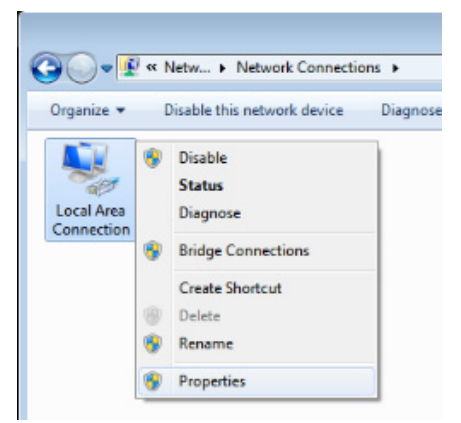

- 4. Nella finestra Proprietà, selezionare la scheda Rete e selezionare Protocollo internet (TCP/IP).
- 5. Fare clic su **Proprietà**.

| 🖳 Local Area Connection Properties                                                                                                    |  |  |  |
|----------------------------------------------------------------------------------------------------|--|--|--|
| Networking Sharing                                                                                                    |  |  |  |
| Connect using:                                                                                                    |  |  |  |
| VIA Rhine II Compatible Fast Ethemet Adapter                                                                                                    |  |  |  |
| Configure                                                                                                    |  |  |  |
| ✓ Client for Microsoft Networks     ✓ QoS Packet Scheduler     ✓ QoS Packet Scheduler     ✓ File and Printer Sharing for Microsoft Networks     ✓ Internet Protocol Version 6 (TCP/IPv6)     ✓ Internet Protocol Version 4 (TCP/IPv4)     ✓ Link-Layer Topology Discovery Mapper I/O Driver     ✓ Link-Layer Topology Discovery Responder |  |  |  |
| Install Uninstall Properties                                                                                                    |  |  |  |
| Description<br>Transmission Control Protocol/Internet Protocol. The default<br>wide area network protocol that provides communication<br>across diverse interconnected networks.                                                                                                    |  |  |  |
| OK Cancel                                                                                                    |  |  |  |

6. Fare clic su **Usa il seguente indirizzo IP** e compilare l'indirizzo IP e la Subnet mask, quindi fare clic su **OK**.

| Internet Protocol Version 4 (TCP/IPv4)                                                                                | Properties                                                           |
|----------------------------------------------------------------------------------------------------|----------------------------------------------------------------------|
| General                                                                                                    |                                                                      |
| You can get IP settings assigned autor<br>this capability. Otherwise, you need to<br>for the appropriate IP settings. | matically if your network supports<br>ask your network administrator |
| Obtain an IP address automatical                                                                                      | ly                                                                   |
| • Use the following IP address:                                                                                       |                                                                      |
| IP address:                                                                                                    | 10 . 10 . 10 . 99                                                    |
| Subnet mask:                                                                                                    | 255.255.255.0                                                        |
| Default gateway:                                                                                                    | · · ·                                                                |
| Obtain DNS server address auton                                                                                       | natically                                                            |
| • Use the following DNS server add                                                                                    | resses:                                                              |
| Preferred DNS server:                                                                                                 |                                                                      |
| Alternate DNS server:                                                                                                 | • • •                                                                |
| Validate settings upon exit                                                                                           | Ad <u>v</u> anced                                                    |
|                                                                                                    | OK Cancel                                                            |

- 7. Premere il tasto Menu sul proiettore.
- 8. Selezionare Impost.  $2 \rightarrow Avanzato 1 \rightarrow Rete$
- 9. Dopo l'accesso a **Rete**, inserire quanto segue:
  - ▶ DHCP: Off
  - ▶ Indirizzo IP: 10.10.10.10
  - Subnet mask: 255.255.255.0
  - ▶ Gateway: 0.0.0.0
  - ▶ Server DNS: 0.0.0.0
- 10. Premere ← (Enter) / ► per confermare le impostazioni.

#### Aprire un browser web

(ad esempio Microsoft Internet Explorer con Adobe Flash Player 9.0 o superiore).

| 🖉 Navigatio | n Canceled - Windows Internet Explorer |       |
|-------------|----------------------------------------|-------|
| 00-         | e http://10.10.10.10/                  | • • × |
| 🚖 Favorites |                                        |       |
| 1           | Navigation to the webpage was canceled |       |
|             | What you can try:                      |       |
|             | Refresh the page.                      |       |

- 11. Nella barra degli indirizzi, inserire l'indirizzo IP: 10.10.10.10.

Il proiettore ora è configurato per la gestione remota. La funzione LAN/RJ45 viene visualizzata come segue:

| ('at               | 1011            |                   |
|--------------------|-----------------|-------------------|
|                    |                 |                   |
| Projector Info     | Model Name      | LV-HD420          |
|                    |                 | System            |
| Nert Mail Settings | System Status   | Power On          |
| JLink Settings     | Display Source  | COMPOSITE VIDEO   |
| Procteon           | Lamp Hours      | 93                |
| Grestron           | Picture Mode    | Movie             |
|                    | Error Status    | No Error          |
|                    |                 | LAN Status        |
|                    | IP address      | 10.10.10.10       |
|                    | Subnet mask     | 255.255.255.0     |
|                    | Default gateway | 0.0.0.0           |
|                    | DNS Server      | 0.0.0.0           |
|                    | MAC address     | 00:18:23:2F:DA:12 |
|                    |                 | Version           |
|                    | LAN Version     | MHD03             |
|                    | F/W Version     | D04               |

| anc         | )11     |      |       |       |       |             |
|-------------|---------|------|-------|-------|-------|-------------|
| Power       | Vol -   | Mute | Vol + |       | _     | _           |
| Source List |         |      |       |       |       | Interface 2 |
| COMPUTER 1  |         |      |       |       |       |             |
|             |         |      |       | Menu  |       | Auto        |
|             | DEO     |      |       |       | Enter |             |
|             |         |      |       | Blank |       | Source      |
| HDMI 1      |         |      |       |       |       |             |
|             | <b></b> |      |       |       |       |             |

| Crestron Control |                 | Projector     |           | User Password  |
|------------------|-----------------|---------------|-----------|----------------|
| IP Address       | Projector Name  | PJ01          |           | Usr Enabled    |
| IP ID            | Location        | RM01          | Password  |                |
| Control Port     | Assigned To     | Sir           | Confirmed |                |
| Control Set      |                 | Set           |           | Usr Set        |
|                  | Network Config  | DHCP Enabled  |           |                |
|                  | IP Address      | 10.10.10.10   |           | Admin Password |
|                  | Subnet Mask     | 255.255.255.0 |           | Adm Enabled    |
|                  | Default Gateway | 0.0.0.0       | Password  |                |
|                  | DNS Server      | 0.0.0.0       | Confirmed |                |
|                  |                 |               |           | Adm Set        |
|                  |                 | Net Set       |           |                |
|                  |                 | Tools Exit    |           |                |

| CATEGORIA               | Elemento            | LUNGHEZZA<br>INSERIMENTO |
|-------------------------|---------------------|--------------------------|
|                         | Indirizzo IP        | 15                       |
| Crestron Control        | Identificativo IP   | 3                        |
|                         | Porta               | 5                        |
|                         | Nome del proiettore | 10                       |
| Proiettore              | Luogo               | 10                       |
|                         | Assegnato a         | 10                       |
|                         | DHCP (Abilitato)    | (N/A)                    |
|                         | Indirizzo IP        | 15                       |
| Configurazione di rete  | Subnet mask         | 15                       |
|                         | Gateway predefinito | 15                       |
|                         | Server DNS          | 15                       |
|                         | Abilitato           | (N/A)                    |
| Password utente         | Nuova password      | 10                       |
|                         | Conferma            | 10                       |
|                         | Abilitato           | (N/A)                    |
| Password amministratore | Nuova password      | 10                       |
|                         | Conferma            | 10                       |

Per ulteriori informazioni, visitare il sito http://www.crestron.com.

### Preparazione di avvisi per e-mail

- 1. Assicurarsi che l'utente possa accedere alla homepage della funzione LAN RJ45 tramite browser (ad esempio, Microsoft Internet Explorer).
- 2. Dalla homepage di LAN/RJ45, fare clic su Alert Mail Settings (Impostazioni e-mail di avviso).

| Canon               |                 |                   |  |  |
|---------------------|-----------------|-------------------|--|--|
|                     |                 |                   |  |  |
| Projector Info      | Model Name      | LV-HD420          |  |  |
|                     |                 | System            |  |  |
| Alert Mail Settings | System Status   | Power On          |  |  |
| PJLink Settings     | Display Source  | COMPOSITE VIDEO   |  |  |
| Crestron            | Lamp Hours      | 93                |  |  |
| Greation            | Picture Mode    | Movie             |  |  |
|                     | Error Status    | No Error          |  |  |
|                     | LAN Status      |                   |  |  |
|                     | IP address      | 10.10.10.10       |  |  |
|                     | Subnet mask     | 255.255.255.0     |  |  |
|                     | Default gateway | 0.0.0.0           |  |  |
|                     | DNS Server      | 0.0.0.0           |  |  |
|                     | MAC address     | 00:18:23:2F:DA:12 |  |  |
|                     |                 | Version           |  |  |
|                     | LAN Version     | MHD03             |  |  |
|                     | F/W Version     | D04               |  |  |

3. Per impostazione predefinita, queste caselle di input boxes in Alert Mail Settings (Impostazioni e-mail di avviso) sono vuote.

| Cat                                                                  | 1011                                                                                                    |
|----------------------------------------------------------------------|----------------------------------------------------------------------------------------------------|
| Projector Info<br>Alert Mail Settings<br>PJLink Settings<br>Crestron | Send E-Mail Enter the appropriate settings in the fields below: (Your SMTP server may not require a user name or password.)                                                                                                    |
|                                                                      | Simp Server.     Port: 125       User Name:                                                                                                    |
|                                                                      | Mail Address Apply         E-mail Alert Options:         Fan lock :       Image: Construct of the second second |
|                                                                      | Send Test Mail                                                                                                    |

4. Per inviare e-mail di avviso, immettere quanto segue:

Il campo **SMTP** è il server di posta per l'invio di e-mail (protocollo SMTP). È un campo obbligatorio.

Il campo **To (A)** è l'indirizzo e-mail del destinatario (ad esempio, l'amministratore del proiettore). È un campo obbligatorio.

Il campo **Cc** invia una copia carbone dell'avviso all'indirizzo e-mail specificato. È un campo obbligatorio (ad esempio, l'assistente dell'amministratore del proiettore).

Il campo **From (Da)** è l'indirizzo e-mail del mittente (ad esempio, l'amministratore del proiettore). È un campo obbligatorio.

Selezionare le condizioni di avviso selezionando le caselle desiderate.

**Nota:** Compilare tutti i campi come specificato. L'utente può fare clic su **Send Test Mail (Invia mail di prova)** per provare l'impostazione corretta. Per l'invio di un avviso e-mail, è necessario selezionare le condizioni di avviso e inserire un indirizzo e-mail corretto.

### Funzione RS232 by Telnet

Oltre al collegamento del proiettore all'interfaccia RS232 tramite comunicazione "Hyper-Terminal" con controllo comandi RS232 dedicata, per l'interfaccia LAN/RJ45 è possibile utilizzare un metodo di controllo comandi RS232 alternativo, il cosiddetto "RS232 by TELNET".

Guida di installazione rapida per "RS232 by TELNET"

- 1. Verificare e recuperare l'indirizzo IP sull'OSD del proiettore.
- 2. Assicurarsi che il notebook/PC possa accedere alla pagina web del proiettore.
- 3. Abilitare la funzione TELNET. Vedere *Come abilitare TELNET su Windows Windows* 7 / 8 / 10 a pagina 57.
- 4. Start => Tutti i programmi => Accessori => Prompt comandi

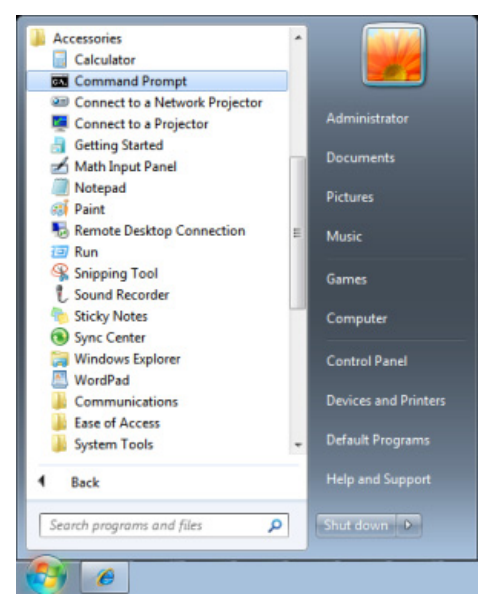

5. Inserire il formato comandi come quello sottostante:

telnet ttt.xxx.yyy.zzz 23 (tasto "Enter" premuto)

(ttt.xxx.yyy.zzz: Indirizzo IP del proiettore)

Se la connessione Telnet è pronta, l'utente può inserire comandi RS232 ed è stato premuto il tasto "Enter", il comando RS232 sarà eseguibile.

#### Come abilitare TELNET su Windows Windows 7 / 8 / 10

L'installazione predefinita di Windows non include la funzione "TELNET". Tuttavia, l'utente finale può abilitarla usando la funzione "Attivazione o disattivazione delle funzionalità Windows".

1. Aprire il "Pannello di controllo" su Windows

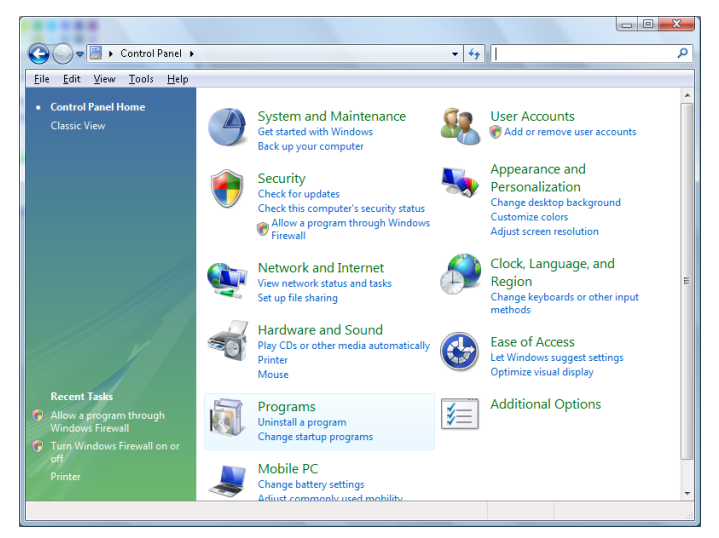

2. Aprire "Programmi"

| CO- Control Panel                                                                           | Programs and Features                                                                                                    | Search                                                                                                    | 2                                                                                                    |  |  |
|---------------------------------------------------------------------------------------------|----------------------------------------------------------------------------------------------------|----------------------------------------------------------------------------------------------------|----------------------------------------------------------------------------------------------------|--|--|
|                                                                                             |                                                                                                    |                                                                                                    |                                                                                                    |  |  |
| Eile Edit View Lools Help                                                                   |                                                                                                    |                                                                                                    |                                                                                                    |  |  |
| <b>Tasks</b><br>View installed updates<br>Get new programs online at<br>Windows Marketplace | Uninstall or change a program<br>To uninstall a program, select it from the list and th                                                                                                    | en click "Uninstall", "Change", or "F                                                                                                    | lepair".                                                                                                    |  |  |
| View purchased software                                                                     | 🚽 Organize 🖌 🔠 Views 🗸                                                                                                    |                                                                                                    | 0                                                                                                    |  |  |
| (digital locker)                                                                            | Name                                                                                                    | Publisher                                                                                                    | Installed 🗠 🐣                                                                                                    |  |  |
| of Jum vundowsteatures en or                                                                | Acrobat.com     Acrobat.com     Acdobat.com     Adoba Flash.Player 10 Plugin     Adoba Flash.Player ActiveX     Adoba Flash.Player ActiveX     Adoba F | Adobe Systems Incorporated<br>Adobe Systems Inc.<br>Adobe Systems Incorporated<br>Adobe Systems Incorporated<br>Adobe Systems Incorporated<br>Adobe Systems Incorporated<br>Apple Inc.<br>AVG Technologies<br>Aps Electric<br>DixX, Inc.<br>DixX, Inc.<br>HI-TECH Software<br>Intel Corporation<br>Microsoft<br>Sun Microsystems, Inc | 11/21/201<br>11/21/201<br>12/23/201<br>12/23/201<br>11/21/201<br>11/22/201<br>11/22/201<br>11/20/201<br>11/20/201<br>11/20/201<br>11/20/201<br>11/20/201<br>11/20/201<br>11/20/201 |  |  |
| H. H. K.                                                                                    | < III                                                                                                    |                                                                                                    | +                                                                                                    |  |  |
| 52 items                                                                                    |                                                                                                    |                                                                                                    |                                                                                                    |  |  |

3. Selezionare "Attivazione o disattivazione delle funzionalità Windows" per l'apertura

| Windows Features                                                                                                    |                            |
|----------------------------------------------------------------------------------------------------|----------------------------|
| Turn Windows features on or off                                                                                                    | 0                          |
| To turn a feature on, select its check box. To turn a feature of<br>check box. A filled box means that only part of the feature is t | f, clear its<br>turned on. |
| RIP Listener                                                                                                    | •                          |
| 🛄 Simple TCPIP services (i.e. echo, daytime etc)                                                                                     |                            |
| 🕀 💷 📙 SNMP feature                                                                                                    |                            |
| 🔽 📙 Tablet PC Optional Components                                                                                                    |                            |
| Telnet Client                                                                                                    |                            |
| Telnet Server                                                                                                    |                            |
| 🔽 🐌 TFTP Client                                                                                                    |                            |
| Windows DFS Replication Service                                                                                                    |                            |
| 🔽 📙 Windows Fax and Scan                                                                                                    | =                          |
| 🕼 🕼 Windows Meeting Space                                                                                                    |                            |
| 🕞 🗉 🔲 Windows Process Activation Service                                                                                             |                            |
|                                                                                                    | <b>.</b>                   |
| ОК                                                                                                    | Cancel                     |

4. Selezionare l'opzione "Client Telnet" e poi premere il tasto "OK".

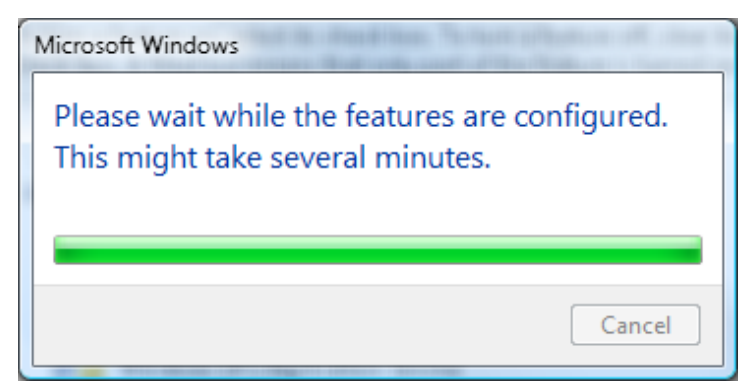

Scheda tecnica per "RS232 by TELNET":

- 1. Telnet: TCP
- 2. Porta Telnet: 23

(per altri dettagli, contattare il Centro assistenza clienti Canon)

- 3. Utilità Telnet: Windows "TELNET.exe" (modalità console)
- 4. Normale disconnessione per il controllo RS232-by-Telnet: Chiudere direttamente l'utilità Telnet Windows dopo che la connessione TELNET è pronta
- 5. Limitazione 1 per Telnet-Control: sono disponibili meno di 50 byte per il successivo payload di rete per l'applicazione Telnet-Control.

Limitazione 2 per Telnet-Control: sono disponibili meno di 26 byte per un comando completo RS232 per Telnet-Control.

Limitazione 3 per Telnet-Control: Il ritardo minimo per il successivo comando RS232 deve essere superiore a 200 (ms).

(\*, L'utilità "TELNET.exe" integrata di Windows tratta la pressione del tasto "Enter" come un "Ritorno a capo" e come codice "Nuova riga".)

# Funzione Avanzate 2

Premere il tasto **MENU** per aprire il menu **OSD**. Premere  $\blacktriangleleft \triangleright$  per spostarsi al menu **Impost. 2**. Premere  $\blacktriangle \lor$  per spostarsi al menu **Avanzate 2**, quindi premere **Enter** o  $\triangleright$ . Premere  $\blacktriangle \lor$  per spostarsi verso l'alto o il basso nel menu **Avanzate 2**. Premere  $\blacktriangleleft \triangleright$  per accedere e modificare i valori dell'impostazione.

| Immagine Impost. 1         | SSS .      | Impost. 2    |  |  |  |
|----------------------------|------------|--------------|--|--|--|
| Impost. 2 🕨 Avanzato 2     |            |              |  |  |  |
| Timer sospensione (minuti) |            | 0            |  |  |  |
| Filtro origine             |            | <b>+</b> !/> |  |  |  |
| Colore schermo             |            | Off          |  |  |  |
| Spazio Colore              |            | Auto         |  |  |  |
| Livello ingresso           |            | Auto         |  |  |  |
|                            |            |              |  |  |  |
|                            |            |              |  |  |  |
|                            |            |              |  |  |  |
|                            |            |              |  |  |  |
| Menu = Ritorna             | Scorri 🔺 🔻 |              |  |  |  |

| ELEMENTO          | DESCRIZIONE                                                                                                    |
|-------------------|----------------------------------------------------------------------------------------------------|
| Timer sospensione | Premere il tasto cursore ◀▶ per accedere e impostare Timer sospensione. Il proiettore si spegne automaticamente dopo il periodo di tempo preimpostato. |
| Filtro origine    | Premere ← (Invio) / ► per accedere al menu Filtro origine. Vedere pagina 60 per ulteriori informazioni su <i>Filtro origine</i> .                      |
| Colore schermo    | Premere il tasto cursore ◀► per abilitare o disabilitare la funzione Colore schermo.                                                                   |
| Spazio Colore     | Premere il tasto cursore ◀► per accedere e regolare Spazio Colore.                                                                                     |
| Livello ingresso  | Premere il tasto cursore ◀► per accedere e regolare Livello ingresso.                                                                                  |

### Filtro origine

Premere il tasto ENTER per accedere al menu secondario Filtro origine.

Se si seleziona Abilita, la sorgente diventa l'oggetto di Ricerca automatica

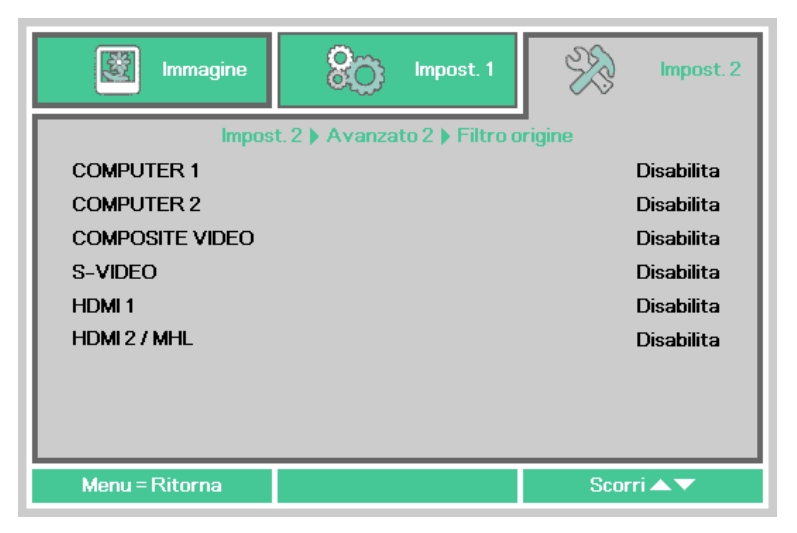

| ELEMENTO           | DESCRIZIONE                                                                                       |
|--------------------|---------------------------------------------------------------------------------------------------|
| COMPUTER 1         | Premere i tasti ◀▶ per accedere e attivare o disattivare la sorgente COMPUTER 1.                  |
| COMPUTER 2         | Premere i tasti ◀▶ per accedere e attivare o disattivare la sorgente COMPUTER 2.                  |
| COMPOSITE<br>VIDEO | Premere i tasti ◀▶ per accedere e attivare o disattivare la sorgente Video composito.             |
| S-Video            | Premere i tasti ◀▶ per accedere e attivare o disattivare la sorgente S-Video.                     |
| HDMI 1             | Premere i tasti ◀▶ per accedere e attivare o disattivare la sorgente HDMI 1.                      |
| HDMI 2 /MHL        | Premere i tasti ◀▶ per accedere e attivare o disattivare la sorgente compatibile<br>HDMI 2 / MHL. |

## Sostituzione della lampada del proiettore

Il proiettore utilizza le seguenti lampade.

#### ■ Lampada di ricambio LV-LP42

Per l'acquisto di una lampada di ricambio, contattare il Centro assistenza clienti Canon.

# Avvertenza:

Precauzioni per la sostituzione delle lampade che cessano di funzionare

Se l'illuminazione si arresta improvvisamente quando il proiettore è in uso o dopo che lo si accende, la lampada può essere rotta. In tal caso, non tentare mai di sostituire la lampada da soli. Richiedere sempre l'intervento da parte del Centro assistenza clienti Canon.

Inoltre, con i proiettori montati a soffitto, la lampada potrebbe cadere quando si apre il coperchio della lampada o si tenta di sostituirla. Durante la sostituzione, rimanere sul lato del coperchio della lampada, non direttamente sotto di essa. Se la lampada si rompe e alcuni frammenti di vetro o altri pezzi penetrano negli occhi o in bocca, rivolgersi immediatamente ad un medico.

# **Attenzione**:

Prima di sostituire la lampada, spegnere sempre il proiettore, scollegarlo dopo che la ventola di raffreddamento si arresta e attendere almeno 45 minuti. Non toccare la lampada subito dopo aver spento il proiettore. È molto calda inizialmente e implica un rischio di ustioni.

- Assicurarsi di utilizzare la lampada specificata.
- Per ulteriori informazioni, contattare il Centro assistenza clienti Canon. Può essere acquistata anche presso il sito web Canon.
- Non toccare la superficie interna del vetro durante la sostituzione della lampada. Ciò potrebbe ridurre le prestazioni del proiettore.
- Maneggiare le lampade con cura. Impatti o abrasioni potrebbero provocare la rottura delle lampade mentre sono in uso. In caso di rottura di una lampada, contattare il Centro assistenza clienti Canon e seguire le istruzioni in "Precauzioni per la sostituzione delle lampade che cessano di funzionare" (P8).
- Quando si sostituisce la lampada, rimuovere solo le viti specificate.
- 1. Rimuovere le due viti sul coperchio della lampada.

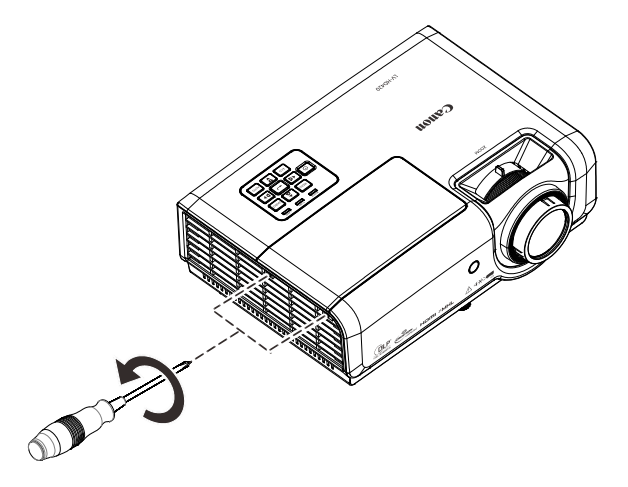

2. Rimuovere il coperchio della lampada.

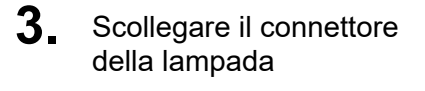

- **4.** Rimuovere le due viti dal modulo lampada.

- **5.** Sollevare l'impugnatura del modulo.
- **6.** Tirare con fermezza l'impugnatura del modulo per rimuovere il modulo della lampada.

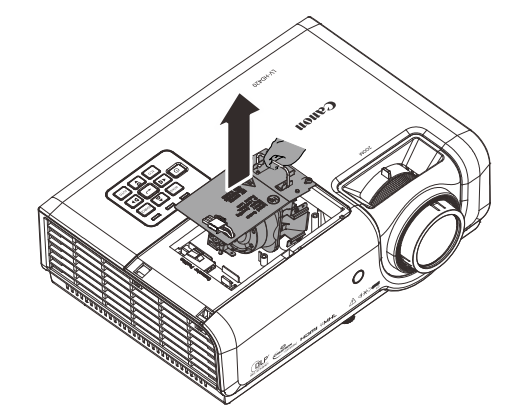

- **7** Invertire le operazioni da 1
- a 6 per installare il nuovo modulo della lampada. Durante l'installazione, allineare il modulo della lampada e assicurarsi che sia in piano per evitare danni.

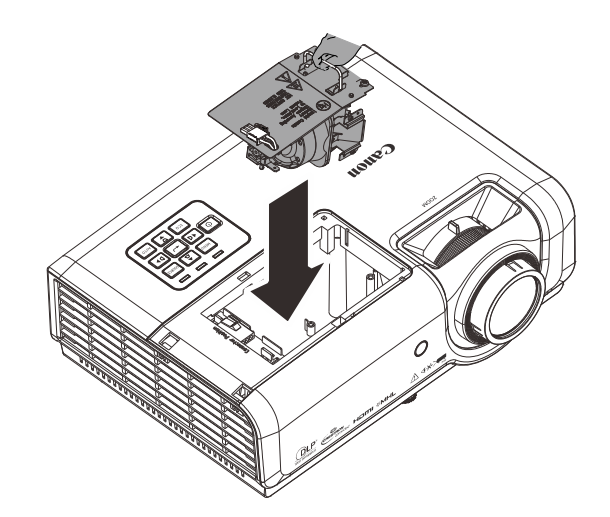

#### Nota:

Il modulo lampada deve essere inserito correttamente al suo posto prima di serrare le viti.

Il connettore della lampada deve essere collegato correttamente e collocato come da disegno, prima di reinstallare il coperchio della lampada.

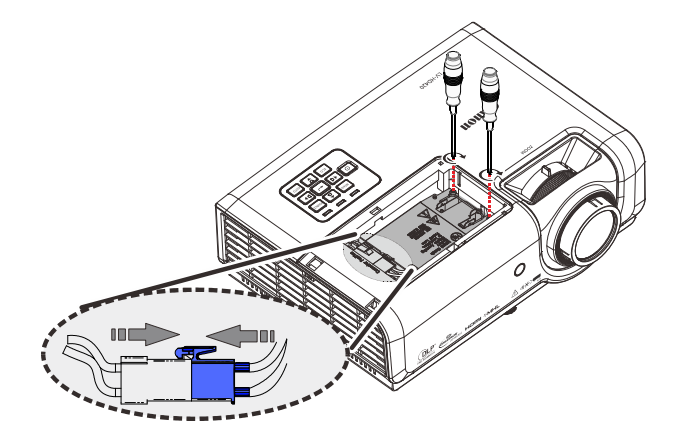

#### Nota:

Il connettore lampada deve essere installato a filo rispetto alla base del connettore, come mostrato nell'immagine in basso. Lasciando uno spazio tra il connettore della lampada e la base del connettore, si causeranno danni al proiettore. Nelle seguenti immagini sono illustrate le installazioni corrette ed incorrette del connettore della lampada.

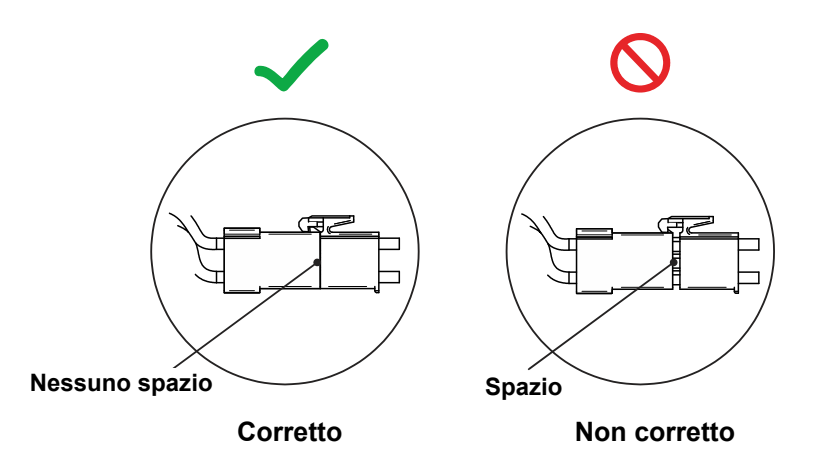

**8**. Chiudere il coperchio della lampada e serrare le viti.

# Ripristino delle ore d'uso della lampada

Dopo avere sostituito la lampada, il contatore delle ore d'uso deve essere azzerato. Fare riferimento a quanto segue:

- 1. Premere il tasto **MENU** per aprire il menu OSD.
- Premere il tasto cursore <> per spostarsi nel menu Impost. 2. Premere il tasto cursore <> ▲ per spostarsi in basso su Avanzato 1 e premere Enter.
- 3. Premere il tasto cursore ▼ ▲ per spostarsi su **Ripristino ore** lampada.

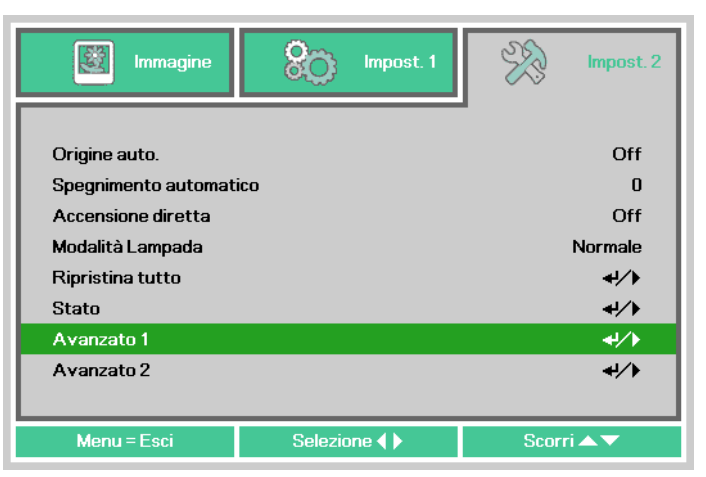

| Immagine               | SO Impos                 | st. 1 | ¥?           | Impost. 2   |
|------------------------|--------------------------|-------|--------------|-------------|
| Impost. 2 🕨 Avanzato 1 |                          |       |              |             |
| Posizione menu         |                          |       |              | D           |
| Trasparenza menu       |                          |       | 0%           |             |
| Potenza di Standby     |                          |       | Full Standby |             |
| Velocità ventola       | Velocità ventola Normale |       | Normale      |             |
| Ripristino ore lampada |                          |       |              | <b>↓</b> /▶ |
| ID Proiettore          |                          |       |              | 00          |
| Rete                   |                          |       |              | <b>↓/</b>   |
|                        |                          |       |              |             |
| Menu = Ritorna         |                          |       | Scorr        | i▲▼         |

**4.** Premere il tasto cursore ► oppure il tasto Enter.

Sullo schermo appare un messaggio.

- Premere i quattro tasti (▼▲ ◀►) nell'ordine per ripristinare le ore d'uso della lampada.
- 6. Premere il tasto MENU per tornare a Impost. 2.

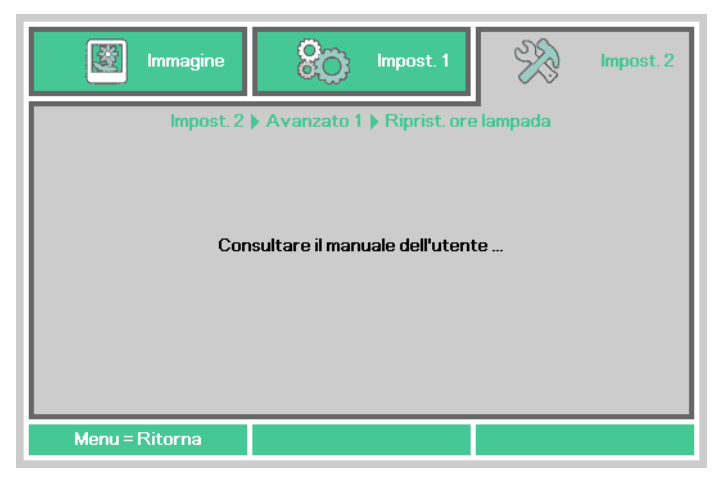

## Pulizia del proiettore

Pulire frequentemente il proiettore per evitare che la polvere si depositi sulla superficie. Un obiettivo sporco può produrre un'immagine di scarsa qualità.

# **Attenzione**:

Prima di pulire il proiettore, spegnerlo sempre, scollegarlo dopo che la ventola di raffreddamento si arresta e attendere almeno 45 minuti. In caso contrario, si potrebbero causare ustioni in quanto l'unità principale è molto calda subito dopo lo spegnimento del proiettore.

Non utilizzare adesivi, lubrificanti, olio o detergenti alcalini per la manutenzione del proiettore. Potrebbero aderire al telaio e danneggiarlo, con la possibile caduta del proiettore dal supporto e causando incidenti o lesioni personali.

Strofinare delicatamente l'unità principale del proiettore con un panno morbido.

Se il proiettore è molto sporco, bagnare il panno in acqua con una piccola quantità di detergente neutro, strizzare completamente il panno e utilizzarlo per pulire il proiettore.

Dopo la pulizia, asciugare il proiettore con un panno asciutto.

### Pulizia dell'obiettivo

Quando si pulisce l'obiettivo del proiettore, utilizzare un compressore o carta specifica per obiettivi. La superficie dell'obiettivo si danneggia facilmente, pertanto non utilizzare un panno ruvido o fazzolettini.

### Pulizia della struttura

Per pulire la struttura del proiettore, fare riferimento a quanto segue.

- 1. Eliminare la polvere con un panno umido pulito.
- 2. Inumidire un panno con acqua tiepida e un detersivo delicato (come quello per lavare i piatti), quindi pulire la struttura.
- 3. Sciacquare il detergente dal panno e detergere nuovamente il proiettore.

Nota:

Per evitare lo scolorimento della struttura, non utilizzare prodotti abrasivi a base di alcol.

# Uso del blocco Kensington

### Uso dell'antifurto Kensington

Se la sicurezza preoccupa, attaccare il proiettore ad un oggetto fisso usando lo slot Kensington ed un cavo di sicurezza.

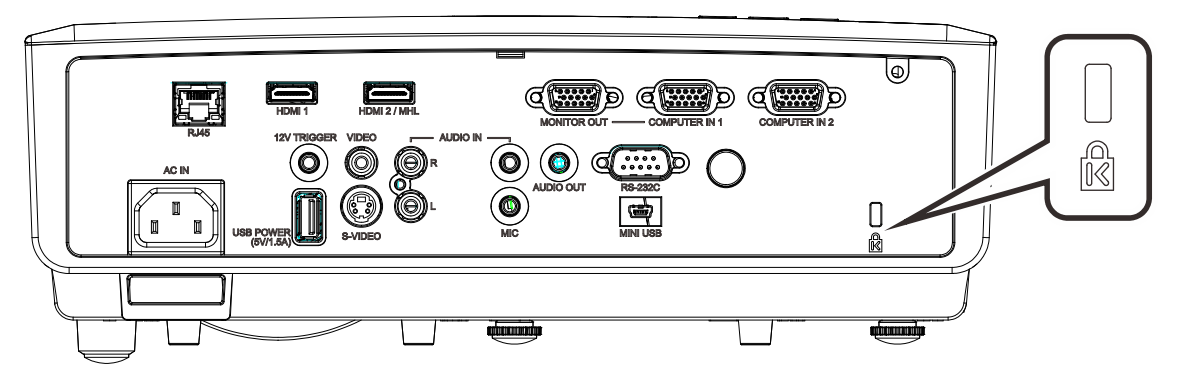

#### Nota:

Rivolgersi al rivenditore per i dettagli sull'acquisto di un cavo di sicurezza Kensington idoneo.

II blocco di sicurezza corrisponde al sistema di sicurezza MicroSaver di Kensington. Per eventuali commenti in merito, contattare: Kensington, 2853 Campus Drive, San Mateo, CA 94403, U.S.A. Tel: 800-535-4242, <u>http://www.Kensington.com</u>.

### Uso della barra di protezione

Oltre al blocco Kensington, la barra di protezione aiuta a proteggere il proiettore dalla rimozione non autorizzata. Fare riferimento all'immagine che segue.

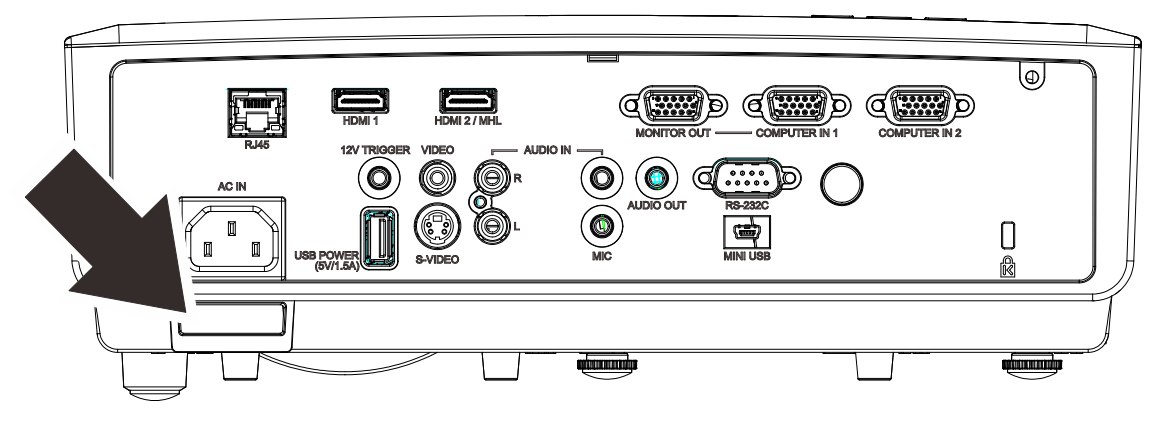

## Problemi comuni e soluzioni

Queste linee guida forniscono suggerimenti per affrontare i problemi che si possono verificare durante l'utilizzo del proiettore. Se il problema persiste, contattare il Centro assistenza clienti Canon.

Spesso, dopo aver trascorso del tempo a risolvere i problemi, la causa potrebbe essere dovuta ad un collegamento allentato. Controllare quanto segue prima di procedere alle soluzioni relative al problema.

- Utilizzare un altro dispositivo elettrico per verificare che la presa elettrica funzioni.
- Assicurarsi che il proiettore sia acceso.
- Assicurarsi che tutti i collegamenti siano saldi.
- Assicurarsi che il dispositivo collegato sia acceso.
- Accertarsi che il PC collegato non sia in modalità sospensione.
- Assicurarsi che un PC collegato sia configurato per un display esterno. (Di solito basta premere una combinazione del tasto Fn sul PC.)

### Suggerimenti per la risoluzione dei problemi

All'interno di ciascuna sezione specifica per il problema, effettuare le operazioni nell'ordine suggerito. Ciò consente di risolvere il problema in modo più rapido.

Cercare di individuare il problema ed evitare la sostituzione di parti non difettose. Ad esempio, se si sostituiscono le batterie e il problema persiste, inserire di nuovo le batterie originali e passare alla fase successiva.

Tenere un registro delle operazioni effettuate durante la risoluzione dei problemi: Le informazioni possono essere utili quando si contatta l'assistenza tecnica o per parlare con il personale di assistenza.

# Messaggi di errore dei LED

| CODICE ERRORE DEI MESSAGGI                                                     | LED<br>ALIMENTAZIONE<br>VERDE | LED LAMPADA<br>Rosso | LED<br>TEMPERATURA<br>ROSSO |
|--------------------------------------------------------------------------------|-------------------------------|----------------------|-----------------------------|
| Iniziale sistema                                                               | Lampeggiante                  | OFF                  | OFF                         |
| Pronto all'accensione (standby)                                                | ON                            | OFF                  | OFF                         |
| Accensione sistema                                                             | Lampeggiante                  | OFF                  | OFF                         |
| Lampada accesa, sistema stabile                                                | ON                            | OFF                  | OFF                         |
| Raffreddamento                                                                 | Lampeggiante                  | OFF                  | OFF                         |
| L'MCU da 1 W rileva arresto funzionamento<br>proporzionatore (errore iniziale) | 2 lampeggiamento              | OFF                  | OFF                         |
| Surriscaldamento                                                               | OFF                           | OFF                  | ON                          |
| Errore sensore termico                                                         | 4 lampeggiamento              | OFF                  | OFF                         |
| Guasto lampada                                                                 | 5 lampeggiamento              | OFF                  | OFF                         |
| Spegnimento temperatura lampada                                                | 5 lampeggiamento              | 1 lampeggiamento     | OFF                         |
| Corto circuito lampada in uscita rilevato                                      | 5 lampeggiamento              | 2 lampeggiamento     | OFF                         |
| Fine vita utile lampada rilevata                                               | 5 lampeggiamento              | 3 lampeggiamento     | OFF                         |
| La lampada non si accende                                                      | 5 lampeggiamento              | 4 lampeggiamento     | OFF                         |
| Spegnimento lampada normale                                                    | 5 lampeggiamento              | 5 lampeggiamento     | OFF                         |
| Preparazione spegnimento lampada                                               | 5 lampeggiamento              | 6 lampeggiamento     | OFF                         |
| Tensione lampada troppo bassa                                                  | 5 lampeggiamento              | 7 lampeggiamento     | OFF                         |
| Ballast lampada guasto                                                         | 5 lampeggiamento              | 8 lampeggiamento     | OFF                         |
| Errore comunicazione ballast lampada                                           | 5 lampeggiamento              | 10 lampeggiamento    | OFF                         |
| Errore ventola -1                                                              | 6 lampeggiamento              | 1 lampeggiamento     | OFF                         |
| Errore ventola -2                                                              | 6 lampeggiamento              | 2 lampeggiamento     | OFF                         |
| Errore ventola -3                                                              | 6 lampeggiamento              | 3 lampeggiamento     | OFF                         |
| Errore ventola -4                                                              | 6 lampeggiamento              | 4 lampeggiamento     | OFF                         |
| Coperchio lampada aperto                                                       | 7 lampeggiamento              | OFF                  | OFF                         |
| Errore DMD                                                                     | 8 lampeggiamento              | OFF                  | OFF                         |
| Errore ruota colore                                                            | 9 lampeggiamento              | OFF                  | OFF                         |

In caso di errore, scollegare il cavo di alimentazione CA e attendere un (1) minuto prima di riavviare il proiettore. Se i LED PWR o Lamp continuano a lampeggiare o sono presenti altre situazioni non elencate nella tabella precedente, rivolgersi al Centro assistenza clienti Canon.

# Problemi e soluzioni

### Problemi con le immagini

### Problema: sullo schermo non appare alcuna immagine

- **1.** Verificare le impostazioni sul notebook o sul PC.
- 2. Spegnere tutte le apparecchiature e riaccenderle nell'ordine corretto.

### Problema: l'immagine è sfocata

- 1. Regolare Messa a fuoco sul proiettore.
- 2. Premere il tasto Auto del telecomando o del proiettore.
- 3. Assicurarsi che la distanza dal proiettore allo schermo rientri nella gamma specificata.
- 4. Verificare che l'obiettivo di proiezione sia pulito.

# *Problema: l'immagine è più larga nella parte superiore o superiore (effetto di distorsione trapezoidale)*

- 1. Posizionare il proiettore in modo che sia perpendicolare allo schermo.
- 2. Usare il tasto Keystone sul telecomando o sul proiettore per correggere il problema.

#### Problema: l'immagine è invertita

Controllare l'impostazione Proiezione sul menu Impost. 1 dell'OSD.

#### Problema: l'immagine è striata

- 1. Ripristinare le impostazioni predefinite di **Frequenza** e **Monitoraggio** nel menu **Immagine**->**Impostazione analogica** dell'OSD.
- 2. Per garantire che il problema non sia causato da una scheda video del PC collegata, collegare ad un altro computer.

#### Problema: l'immagine è piatta, senza contrasto

Regolare l'impostazione Contrasto sul menu Immagine dell'OSD.

# Problema: il colore dell'immagine proiettata non corrisponde all'immagine della sorgente

Regolare le impostazioni **Temperatura Colore** e **Gamma** sul menu **Immagine->Avanzato** dell'OSD.

### Problemi alla lampada

#### Problema: non vi è luce dal proiettore

- 1. Verificare che il cavo di alimentazione sia collegato saldamente.
- 2. Assicurarsi che la fonte di alimentazione sia buona provandola con un altro dispositivo elettrico.
- 3. Riavviare il proiettore nell'ordine corretto e verificare che il LED PWR sia acceso.
- 4. Se si è sostituita la lampada da poco, provare a ripristinare i collegamenti della lampada.

#### Problema: la lampada si spegne

I picchi di corrente possono far spegnere la lampada. Reinserire il cavo di alimentazione. Se il LED PWR è acceso, premere il tasto di alimentazione.

### Problemi al telecomando

#### Problema: il proiettore non risponde al telecomando

- 1. Rivolgere il telecomando verso il sensore remoto del proiettore.
- 2. Assicurarsi che non vi siano ostacoli tra il telecomando e il proiettore.
- 3. Spegnere tutte le luci fluorescenti della stanza.
- **4.** Controllare la polarità della batteria.
- 5. Sostituire la batteria.
- 6. Spegnere gli altri dispositivi a infrarossi nelle vicinanze.
- 7. Far eseguire il controllo del telecomando.
### Problemi audio

### Problema: assenza di audio

- **1.** Regolare il volume sul telecomando.
- 2. Regolare il volume della sorgente audio.
- 3. Controllare il collegamento del cavo audio.
- 4. Testare l'uscita audio della sorgente con altri altoparlanti.
- 5. Far riparare il proiettore.

### Problema: distorsione audio

- 1. Controllare il collegamento del cavo audio.
- 2. Testare l'uscita audio della sorgente con altri altoparlanti.
- **3.** Far riparare il proiettore.

### Riparazione del proiettore

Se non si è in grado di risolvere il problema, portare il proiettore a riparare. Imballare il proiettore nel cartone originale. Aggiungere una descrizione del problema ed un elenco di controllo delle operazioni eseguite durante il tentativo di soluzione dello stesso: Per l'assistenza, portare il proiettore nel punto vendita di acquisto o al Centro assistenza clienti Canon.

# **SPECIFICHE**

## Specifiche

| Nome del modello              |                                                            | LV-HD420                                                                                                    | LV-X420                                                                                                    |  |  |
|-------------------------------|------------------------------------------------------------|----------------------------------------------------------------------------------------------------|----------------------------------------------------------------------------------------------------|--|--|
| Sistema                       | di visualizzazione                                         | DLP™ 1 chip                                                                                                    |                                                                                                    |  |  |
| Sistema                       | ottico                                                     | Estrazione colori divisione temporale, visualizzazione sequenziale                                                       |                                                                                                    |  |  |
| Display                       | Dimensioni area di<br>visualizzazione<br>effettiva         | 0,65" / 16:9                                                                                                    | 0,55" / 4:3                                                                                                    |  |  |
|                               | Numero di pixel                                            | 2.073.600 (1920 X 1080) X 1 pannello                                                                                     | 786.432 (1024 X 768) X 1 pannello                                                                                       |  |  |
| _                             | Zoom                                                       | Manuale                                                                                                    | (X 1,5)                                                                                                    |  |  |
| de                            | Messa a fuoco                                              | Man                                                                                                    | uale                                                                                                    |  |  |
| ettivo<br>oietto              | Spostamento<br>obiettivo                                   | V:65%, Fisso                                                                                                    | V:64%, Fisso                                                                                                    |  |  |
| Obi<br>pr                     | Lunghezza focale                                           | f=20,7 -                                                                                                    | 31,1 mm                                                                                                    |  |  |
|                               | Numero F                                                   | F=2,42                                                                                                    | - 2,97                                                                                                    |  |  |
| Sorgent<br>(Modalit<br>eco)   | e luminosa<br>à lampada normale /                          | Lampada al mercurio ad a                                                                                                 | lta pressione : 310/245 W                                                                                               |  |  |
| Dimensi<br>distanza           | oni immagine /<br>di proiezione                            | Minimo: 76 cm;<br>massimo: 813 cm<br>Distanza di proiezione: 1,2 m – 10,0 m<br>(3,9 – 32,8')                             | Minimo: 76 cm;<br>massimo: 660 cm;<br>Distanza di proiezione: 1,2 m – 10,0 m<br>(3,9 – 32,8')                           |  |  |
| Numero                        | di colori                                                  | 16.770.0                                                                                                    | 00 colori                                                                                                    |  |  |
| Luminos                       | sità (*1) (*2)                                             | 4200                                                                                                    | ) Im                                                                                                    |  |  |
| Rapport<br>(Comple<br>complet | o di contrasto<br>tamente bianco:<br>amente nero) (*2)(*3) | 8000:1                                                                                                    | 10000:1                                                                                                    |  |  |
| Rapport<br>al centro          | o luminosità dal bordo<br>o (*2)                           | 80%                                                                                                    |                                                                                                    |  |  |
| Altoparl                      | ante                                                       | 10 W,                                                                                                    | mono                                                                                                    |  |  |
| Tipi di so<br>supporta        | egnale di ingresso<br>ati                                  | Vedere " <i>Tabella modalità tempi</i> " (pagina 75).                                                                    |                                                                                                    |  |  |
| Risoluzione                   | Ingresso segnale<br>computer                               | Risoluzione di ingresso massima<br>1920×1200 punti (ridimensionamento<br>display)<br>Risoluzione dello schermo 1920×1080 | Risoluzione di ingresso massima<br>1920×1200 punti (ridimensionamento<br>display)<br>Risoluzione dello schermo 1024×768 |  |  |
|                               | Ingresso PC<br>analogico                                   | WUXGA / WSXGA+ / UXGA / SXGA<br>SVGA / V                                                                                 | + / WXGA+ / WXGA / SXGA / XGA /<br>GA / MAC                                                                             |  |  |
| deo                           | Ingresso PC digitale                                       | WUXGA / WSXGA+ / UXGA / SXGA<br>SVGA                                                                                     | + / WXGA+ / WXGA / SXGA / XGA /<br>/ VGA                                                                                |  |  |
| ali viq                       | Ingresso video<br>digitale                                 | 1080p / 1080i / 72                                                                                                    | 20p / 576p / 480p                                                                                                    |  |  |
| ube                           | Ingresso MHL                                               | 1080p / 1080i / 720p / 5                                                                                                 | i76p / 480p / 576i / 480i                                                                                               |  |  |
| Š                             | Ingresso video<br>component                                | 1080p / 1080i / 720p / 5                                                                                                 | 76p / 576i / 480p / 480i                                                                                                |  |  |
|                               | Ingresso Video / S-<br>video                               | NTSC / PAL / SECAM / NTSC4.43 / PAL-M / PAL-N                                                                            |                                                                                                    |  |  |
| a o                           | D-sub 15 x 2                                               | Ingresso PC analogio                                                                                                    | co / video component                                                                                                    |  |  |
| e di<br>scit<br>dec           | D-sub 15                                                   | Uscita PC analogico                                                                                                    | / video component                                                                                                    |  |  |
| nal<br>o/u<br>e vi            | HDMI/MHL                                                   | Ingresso PC digitale                                                                                                    | video digitale / MHL                                                                                                    |  |  |
| rmi<br>ess<br>nal             |                                                            | Ingresso PC digita                                                                                                    |                                                                                                    |  |  |
| Te<br>Jgr<br>seg              |                                                            | Ingresso                                                                                                    |                                                                                                    |  |  |
| .= "                          | KUAXT                                                      | Ingresso video                                                                                                    |                                                                                                    |  |  |

|                                                   | RCA x 2                  | Ingresso Audio-L / Audio-R                                                                                                    |  |
|---------------------------------------------------|--------------------------|----------------------------------------------------------------------------------------------------|--|
| e<br>                                             | Mini jack x 3            | Ingresso audio x1, uscita audio x1, ingresso microfono x1                                                                                |  |
| inal<br>tori                                      | Mini jack                | Uscita Trigger (12 V)                                                                                                    |  |
| )rm<br>net                                        | Dsub9                    | Collegamento RS-232                                                                                                    |  |
| ri te<br>con                                      | RJ-45                    | Connessione di rete (100BASE-TX / 10BASE-T)                                                                                              |  |
| Alt                                               | Mini USB                 | Porta Service                                                                                                    |  |
|                                                   | USB A                    | Alimentazione (1,5 A)                                                                                                    |  |
| Rumor                                             | .e                       | 40/36 dB (modalità lampada: Normale/Eco)                                                                                                 |  |
| Tempe                                             | eratura operativa        | 5°C – 40°C                                                                                                    |  |
| Alimer                                            | ntazione                 | 100 V – 240 V CA 50 / 60 Hz                                                                                                    |  |
| Consumo massimo<br>(modalità lampada:<br>Normale) |                          | 410W                                                                                                    |  |
| Consu<br>(moda                                    | mo<br>lità lampada: Eco) | 320W                                                                                                    |  |
| imo in<br>dby                                     | RS-232                   | 0,5W                                                                                                    |  |
| Consu<br>stan                                     | Rete                     | 2,0W                                                                                                    |  |
| Dimen                                             | sioni standard           | L: 314 mm (12,4"), A: 112 mm (4,4"), P: 231 mm (9,1")                                                                                    |  |
| Peso                                              |                          | 3,4 kg                                                                                                    |  |
| Accessori                                         |                          | Telecomando, batterie del telecomando, cavo di alimentazione, cavo computer, Manuale utente (CD-ROM), Informazioni importanti e Garanzia |  |

- \*1: Modalità Immagine: Presentazione
- \*2: Conformità con ISO21118-2012

\*3: Ottimizza il contrasto a seconda della luminosità di ogni scena regolando la potenza della lampada.

- L'uso continuo del proiettore per lunghi periodi di tempo può causare il deterioramento più rapido dei componenti ottici.
- Le specifiche del prodotto e la parte esterna sono soggette a modifiche senza preavviso.

## Distanza di proiezione e formato di proiezione

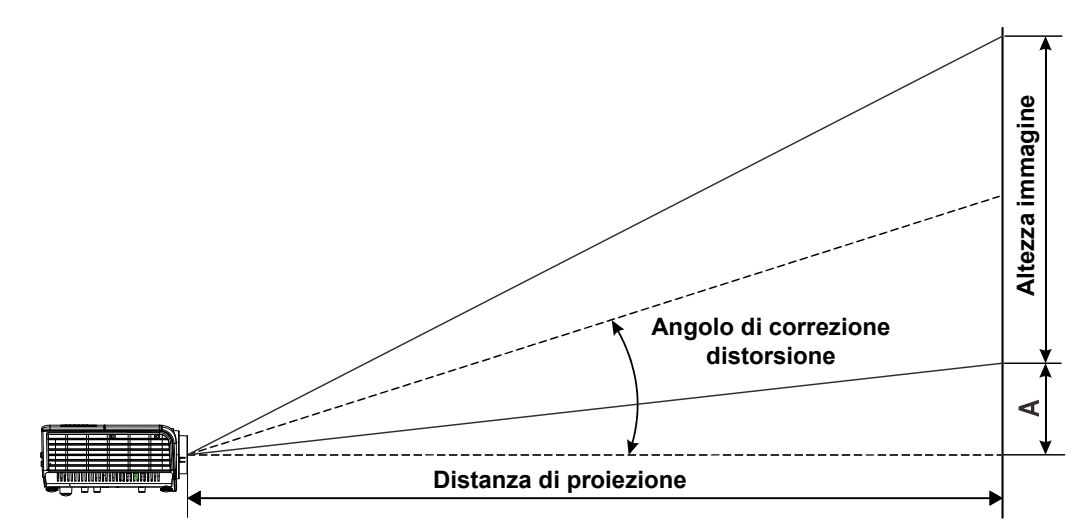

## Distanza di proiezione e tabella dimensioni

### LV-HD420

| Dimensioni immagine (16:9) |           |         | Distanza di proiezione |                 |      |                     | Offect A |         |
|----------------------------|-----------|---------|------------------------|-----------------|------|---------------------|----------|---------|
| Diagonale                  | Larghezza | Altezza | Grand                  | dangolo Tabella |      | Grandangolo Tabella |          | Unsel A |
| pollici                    | cm        | cm      | m                      | pollici         | m    | pollici             | mm       |         |
| 30                         | 66        | 37      | —                      | —               | 1,39 | 55                  | 56       |         |
| 40                         | 89        | 50      | 1,23                   | 48              | 1,85 | 73                  | 75       |         |
| 60                         | 133       | 75      | 1,85                   | 73              | 2,78 | 109                 | 113      |         |
| 80                         | 177       | 100     | 2,46                   | 97              | 3,7  | 146                 | 150      |         |
| 100                        | 221       | 125     | 3,08                   | 121             | 4,63 | 182                 | 188      |         |
| 120                        | 266       | 149     | 3,69                   | 145             | 5,55 | 219                 | 224      |         |
| 140                        | 310       | 174     | 4,31                   | 170             | 6,48 | 255                 | 261      |         |
| 160                        | 354       | 199     | 4,92                   | 194             | 7,4  | 291                 | 299      |         |
| 180                        | 398       | 224     | 5,54                   | 218             | 8,33 | 328                 | 336      |         |
| 200                        | 443       | 249     | 6,15                   | 242             | 9,25 | 364                 | 374      |         |
| 210                        | 465       | 262     | 6,46                   | 254             | 9,72 | 383                 | 393      |         |
| 220                        | 487       | 274     | 6,77                   | 267             | —    | —                   | 411      |         |
| 240                        | 531       | 299     | 7,39                   | 291             | —    | —                   | 449      |         |
| 260                        | 576       | 324     | 8                      | 315             | —    | —                   | 486      |         |
| 280                        | 620       | 349     | 8,62                   | 339             | _    | _                   | 524      |         |
| 300                        | 664       | 374     | 9,23                   | 363             |      |                     | 561      |         |
| 320                        | 708       | 398     | 9,85                   | 388             |      |                     | 597      |         |

| Dimensioni immagine (16:9) |           | Distanza di proiezione |             |         |      |         |     |
|----------------------------|-----------|------------------------|-------------|---------|------|---------|-----|
| Diagonale                  | Larghezza | Altezza                | Grandangolo |         | Tab  | Tabella |     |
| pollici                    | cm        | cm                     | m           | pollici | m    | pollici | mm  |
| 30                         | 61        | 46                     | —           | —       | 1,68 | 66      | 64  |
| 40                         | 81        | 61                     | 1,49        | 59      | 2,24 | 88      | 85  |
| 60                         | 122       | 91                     | 2,23        | 88      | 3,35 | 132     | 126 |
| 80                         | 163       | 122                    | 2,97        | 117     | 4,47 | 176     | 170 |
| 100                        | 203       | 152                    | 3,72        | 146     | 5,59 | 220     | 211 |
| 120                        | 244       | 183                    | 4,46        | 176     | 6,71 | 264     | 254 |
| 140                        | 284       | 213                    | 5,21        | 205     | 7,82 | 308     | 296 |
| 160                        | 325       | 244                    | 5,95        | 234     | 8,94 | 352     | 339 |
| 170                        | 346       | 249                    | 6,32        | 249     | 9,5  | 374     | 346 |
| 180                        | 366       | 274                    | 6,69        | 263     | —    | —       | 381 |
| 200                        | 406       | 305                    | 7,44        | 293     | —    | —       | 424 |
| 220                        | 447       | 335                    | 8,18        | 322     | —    | —       | 466 |
| 230                        | 467       | 351                    | 8,55        | 337     | —    | —       | 488 |
| 240                        | 188       | 366                    | 8,92        | 351     | —    | _       | 509 |
| 260                        | 528       | 396                    | 9,67        | 381     | _    | _       | 550 |

### LV-X420

# Tabella modalità tempi

| Segnale   | RISOLUZIONE | SINCRONIA<br>ORIZZONTALE<br>(KHZ) | SINCRONIA<br>VERTICALE<br>(Hz) | Composito<br>/ S-Video | Component | RGB | DVI/<br>HDMI |
|-----------|-------------|-----------------------------------|--------------------------------|------------------------|-----------|-----|--------------|
| NTSC      | _           | 15,734                            | 60,0                           | 0                      | —         | —   | —            |
| PAL/SECAM | —           | 15,625                            | 50,0                           | 0                      | _         |     | _            |
|           | 720 x 400   | 37,9                              | 85,0                           | —                      | —         | 0   | 0            |
|           | 640 x 480   | 31,5                              | 60,0                           | —                      | —         | 0   | 0            |
|           | 640 x 480   | 37,9                              | 72,8                           | _                      | —         | 0   | 0            |
|           | 640 x 480   | 37,5                              | 75,0                           | _                      | _         | 0   | 0            |
|           | 640 x 480   | 43,3                              | 85,0                           | _                      | —         | 0   | 0            |
|           | 800 x 600   | 35,2                              | 56,3                           | —                      | —         | 0   | 0            |
|           | 800 x 600   | 37,9                              | 60,3                           | _                      | —         | 0   | 0            |
|           | 800 x 600   | 46,9                              | 75,0                           | —                      | —         | 0   | 0            |
|           | 800 x 600   | 48,1                              | 72,2                           | _                      | —         | 0   | 0            |
|           | 800 x 600   | 53,7                              | 85,1                           | —                      | —         | 0   | 0            |
|           | 800 x 600   | 76,3                              | 120,0                          | _                      | —         | 0   | 0            |
|           | 1024 x 768  | 48,4                              | 60,0                           | _                      | —         | 0   | 0            |
|           | 1024 x 768  | 56,5                              | 70,1                           | _                      | _         | 0   | 0            |
| VESA      | 1024 x 768  | 60,0                              | 75,0                           | _                      | —         | 0   | 0            |
| VLOA      | 1024 x 768  | 68,7                              | 85,0                           | _                      | —         | 0   | 0            |
|           | 1024 x 768  | 97,6                              | 120,0                          | _                      | _         | 0   | 0            |
|           | 1280 x 720  | 45,0                              | 60,0                           | _                      | —         | 0   | 0            |
|           | 1280 x 720  | 91,5                              | 119,9                          |                        | _         | 0   | 0            |
|           | 1280 x 800  | 49,7                              | 59,8                           | —                      | —         | 0   | 0            |
|           | 1280 x 800  | 62,8                              | 74,9                           | _                      | —         | 0   | 0            |
|           | 1280 x 800  | 71,6                              | 84,8                           |                        | _         | 0   | 0            |
|           | 1280 x 800  | 101,6                             | 119,9                          | _                      | _         | 0   | 0            |
|           | 1280 x 1024 | 64,0                              | 60,0                           | _                      | _         | 0   | 0            |
|           | 1280 x 1024 | 80,0                              | 75,0                           | _                      | _         | 0   | 0            |
|           | 1280 x 1024 | 91,1                              | 85,0                           |                        | _         | 0   | 0            |
|           | 1280 x 960  | 60,0                              | 60,0                           | _                      | _         | 0   | 0            |
|           | 1280 x 960  | 85,9                              | 85,0                           |                        | _         | 0   | 0            |
|           | 1400 x 1050 | 65,3                              | 60,0                           |                        | _         | 0   | 0            |

| Segnale   | RISOLUZIONE | SINCRONIA<br>ORIZZONTALE<br>(KHZ) | SINCRONIA<br>VERTICALE<br>(HZ) | Composito<br>/ S-Video | Component | RGB | DVI/<br>HDMI |
|-----------|-------------|-----------------------------------|--------------------------------|------------------------|-----------|-----|--------------|
|           | 1440 x 900  | 70,6                              | 75,0                           |                        | _         | 0   | 0            |
|           | 1440 x 900  | 55,9                              | 60,0                           |                        | _         | 0   | 0            |
|           | 1600 x1200  | 75,0                              | 60,0                           | _                      | —         | 0   | 0            |
|           | 1680 x1050  | 64,7                              | 59,9                           | _                      | _         | 0   | 0            |
|           | 1680 x1050  | 65,3                              | 60,0                           | _                      | —         | 0   | 0            |
|           | 1920 x1200  | 74,0                              | 60,0                           | —                      | —         | 0   | 0            |
|           | 640 x 480   | 35,0                              | 66,7                           | _                      | —         | 0   | 0            |
| Apple Mee | 832 x 624   | 49,7                              | 74,5                           | _                      | —         | 0   | 0            |
| Арріе Мас | 1024 x 768  | 60,2                              | 74,9                           | _                      | —         | 0   | 0            |
|           | 1152 x 870  | 68,7                              | 75,1                           | —                      | —         | 0   | 0            |
|           | 480i        | 15,734                            | 60,0                           | _                      | 0         | —   | 0            |
| 3010      | 576i        | 15,625                            | 50,0                           | _                      | 0         | —   | 0            |
| EDTV      | 576p        | 31,3                              | 50,0                           | _                      | 0         | —   | 0            |
| LDTV      | 480p        | 31,5                              | 60,0                           | _                      | 0         | _   | 0            |
|           | 720p        | 37,5                              | 50,0                           |                        | 0         | _   | 0            |
|           | 720p        | 45,0                              | 60,0                           |                        | 0         | _   | 0            |
|           | 1080i       | 33,8                              | 60,0                           | _                      | 0         | —   | 0            |
|           | 1080i       | 28,1                              | 50,0                           | _                      | 0         | —   | 0            |
| HDTV      | 1080p       | 67,5                              | 60,0                           | _                      | 0         | —   | 0            |
|           | 1080p       | 56,3                              | 50,0                           | _                      | 0         | —   | 0            |
|           | 1080p       | 27                                | 24,0                           | _                      | 0         | —   | 0            |
|           | 1080p       | 28                                | 25,0                           | _                      | 0         | _   | 0            |
|           | 1080p       | 33,7                              | 30,0                           |                        | 0         | —   | 0            |

O: Frequenza supportata

— : Frequenza non supportata

\* : La risoluzione nativa di LV-HD420 del pannello è 1920 x 1080.

La risoluzione nativa di LV-X420 del pannello è 1024 x 768

Le proporzioni di un segnale di ingresso possono cambiare se la risoluzione è diversa da quella dello schermo.

- \* : Il colore di significa solo visualizzabile. (4:3 soltanto)
- \* : Il colore di **significa che vi potrebbe essere un piccolo rumore**.

## Dimensioni del proiettore

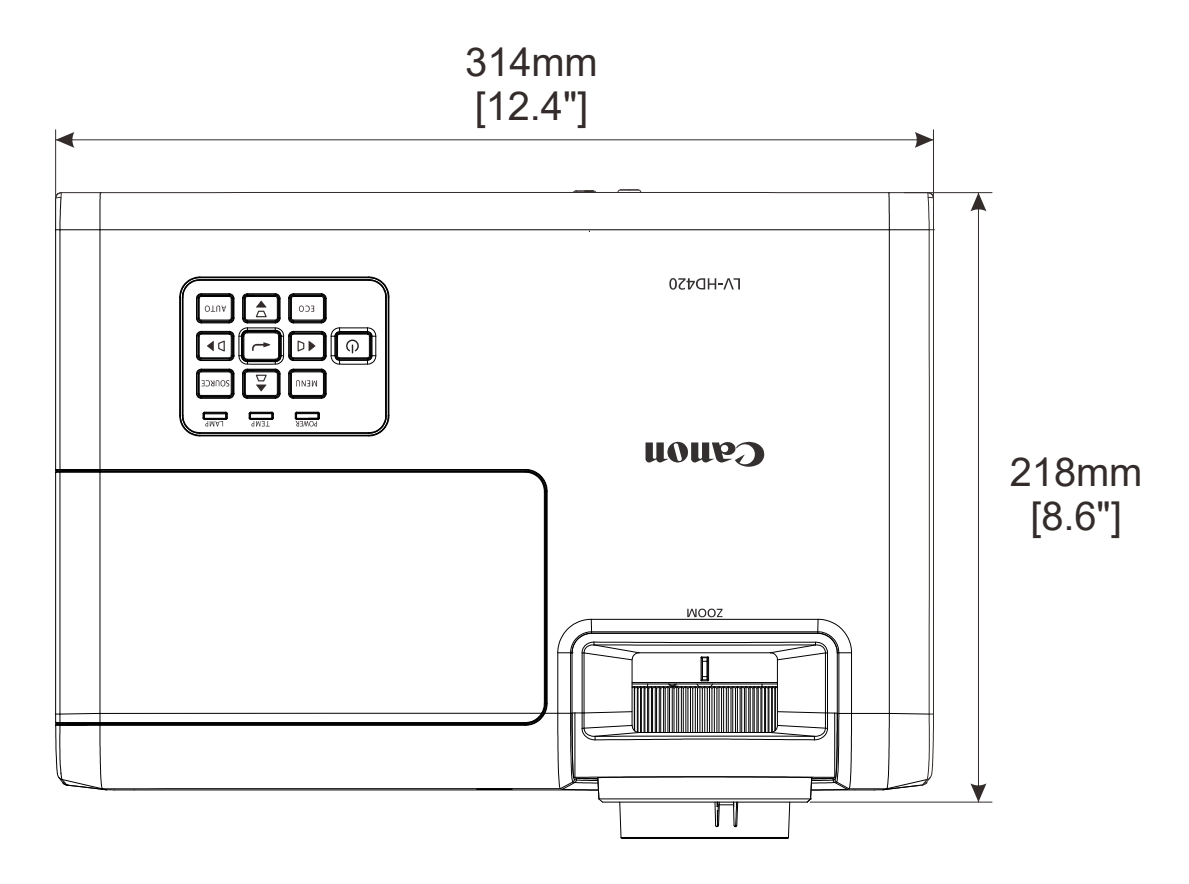

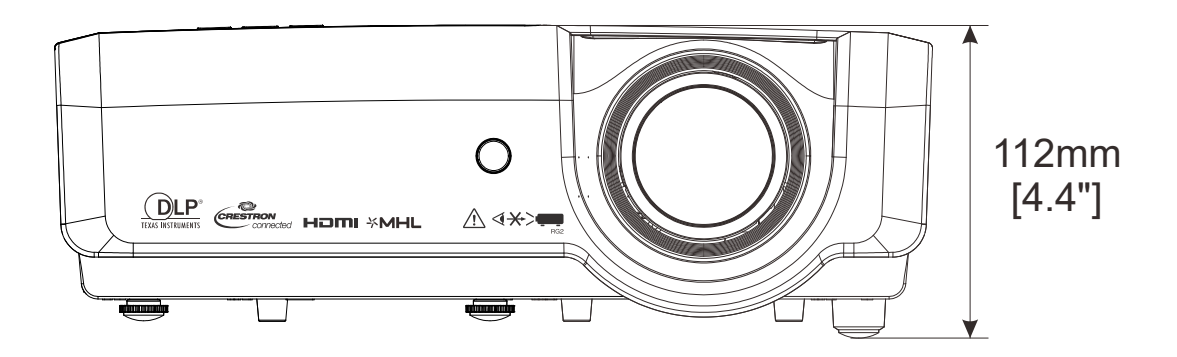

# **CONFORMITÀ NORMATIVA**

### **Avvisi FCC**

Questa apparecchiatura è stata testata e ritenuta conforme con i limiti per i dispositivi digitali di classe B secondo il paragrafo 15 delle normative FCC. Questi limiti sono designati a fornire una protezione ragionevole da interferenze dannose quando l'apparecchiatura è usata in un ambiente commerciale.

Questa apparecchiatura genera, utilizza e può diffondere energia a radiofrequenza. Se non viene installato e utilizzato in conformità con il manuale di istruzioni, può dare luogo ad interferenze nella ricezione degli apparecchi radio. Il funzionamento di questa apparecchiatura in un'area residenziale può provocare interferenze dannose; in questo caso sarà richiesto all'utente di correggere l'interferenza a sue spese.

Cambiamenti o modifiche non espressamente approvate dalle parti responsabili della conformità potrebbero invalidare l'autorità dell'utente all'utilizzo di questa apparecchiatura.

### Canada

Questa apparecchiatura digitale di Classe B è conforme con la normativa canadese ICES-003.

### Certificazioni di sicurezza

FCC-B, cUL, UL, CCC, CECP, PSB, EAC, KC, CE, RCM

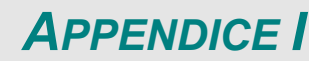

### Protocollo RS-232

#### Impostazioni RS232

| Baud rate:           | 9600    |
|----------------------|---------|
| Controllo di parità: | Nessuno |
| Bit dati:            | 8       |
| Bit di stop:         | 1       |
| Controllo di flusso  | Nessuno |

Ritardo minimo per comando successivo: 1 ms

### Struttura di controllo comandi

|       | Codice<br>intestazione | Codice di<br>comando | Codice dati | Codice finale |
|-------|------------------------|----------------------|-------------|---------------|
| HEX   |                        | Comando              | Dati        | 0Dh           |
| ASCII | 'V'                    | Comando              | Dati        | CR            |

Comandi operativi

Nota:

"CR" è l'acronimo di ritorno a capo

XX=00-98, ID proiettore, XX=99 vale per tutti i proiettori

Risultato di ritorno P=Superato / F=Fallito

n: 0:Disable/1: Enable/Valore (0~9999)

|          | Gruppo comandi 00                 |                   |                                                  |                         |  |  |  |  |
|----------|-----------------------------------|-------------------|--------------------------------------------------|-------------------------|--|--|--|--|
| ASCII    | HEX                               | Funzione          | Descrizione                                      | Risultato<br>di ritorno |  |  |  |  |
| VXXS0001 | 56h Xh Xh 53h 30h 30h 30h 31h 0Dh | Power On          |                                                  | P/F                     |  |  |  |  |
| VXXS0002 | 56h Xh Xh 53h 30h 30h 30h 32h 0Dh | Power Off         |                                                  | P/F                     |  |  |  |  |
| VXXS0003 | 56h Xh Xh 53h 30h 30h 30h 33h 0Dh | Resync            |                                                  | P/F                     |  |  |  |  |
| VXXG0004 | 56h Xh Xh 47h 30h 30h 30h 34h 0Dh | Get Lamp Hours    |                                                  | Pn/F                    |  |  |  |  |
| VXXS0006 | 56h Xh Xh 53h 30h 30h 30h 36h 0Dh | System Reset      |                                                  | P/F                     |  |  |  |  |
| VXXG0007 | 56h Xh Xh 47h 30h 30h 30h 37h 0Dh | Get System Status | 0:Reset<br>1:Standby<br>2:Operation<br>3:Cooling | Pn/F                    |  |  |  |  |
| VXXG0008 | 56h Xh Xh 47h 30h 30h 30h 38h 0Dh | Get F/W Version   |                                                  | Pn/F                    |  |  |  |  |

| Gruppo comandi 01 |                                      |                |             |                      |  |  |  |
|-------------------|--------------------------------------|----------------|-------------|----------------------|--|--|--|
| ASCII             | НЕХ                                  | Funzione       | Descrizione | Valore di<br>ritorno |  |  |  |
| VXXG0101          | 56h Xh Xh 47h 30h 31h 30h 31h 0Dh    | Get Brightness | n=0~100     | Pn/F                 |  |  |  |
| VXXS0101n         | 56h Xh Xh 53h 30h 31h 30h 31h nh 0Dh | Set Brightness | n=0~100     | P/F                  |  |  |  |
| VXXG0102          | 56h Xh Xh 47h 30h 31h 30h 32h 0Dh    | Get Contrast   | n=0~100     | Pn/F                 |  |  |  |
| VXXS0102n         | 56h Xh Xh 53h 30h 31h 30h 32h nh 0Dh | Set Contrast   | n=0~100     | P/F                  |  |  |  |
| VXXG0103          | 56h Xh Xh 47h 30h 31h 30h 33h 0Dh    | Get Color      | n=0~100     | Pn/F                 |  |  |  |

|           | Gruppo comandi 01                    |                            |                                                             |                      |  |  |  |  |
|-----------|--------------------------------------|----------------------------|-------------------------------------------------------------|----------------------|--|--|--|--|
| ASCII     | НЕХ                                  | Funzione                   | Descrizione                                                 | Valore di<br>ritorno |  |  |  |  |
| VXXS0103n | 56h Xh Xh 53h 30h 31h 30h 33h nh 0Dh | Set Color                  | n=0~100                                                     | P/F                  |  |  |  |  |
| VXXG0104  | 56h Xh Xh 47h 30h 31h 30h 34h 0Dh    | Get Tint                   | n=0~100                                                     | Pn/F                 |  |  |  |  |
| VXXS0104n | 56h Xh Xh 53h 30h 31h 30h 34h nh 0Dh | Set Tint                   | n=0~100                                                     | P/F                  |  |  |  |  |
| VXXG0105  | 56h Xh Xh 47h 30h 31h 30h 35h 0Dh    | Get Sharpness              | 0~31                                                        | Pn/F                 |  |  |  |  |
| VXXS0105n | 56h Xh Xh 53h 30h 31h 30h 35h nh 0Dh | Set Sharpness              | 0~31                                                        | P/F                  |  |  |  |  |
| VXXG0106  | 56h Xh Xh 47h 30h 31h 30h 36h 0Dh    | Get Color<br>Temperature   | 0:6500K<br>1:7500K<br>2:8300K                               | Pn/F                 |  |  |  |  |
| VXXS0106n | 56h Xh Xh 53h 30h 31h 30h 36h nh 0Dh | Set Color<br>Temperature   | 0:6500K<br>1:7500K<br>2:8300K                               | P/F                  |  |  |  |  |
| VXXG0107  | 56h Xh Xh 47h 30h 31h 30h 37h 0Dh    | Get Gamma                  | 0:1.8<br>1:2.0<br>2:2.2<br>3:2.4<br>5:Linear                | Pn/F                 |  |  |  |  |
| VXXS0107n | 56h Xh Xh 53h 30h 31h 30h 37h nh 0Dh | Set Gamma                  | 0:1.8<br>1:2.0<br>2:2.2<br>3:2.4<br>5:Linear                | P/F                  |  |  |  |  |
| VXXG0108  | 56h Xh Xh 53h 30h 33h 31h 38h 0Dh    | Adjust the Picture<br>mode | 0:Standard<br>1:Presentation<br>3:Movie<br>5:sRGB<br>7:User | Pn/F                 |  |  |  |  |
| VXXS0108n | 56h Xh Xh 47h 30h 33h 31h 38h nh 0Dh | Adjust the Picture<br>mode | 0:Standard<br>1:Presentation<br>3:Movie<br>5:sRGB<br>7:User | P/F                  |  |  |  |  |

|          | Gruppo comandi 02                 |                    |                                                                                                    |                      |  |  |  |
|----------|-----------------------------------|--------------------|----------------------------------------------------------------------------------------------------|----------------------|--|--|--|
| ASCII    | HEX                               | Funzione           | Descrizione                                                                                           | Valore di<br>ritorno |  |  |  |
| VXXS0201 | 56h Xh Xh 53h 30h 32h 30h 31h 0Dh | Select COMPUTER1   |                                                                                                    | P/F                  |  |  |  |
| VXXS0202 | 56h Xh Xh 53h 30h 32h 30h 32h 0Dh | Select COMPUTER2   |                                                                                                    | P/F                  |  |  |  |
| VXXS0204 | 56h Xh Xh 53h 30h 32h 30h 34h 0Dh | Select Video       |                                                                                                    | P/F                  |  |  |  |
| VXXS0205 | 56h Xh Xh 53h 30h 32h 30h 35h 0Dh | Select S-Video     |                                                                                                    | P/F                  |  |  |  |
| VXXS0206 | 56h Xh Xh 53h 30h 32h 30h 36h 0Dh | Select HDMI        |                                                                                                    | P/F                  |  |  |  |
| VXXS0208 | 56h Xh Xh 53h 30h 32h 30h 38h 0Dh | Select Component   |                                                                                                    | P/F                  |  |  |  |
| VXXS0209 | 56h Xh Xh 53h 30h 32h 30h 39h 0Dh | Select HDMI 2/MHL  |                                                                                                    | P/F                  |  |  |  |
| VXXG0220 | 56h Xh Xh 47h 30h 32h 32h 30h 0Dh | Get Current Source | Return<br>1:COMPUTER1<br>2:COMPUTER2<br>4:Video<br>5:S-Video<br>6:HDMI<br>8:Component<br>9:HDMI 2/MHL | Pn/F                 |  |  |  |

| Gruppo comandi 03 |                                      |                                  |                                                                 |                      |  |  |  |
|-------------------|--------------------------------------|----------------------------------|-----------------------------------------------------------------|----------------------|--|--|--|
| ASCII             | HEX                                  | Funzione                         | Descrizione                                                     | Valore di<br>ritorno |  |  |  |
| VXXG0301          | 56h Xh Xh 47h 30h 33h 30h 31h 0Dh    | Get Scaling                      | 0:Fill<br>1:4:3<br>2:16:9<br>3:Letter Box<br>4:Real<br>5:2.35:1 | Pn/F                 |  |  |  |
| VXXS0301n         | 56h Xh Xh 53h 30h 33h 30h 31h nh 0Dh | Set Scaling                      | 0:Fill<br>1:4:3<br>2:16:9<br>3:Letter Box<br>4:Real<br>5:2.35:1 | P/F                  |  |  |  |
| VXXG0302          | 56h Xh Xh 47h 30h 33h 30h 32h 0Dh    | Get Blank                        |                                                                 | Pn/F                 |  |  |  |
| VXXS0302n         | 56h Xh Xh 53h 30h 33h 30h 32h nh 0Dh | Set Blank                        |                                                                 | P/F                  |  |  |  |
| VXXG0304          | 56h Xh Xh 47h 30h 33h 30h 34h 0Dh    | Get Freeze On                    |                                                                 | Pn/F                 |  |  |  |
| VXXS0304n         | 56h Xh Xh 53h 30h 33h 30h 34h nh 0Dh | Set Freeze On                    |                                                                 | P/F                  |  |  |  |
| VXXG0305          | 56h Xh Xh 47h 30h 33h 30h 35h 0Dh    | Get Volume                       | n=0~10                                                          | Pn/F                 |  |  |  |
| VXXS0305n         | 56h Xh Xh 53h 30h 33h 30h 35h nh 0Dh | Set Volume                       | n=0~10                                                          | P/F                  |  |  |  |
| VXXG0308          | 56h Xh Xh 47h 30h 33h 30h 38h 0Dh    | Get Projection Mode              | 0:Front<br>1:Rear<br>2:Ceiling<br>3:Rear+Ceiling                | Pn/F                 |  |  |  |
| VXXS0308n         | 56h Xh Xh 53h 30h 33h 30h 38h nh 0Dh | Set Projection Mode              | 0:Front<br>1:Rear<br>2:Ceiling<br>3:Rear+Ceiling                | P/F                  |  |  |  |
| VXXG0309          | 56h Xh Xh 47h 30h 33h 30h 39h 0Dh    | Get vertical keystone<br>value   | n=-30~+30                                                       | Pn/F                 |  |  |  |
| VXXS0309n         | 56h Xh Xh 53h 30h 33h 30h 39h nh 0Dh | Set vertical keystone value      | n=-30~+30                                                       | P/F                  |  |  |  |
| VXXG0310          | 56h Xh Xh 47h 30h 33h 31h 30h 0Dh    | Get horizontal<br>keystone value | n=-30~+30                                                       | Pn/F                 |  |  |  |
| VXXS0310n         | 56h Xh Xh 53h 30h 33h 31h 30h nh 0Dh | Set horizontal<br>keystone value | n=-30~+30                                                       | P/F                  |  |  |  |
| VXXG0315          | 56h Xh Xh 47h 30h 33h 31h 35h 0Dh    | Get 3D Mode                      | n=0~1                                                           | Pn/F                 |  |  |  |
| VXXS0315n         | 56h Xh Xh 53h 30h 33h 31h 35h nh 0Dh | Set 3D Mode                      | 0:Off<br>1:DLP                                                  | P/F                  |  |  |  |
| VXXG0316          | 56h Xh Xh 47h 30h 33h 31h 36h 0Dh    | Get 3D sync inverter             | n=0~1                                                           | Pn/F                 |  |  |  |
| VXXS0316n         | 56h Xh Xh 53h 30h 33h 31h 36h nh 0Dh | Set 3D sync inverter             | 0:Off<br>1:On                                                   | P/F                  |  |  |  |
| VXXG0317          | 56h Xh Xh 53h 30h 33h 31h 37h 0Dh    | Get 3D format                    | n=0~3                                                           | Pn/F                 |  |  |  |
| VXXS0317n         | 56h Xh Xh 47h 30h 33h 31h 37h nh 0Dh | Set 3D format                    | 0:FS<br>1:TB<br>2:SBS<br>3:FP                                   | P/F                  |  |  |  |
| VXXG0319          | 56h Xh Xh 47h 30h 33h 31h 39h 0Dh    | Get Lamp mode                    | n=0~2                                                           | Pn/F                 |  |  |  |
| VXXS0319n         | 56h Xh Xh 53h 30h 33h 31h 39h nh 0Dh | Set Lamp mode                    | 0:Eco<br>1:Normal<br>2:Smart ECO                                | P/F                  |  |  |  |
| VXXG0322          | 56h Xh Xh 47h 30h 33h 32h 32h 0Dh    | Get Fan Speed                    | n=0~1                                                           | Pn/F                 |  |  |  |
| VXXS0322n         | 56h Xh Xh 53h 30h 33h 32h 32h nh 0Dh | Set Fan Speed                    | 0:Normal<br>1:High Speed                                        | P/F                  |  |  |  |
| VXXG0331          | 56h Xh Xh 47h 30h 33h 33h 31h 0Dh    | Get the R gain                   | n=0~200                                                         | Pn/F                 |  |  |  |

| Gruppo comandi 03 |                                      |                             |             |                      |  |  |  |
|-------------------|--------------------------------------|-----------------------------|-------------|----------------------|--|--|--|
| ASCII             | НЕХ                                  | Funzione                    | Descrizione | Valore di<br>ritorno |  |  |  |
| VXXS0331n         | 56h Xh Xh 53h 30h 33h 33h 31h nh 0Dh | Set the R gain              | n=0~200     | P/F                  |  |  |  |
| VXXG0332          | 56h Xh Xh 47h 30h 33h 33h 32h 0Dh    | Get the G gain              | n=0~200     | Pn/F                 |  |  |  |
| VXXS0332n         | 56h Xh Xh 53h 30h 33h 33h 32h nh 0Dh | Set the G gain              | n=0~200     | P/F                  |  |  |  |
| VXXG0333          | 56h Xh Xh 47h 30h 33h 33h 33h 0Dh    | Get the B gain              | n=0~200     | Pn/F                 |  |  |  |
| VXXS0333n         | 56h Xh Xh 53h 30h 33h 33h 33h nh 0Dh | Set the B gain              | n=0~200     | P/F                  |  |  |  |
| VXXG0334          | 56h Xh Xh 53h 30h 33h 31h 37h 0Dh    | Get the R offset            | n=-100~100  | Pn/F                 |  |  |  |
| VXXS0334n         | 56h Xh Xh 47h 30h 33h 31h 37h nh 0Dh | Set the R offset            | n=-100~100  | P/F                  |  |  |  |
| VXXG0335          | 56h Xh Xh 47h 30h 33h 31h 39h 0Dh    | Get the G offset            | n=-100~100  | Pn/F                 |  |  |  |
| VXXS0335n         | 56h Xh Xh 53h 30h 33h 31h 39h nh 0Dh | Set the G offset            | n=-100~100  | P/F                  |  |  |  |
| VXXG0336          | 56h Xh Xh 47h 30h 33h 32h 32h 0Dh    | Get the B offset            | n=-100~100  | Pn/F                 |  |  |  |
| VXXS0336n         | 56h Xh Xh 53h 30h 33h 32h 32h nh 0Dh | Set the B offset            | n=-100~100  | P/F                  |  |  |  |
| VXXG0337          | 56h Xh Xh 47h 30h 33h 33h 37h 0Dh    | Get the white R gain        | n=0~100     | Pn/F                 |  |  |  |
| VXXS0337n         | 56h Xh Xh 53h 30h 33h 33h 37h nh 0Dh | Set the white R gain        | n=0~100     | P/F                  |  |  |  |
| VXXG0338          | 56h Xh Xh 47h 30h 33h 33h 38h 0Dh    | Get the white G gain        | n=0~200     | Pn/F                 |  |  |  |
| VXXS0338n         | 56h Xh Xh 53h 30h 33h 33h 38h nh 0Dh | Set the white G gain        | n=0~200     | P/F                  |  |  |  |
| VXXG0339          | 56h Xh Xh 47h 30h 33h 33h 39h 0Dh    | Get the white B gain        | n=0~200     | Pn/F                 |  |  |  |
| VXXS0339n         | 56h Xh Xh 53h 30h 33h 33h 39h nh 0Dh | Set the white B gain        | n=0~200     | P/F                  |  |  |  |
| VXXG0340          | 56h Xh Xh 53h 30h 33h 34h 30h 0Dh    | Get the Red Hue             | n=-100~100  | Pn/F                 |  |  |  |
| VXXS0340n         | 56h Xh Xh 47h 30h 33h 34h 30h nh 0Dh | Set the Red Hue             | n=-100~100  | P/F                  |  |  |  |
| VXXG0341          | 56h Xh Xh 47h 30h 33h 34h 31h 0Dh    | Get the Red<br>Saturation   | n=-100~100  | Pn/F                 |  |  |  |
| VXXS0341n         | 56h Xh Xh 53h 30h 33h 34h 31h nh 0Dh | Set the Red<br>Saturation   | n=-100~100  | P/F                  |  |  |  |
| VXXG0342          | 56h Xh Xh 47h 30h 33h 34h 32h 0Dh    | Get the Red Gain            | n=-100~100  | Pn/F                 |  |  |  |
| VXXS0342n         | 56h Xh Xh 53h 30h 33h 34h 32h nh 0Dh | Set the Red Gain            | n=-100~100  | P/F                  |  |  |  |
| VXXG0343          | 56h Xh Xh 53h 30h 33h 34h 33h 0Dh    | Get the Green Hue           | n=-100~100  | Pn/F                 |  |  |  |
| VXXS0343n         | 56h Xh Xh 47h 30h 33h 34h 33h nh 0Dh | Set the Green Hue           | n=-100~100  | P/F                  |  |  |  |
| VXXG0344          | 56h Xh Xh 47h 30h 33h 34h 34h 0Dh    | Get the Green<br>Saturation | n= -100~100 | Pn/F                 |  |  |  |
| VXXS0344n         | 56h Xh Xh 53h 30h 33h 34h 34h nh 0Dh | Set the Green<br>Saturation | n= -100~100 | P/F                  |  |  |  |
| VXXG0345          | 56h Xh Xh 47h 30h 33h 34h 35h 0Dh    | Get the Green Gain          | n= -100~100 | Pn/F                 |  |  |  |
| VXXS0345n         | 56h Xh Xh 53h 30h 33h 34h 35h nh 0Dh | Set the Green Gain          | n= -100~100 | P/F                  |  |  |  |
| VXXG0346          | 56h Xh Xh 53h 30h 33h 34h 36h 0Dh    | Get the Blue Hue            | n= -100~100 | Pn/F                 |  |  |  |
| VXXS0346n         | 56h Xh Xh 47h 30h 33h 34h 36h nh 0Dh | Set the Blue Hue            | n= -100~100 | P/F                  |  |  |  |
| VXXG0347          | 56h Xh Xh 47h 30h 33h 34h 37h 0Dh    | Get the Blue<br>Saturation  | n= -100~100 | Pn/F                 |  |  |  |
| VXXS0347n         | 56h Xh Xh 53h 30h 33h 34h 37h nh 0Dh | Set the Blue<br>Saturation  | n= -100~100 | P/F                  |  |  |  |
| VXXG0348          | 56h Xh Xh 47h 30h 33h 34h 38h 0Dh    | Get the Blue Gain           | n= -100~100 | Pn/F                 |  |  |  |
| VXXS0348n         | 56h Xh Xh 53h 30h 33h 34h 38h nh 0Dh | Set the Blue Gain           | n= -100~100 | P/F                  |  |  |  |
| VXXG0349          | 56h Xh Xh 53h 30h 33h 34h 39h 0Dh    | Get the Cyan Hue            | n= -100~100 | Pn/F                 |  |  |  |
| VXXS0349n         | 56h Xh Xh 47h 30h 33h 34h 39h nh 0Dh | Set the Cyan Hue            | n= -100~100 | P/F                  |  |  |  |
| VXXG0350          | 56h Xh Xh 47h 30h 33h 35h 30h 0Dh    | Get the Cyan<br>Saturation  | n=-100~100  | Pn/F                 |  |  |  |
| VXXS0350n         | 56h Xh Xh 53h 30h 33h 35h 30h nh 0Dh | Set the Cyan<br>Saturation  | n=-100~100  | P/F                  |  |  |  |
| VXXG0351          | 56h Xh Xh 47h 30h 33h 35h 31h 0Dh    | Get the Cyan Gain           | n=-100~100  | Pn/F                 |  |  |  |

| Gruppo comandi 03 |                                      |                               |                                                    |                      |  |  |  |
|-------------------|--------------------------------------|-------------------------------|----------------------------------------------------|----------------------|--|--|--|
| ASCII             | НЕХ                                  | Funzione                      | Descrizione                                        | Valore di<br>ritorno |  |  |  |
| VXXS0351n         | 56h Xh Xh 53h 30h 33h 35h 31h nh 0Dh | Set the Cyan Gain             | n=-100~100                                         | P/F                  |  |  |  |
| VXXG0352          | 56h Xh Xh 53h 30h 33h 35h 32h 0Dh    | Get the Magenta<br>Hue        | n=-100~100                                         | Pn/F                 |  |  |  |
| VXXS0352n         | 56h Xh Xh 47h 30h 33h 35h 32h nh 0Dh | Set the Magenta Hue           | n=-100~100                                         | P/F                  |  |  |  |
| VXXG0353          | 56h Xh Xh 47h 30h 33h 35h 33h 0Dh    | Get the Magenta<br>Saturation | n=-100~100                                         | Pn/F                 |  |  |  |
| VXXS0353n         | 56h Xh Xh 53h 30h 33h 35h 33h nh 0Dh | Set the Magenta<br>Saturation | n=-100~100                                         | P/F                  |  |  |  |
| VXXG0354          | 56h Xh Xh 47h 30h 33h 35h 34h 0Dh    | Get the Magenta<br>Gain       | n=-100~100                                         | Pn/F                 |  |  |  |
| VXXS0354n         | 56h Xh Xh 53h 30h 33h 35h 34h nh 0Dh | Set the Magenta<br>Gain       | n=-100~100                                         | P/F                  |  |  |  |
| VXXG0355          | 56h Xh Xh 53h 30h 33h 35h 35h 0Dh    | Get the Yellow Hue            | n=-100~100                                         | Pn/F                 |  |  |  |
| VXXS0355n         | 56h Xh Xh 47h 30h 33h 35h 35h nh 0Dh | Set the Yellow Hue            | n=-100~100                                         | P/F                  |  |  |  |
| VXXG0356          | 56h Xh Xh 47h 30h 33h 35h 36h 0Dh    | Get the Yellow<br>Saturation  | n=-100~100                                         | Pn/F                 |  |  |  |
| VXXS0356n         | 56h Xh Xh 53h 30h 33h 35h 36h nh 0Dh | Set the Yellow<br>Saturation  | n=-100~100                                         | P/F                  |  |  |  |
| VXXG0357          | 56h Xh Xh 47h 30h 33h 35h 37h 0Dh    | Get the Yellow Gain           | n=-100~100                                         | Pn/F                 |  |  |  |
| VXXS0357n         | 56h Xh Xh 53h 30h 33h 35h 37h nh 0Dh | Set the Yellow Gain           | n=-100~100                                         | P/F                  |  |  |  |
| VXXG0358          | 56h Xh Xh 47h 30h 33h 35h 38h 0Dh    | Get IR On/Off Status          | n= 0~3                                             | Pn/F                 |  |  |  |
| VXXS0358n         | 56h Xh Xh 53h 30h 33h 35h 38h nh 0Dh | Set IR On/Off Status          | 0:Both on<br>1:Front on<br>2:Back on<br>3:Both off | P/F                  |  |  |  |

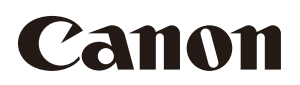

### CANON INC.

30-2, Shimomaruko 3-chome, Ohta-ku, Tokyo 146-8501, Japan

### CANON U.S.A. INC.

One Canon Park, Melville, New York 11747, U.S.A. For all inquires concerning this product, call toll free in the U.S. 1-800-OK-CANON

#### CANON EUROPE LTD.

3 The Square, Stockley Park, Uxbridge, Middlesex, UB11 1ET United Kingdom

### CANON EUROPA N.V.

Bovenkerkerweg 59, 1185 XB Amstelveen, The Netherlands